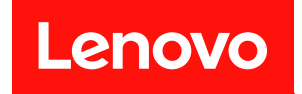

# System Management Module 2

# ユーザー・ガイド

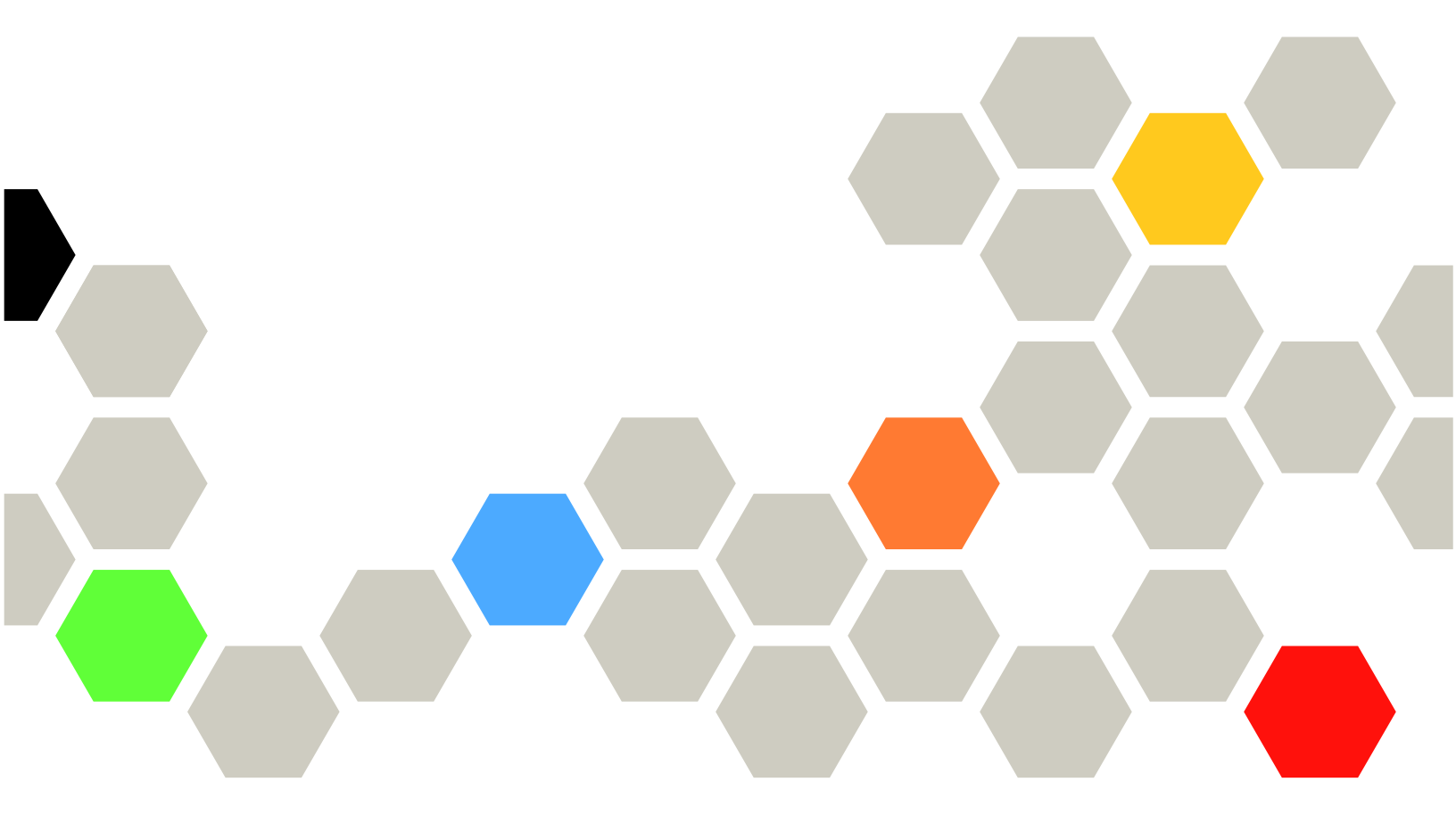

マシン・タイプ: 7D1J/7D1L

本書および本書で紹介する製品をご使用になる前に、以下に記載されている安全情報および安全上の注意 を読んで理解してください。

 $http://thinksystem.lenovofiles.com/help/topic/safety\_documentation/pdf\_files.html$ 

さらに、ご使用のソリューションに適用される Lenovo 保証規定の諸条件をよく理解してください。以下 に掲載されています。

http://datacentersupport.lenovo.com/warrantylookup

第3版(2022年12月)

© Copyright Lenovo 2021 年, 2022 年. LENOVO および THINKSYSTEM は Lenovo の商標です。その他すべての商標は、それぞれの所有者の知的財産です。

制限付き権利に関する通知: データまたはソフトウェアが GSA (米国一般調達局) 契約に準じて提供される場合、使用、複製、または開示は契約番号 GS-35F-05925 に規定された制限に従うものとします。

#### 注

# 目次

| 目次                                                  | i             |
|-----------------------------------------------------|---------------|
| <b>第1章. 概要</b> 本書の適用範囲                              | <b>1</b><br>1 |
| 第2章 . Web インターフェースのアク<br>ヤス                         | 3             |
| (1) (1) (1) (1) (1) (1) (1) (1) (1) (1)             | с<br>г        |
|                                                     | 5             |
| 要約                                                  | 6             |
| エンクロージャーの前面の概要                                      | 6             |
| エンクロージャーの背面の概要......                                | 8             |
| 電源                                                  | 16            |
| 電源の概要...............                                | 16            |
| PSU構成                                               | 18            |
| 電源キャップ                                              | 19            |
| 雷圧の概要                                               | 21            |
| 電洞復元ポリシー                                            | 22            |
|                                                     | 22            |
|                                                     | 23            |
| 行却の概要(ンステム・ノアン速度)—<br>ThinkSystem DA 240 エンクロージャーのみ | 23            |
|                                                     | 23            |
|                                                     | 24            |
| 音響セート — ThinkSystem DA240 エンクロー<br>ジャーのス            | 24            |
|                                                     | 24            |
|                                                     | 23            |
| エンクロージャー VPD                                        | 26            |

| 分電盤/ミッドプレーン VPD               | 27 |
|-------------------------------|----|
| SMM2 VPD                      | 28 |
| PSU VPD                       | 29 |
| イベント・ログ                       | 29 |
| 構成...................         | 30 |
| ファームウェア更新                     | 31 |
| SMTP/SNMP/PEF                 | 35 |
| ネットワーク構成                      | 37 |
| 時刻設定                          | 40 |
| ユーザー・アカウント                    | 41 |
| アカウント・セキュリティー......           | 43 |
| サービス..............            | 44 |
| Web 証明書                       | 44 |
| Network Time Protocol (NTP)   | 46 |
| バックアップおよびリストア構成.....          | 47 |
| 第4章. IPMI コマンド                | 49 |
| IPMI コマンドの内容                  | 50 |
| SMTP 構成パラメーター                 | 75 |
| NTP 構成パラメーター                  | 78 |
| IPMI コマンドのパラメーター              | 79 |
| IPMI コマンドの内容のパラメーター           | 79 |
| IPMI パラメーター - LAN 構成パラメーター... | 80 |
| 索引                            | 83 |

# 第1章 概要

このセクションでは、System Management Module 2 (SMM2) ファームウェアの組み込み Web ページの機能 について要約します。また、ネットワーク上でのデータ暗号化と証明書管理のために、トランスポート 層セキュリティー 1.2 をサポートしています。

SMM2 は以下のタスクを実行します。

- 1. ノード・ステータスの報告
- 2. エンクロージャーの電源およびファン・ステータスの報告
- 3. エンクロージャーの電源およびファン構成管理
- 4. エンクロージャーの重要プロダクト・データ (VPD) 情報の報告
- 5. エンクロージャーのイベント・ログの表示、保存、およびクリア
- 6. SMM2 の構成と設定のバックアップ/復元

注:

SMM2 Web インターフェースは、次のブラウザーをサポートします。

- Internet Explorer 11
- Microsoft Edge 25.10586 以降
- Mozilla Firefox 48.0 以降
- Google Chrome 52.0 以降
- Safari 9.0 以降

## 本書の適用範囲

このユーザー・ガイドでは、SMM2の操作プロセスと詳細な WebGUI について説明します。説明には、ステータスを確認する方法、コンポーネントの情報、構成を変更する方法が含まれます。SMM2 Web ページの各機能タブについても詳細に説明し、定義します。

ユーザー・ガイドは、以下のエンクロージャーとトレイをサポートしています。

- ThinkSystem DA240 エンクロージャー・タイプ 7D1J (DA240 エンクロージャー)。以下のトレイと 互換性があります。
  - ThinkSystem SD630 V2 計算ノード・タイプ 7D1K (SD630 V2 トレイ)
- ThinkSystem DW612 Neptune DWC エンクロージャー・タイプ 7D1L (DW612 エンクロージャー)。 以下のトレイと互換性があります。
  - ThinkSystem SD650 V2 Neptune DWC トレイ・タイプ 7D1M (SD650 V2 トレイ)
  - ThinkSystem SD650-N V2 Neptune DWC トレイ・タイプ 7D1N (SD650-N V2 トレイ)
- ThinkSystem DW612S Neptune DWC エンクロージャー・タイプ 7D1L (DW612S エンクロージャー)。 以下のトレイと互換性があります。
  - ThinkSystem SD650 V3 Neptune DWC トレイ・タイプ 7D7M (SD650 V3 トレイ)
  - ThinkSystem SD650-I V3 Neptune DWC トレイ・タイプ 7D7L (SD650-I V3 トレイ)
  - ThinkSystem SD665 V3 Neptune DWC トレイ・タイプ 7D9P (SD665 V3 トレイ)

注:

- 本書および本書で紹介する製品をご使用になる前に、以下に記載されている安全情報および安全上の注意を読んで理解してください。
   http://thinksystem.lenovofiles.com/help/topic/safety\_documentation/pdf\_files.html
- ご使用のソリューションに適用される Lenovo 保証規定の諸条件をよく理解してください。以下に掲載 されています。 http://datacentersupport.lenovo.com/warrantylookup

2 System Management Module 2 ユーザー・ガイド

# 第2章 Web インターフェースのアクセス

SMM2 Web インターフェースには、SMM2 を使用してセッションを確立することにより、イーサネット接続 (10/100/1000 Mbit) を通じてアクセスできます。

初めて SMM2 に接続する場合は、クライアント・コンピューターのインターネット・プロトコルのプロパ ティを変更する必要が生じることがあります。詳しくは、37 ページの「ネットワーク構成」セクション を参照してください。SMM2 Web インターフェースにログインするには、以下のステップを実行します。

1. ご使用のブラウザーで、システム管理者が初期構成中に定義した SMM2 Web インターフェースの URL を指定します。

SMM2に初めてアクセスするときは、以下の出荷時のデフォルト・ネットワーク設定が適用されます。

- a. SMM2 は、DHCP を使用して IP アドレスを取得しようとします。SMM2 で 2 分以内に DHCP サー バーから IP アドレスを取得できない場合、静的 IP アドレスが使用されます。
- b. デフォルト静的 IP は 192.168.70.100 です (IPv4 が有効)。
- c. Hyper Text Transfer Protocol Secure (HTTPS) を使用。(たとえば、https://192.168.70.100)
- d. ローカル・リンク・アドレス (LLA) IP を使用して IPv6 が有効

注:LLA IP を計算するには、以下の手順を実行します。

- 1) SMM2のMACアドレス (39-A7-94-07-CB-D0)を2つに分割し、その間にFF-FEを挿入しま す。たとえば、39-A7-94-FF-FE-07-CB-D0となります。
- 2) 文字列の左端の 2 つの 16 進数字を 2 進数に変換します。たとえば、 00111001-A7-94-FF-FE-07-CB-D0 となります。
- 3) 最初のバイトのビット1の値を反転させます。たとえば、00111011-A7-94-FF-FE-07-CB-D0 となります。
- 4) 文字列の左端の2進数を16進数に再び変換します。たとえば、3B-A7-94-FF-FE-07-CB-D0 となります。
- 5) 16 進数字のペアを結合して数字 4 つのグループにします。たとえば、3BA7-94FF-FE07-CBD0 となります。
- 6) 区切り文字をダッシュ (-) からコロン (:) に変更します。たとえば、3BA7:94FF:FE07:CBD0 となります。
- 7) ストリングの左側に FE80:: を追加します。たとえば、以下のとおりです。 FE80::3BA7:94FF:FE07:CBD0
- 2. システム管理者によって割り当てられたユーザー ID およびパスワードを入力します。
  - デフォルト ID: USERID
  - パスワード: PASSWORD

注: PASSWORD の6番目の文字は数字のゼロです。

3. 「**ログイン**」をクリックします。

| Lenovo       |                                   |  |  |  |  |  |  |  |  |
|--------------|-----------------------------------|--|--|--|--|--|--|--|--|
| Lenovo Syste | Lenovo System Management Module 2 |  |  |  |  |  |  |  |  |
|              | User name :                       |  |  |  |  |  |  |  |  |
|              | USERID                            |  |  |  |  |  |  |  |  |
| = 165        | Password :                        |  |  |  |  |  |  |  |  |
|              |                                   |  |  |  |  |  |  |  |  |
|              | Log In Cancel                     |  |  |  |  |  |  |  |  |
|              | Supported Browsers                |  |  |  |  |  |  |  |  |
|              | © Copyright Lenovo 2020.          |  |  |  |  |  |  |  |  |

図1. SMM2 — ログイン

4. 初回ログイン時にパスワードを変更します。

#### Change Password

O You are required to change your password. This is occurred when your account is used on the first login or when your password has expired. Fill in the form and click 'OK' to change password. Click 'Cancel' to logout without changing password.

| Password Policy Check Enabled | res    |
|-------------------------------|--------|
| User Name                     | USERID |
| Original Password             | •••••  |
| New Password                  | •••••  |
| Confirm New Password          | •••••• |

#### 図2. 初回ログイン時のパスワード変更

デフォルトのパスワードの複雑性の規則は次のとおりです。

- 長さが 10 文字以上であること
- 少なくとも1つの数字(0~9)を含んでいること
- 次の3つのカテゴリーのうち2つ以上を含んでいること
  - 大文字 (A ~ Z)
  - 小文字 (a ~ z)
  - 英字以外の文字 (!@#\$%^\*-\_+=().:`|?"\ など)
- 5. 新しいパスワードを使用してログインします。

# 第3章 概要

このセクションでは、SMM2 Web インターフェースの機能について詳しく説明します。

総合的な機能タブが6つあります。

- 要約
- 電源
- 冷却
- システム情報
- イベント・ログ
- 構成

機能タブのボタンの上にマウス・カーソルを置くと、機能のサブカテゴリーが表示されます。ユーザー は、タブまたはサブカテゴリーをクリックすると直接機能に移動できます。

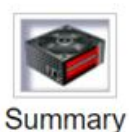

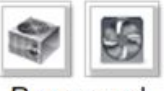

Power and Cooling

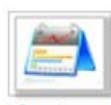

System Information

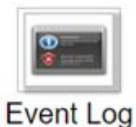

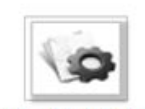

Configuration

## 図3. 概要

注:

 最新表示する場合は、SMM2 ウェブページの「Refresh (最新表示)」ボタンをクリックしてください。 ユーザーがキーボードの F5 を押すか、ブラウザーで「最新表示」をクリックすると、セキュリティーの理由から Web ページはログイン・ページにリダイレクトされます。

- 「Refresh (最新表示)」ボタンのあるページは、電圧の概要および冷却の概要を除いて定期的には最新 表示されません。これらの2つのページの自動最新表示間隔は30秒です。他のページでは、「Refresh (最新表示)」ボタンをクリックすると最新の読み取り値とステータスが表示されます。
- ユーザーが自動最新表示ページを表示したままの場合を除き、ユーザーが一定時間(デフォルト値は20分) Web ページで操作を実行しないとセッションが期限切れになります。

| General Settings      |                  | Refresh |
|-----------------------|------------------|---------|
| Auto Refresh Interval | Every 30 Seconds |         |

#### 図4. 全般設定 — 最新表示

# 要約

要約ページには、エンクロージャー全体のステータスと情報が表示されます。

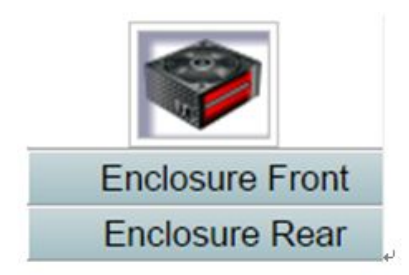

図5. エンクロージャー

# エンクロージャーの前面の概要

エンクロージャーの前面の概要と、ステータスに関連する情報。

「エンクロージャーの前面の概要」セクションにおける計算ノードのステータスを次の図に示します。

| 3 | • • • • • • • • • • • • • • • • • | • • • • • • • • • • • • • • • • • |  |
|---|-----------------------------------|-----------------------------------|--|
| 1 |                                   |                                   |  |

**Enclosure Front Overview** 

Refresh

| Node | Height | Status         | Reset / Reseat | Node | Height         | Status   | Reset / Reseat |
|------|--------|----------------|----------------|------|----------------|----------|----------------|
|      | 1.U    | Power On       | Reset Reseat   |      | 10             | Power On | Reset Reseat   |
| 03   |        | 192.168.70.127 | Launch XCC     | 04   | 192.168.70.128 |          | Launch XCC     |
| 04   | 1.0    | Power On       | Reset Reseat   | 00   | 10             | Power On | Reset Reseat   |
| 01   |        | 192.168.70.125 | Launch XCC     | 02   | 192.168.70.126 |          | Launch XCC     |

Note:

. Please manually refresh 'Enclosure Front Overview' page 5 minutes after SMM2 or node XCC is reset to get updated node status. Please use the refresh button on the web, refresh via browser or F5 will cause logout. The 'Launch XCC' buttons still are able to launch XCC websites when the SMM2 session expires.

図 6. エンクロージャーの前面の概要 — DA240 エンクロージャー

#### **Enclosure Front Overview**

| Node | Height         | Status                   | Reset / Reseat | Node                      | Height | Status         | Reset / Reseat |
|------|----------------|--------------------------|----------------|---------------------------|--------|----------------|----------------|
|      | 10             | Power On                 | Reset Reseat   |                           | 1 U    | Power On       | Reset Reseat   |
| 11   |                | 192.168.70.135 Launch XC |                | 12                        |        | 192.168.70.136 | Launch XCC     |
|      | 1 U            | Power On                 | Reset Reseat   | 10000                     | 10     | Power On       | Reset Reseat   |
| 09   |                | 192.168.70.133           | Launch XCC     | Launch XCC 192.168.70.134 |        | 192.168.70.134 | Launch XCC     |
|      | 10             | Power On                 | Reset Reseat   | 100                       | 10     | Power On       | Reset Reseat   |
| 07   |                | 192.168.70.131           | Launch XCC     | 08                        |        | 192.168.70.132 | Launch XCC     |
|      | 10             | Power On                 | Reset Reseat   | lones.                    | 1 U    | Power On       | Reset Reseat   |
| 05   | 192,168,70,129 |                          | Launch XCC     | Launch XCC                |        | 192.168.70.130 | Launch XCC     |
| 00   | 10             | Power On                 | Reset Reseat   |                           | 10     | Power On       | Reset Reseat   |
| 03   | 192.168.70.127 |                          | Launch XCC     | - 04                      |        | 192.168.70.128 | Launch XCC     |
| 01   | 10             | Power On                 | Reset Reseat   | 02                        | 10     | Power On       | Reset Reseat   |
| 01   |                | 192.168.70.125           | Launch XCC     | 02                        |        | 192.168.70.126 | Launch XCC     |

Note:

Please manually refresh Enclosure Front Overview' page 5 minutes after SMM2 or node XCC is reset to get updated node status. Please use the refresh button on the web, refresh via browser or F5 will cause logout. The Launch XCC' buttons still are able to launch XCC websites when the SMM2 session expires.

#### 図7. エンクロージャーの前面の概要 — DW612 および DW612S エンクロージャー

Enclosure Mode:

This enclosure is running under Shared I/O mode, the nodes are categorized into 6 groups, each group has one primary node and one auxiliary node. The auxiliary node will not be granted power permission until the primary node is present, is in either standby mode or powered on, and has no power faults.

| Group VI  | Node 11: Auxiliary | Node 12: Primary |
|-----------|--------------------|------------------|
| Group V   | Node 9: Auxiliary  | Node 10: Primary |
| Group IV  | Node 7: Auxiliary  | Node 8: Primary  |
| Group III | Node 5: Auxiliary  | Node 6: Primary  |
| Group II  | Node 3: Auxiliary  | Node 4: Primary  |
| Group I   | Node 1: Auxiliary  | Node 2: Primary  |

図8. 共有 I/O モード — DW612 エンクロージャーおよび SD650 V2 トレイ/DW612S エンクロージャーおよび SD650 V3 トレイ

- Node (ノード): ノード番号を示します。
- 高さ: 1U。
- Status (ステータス):
  - Not Present (存在しない): ノードが取り付けられていません。
  - No Permission (許可なし): ノードに電源許可が認可されていないため、電源をオンにできません。
  - Fault (障害): ノードに電源障害があるため、電源をオンにできません。
  - Power On (電源オン): ノードの電源はオンです。
  - Power Off (電源オフ): ノードの電源はオフです。
  - **アドオン**: これはアドオン・トレイです。
- リセット/再取り付け: 仮想リセット/仮想再取り付けを実行する場合に使用します。
  - リセット: SMM2 を介してリモートでノード XClarity Controller (XCC) をリセットします。
  - 再取り付け: ノード全体の電源サイクルをリモートで実行します。

- 仮想**リセット/再取り付け**の後、ノード XClarity Controller の準備が完了するまでに2分以上かかります。
- ノードの電源をオンにすると、仮想再取り付けは適用できません。
- XClarity Controller の起動: 指定された IP アドレスを使用して Web から XClarity Controller にアクセスします。
  - 「XClarity Controller の起動」をクリックすると、SMM2 セッションの有効期限が切れた後もユー ザーに XClarity Controller Web サイトが表示されます。

注:

- 1. SMM2 またはノード XClarity Controller をリセットして最新のノードのステータスが維持されてから5分後に、「エンクロージャーの前面の概要」を手動で更新する必要があります。
- 2. エンクロージャー・モードの説明は、共有 I/O モードが有効になっているときのみ表示されます。 以下のエンクロージャーおよびトレイのみ共有 I/O モードをサポートしています。
  - DW612 エンクロージャーおよび SD650 V2 トレイ
  - DW612S エンクロージャーおよび SD650 V3 トレイ
- 3. 共有 I/O モードの電源シーケンスに従うと、補助ノードが「電源オン」ステータスの間は、プライ マリー・ノードの「仮想再取り付け」ボタンが無効になります。以下のエンクロージャーおよびト レイのみ共有 I/O モードをサポートしています。
  - DW612 エンクロージャーおよび SD650 V2 トレイ
  - DW612S エンクロージャーおよび SD650 V3 トレイ
- 4. モデルによっては、ノードが Lenovo XClarity Controller (XCC) または Lenovo XClarity Controller 2 (XCC2) をサポートしていることがあります。

# エンクロージャーの背面の概要

このビューにはSMM2 情報が表示されます。

「**エンクロージャーの背面の概要**」では、主な背面エンクロージャーのステータスが次のセクションに 表示されます。

- 10ページの「管理モジュール」
- 13 ページの「現在の PSU」
- 13 ページの「ファン (ThinkSystem DA240 エンクロージャーのみ)」
- 13 ページの「ドリップ・センサー (ThinkSystem DW612 および DW612S Neptune DWC エンクロージャーのみ)」

| Rear View |       |       |      |       |  |  |
|-----------|-------|-------|------|-------|--|--|
| FAN 1     | PSU 1 | FAN 2 | PSU2 | FAN 3 |  |  |

## Current PSU - Redundancy Enabled, OVS Enabled, Total power bank = 2880W

| PSU  | Status  | Ratings | AC-IN | Capability | Zero-Out | EPOW   | Throttle | DC-PG |
|------|---------|---------|-------|------------|----------|--------|----------|-------|
| PSU1 | Present | 2400 W  | 220 V | 2400 W     | Disabled | Normal | Normal   | Yes   |
| PSU2 | Present | 2400 W  | 220 V | 2400 W     | Disabled | Normal | Normal   | Yes   |

|     | Fan     |      |     |         |      |  |  |  |  |
|-----|---------|------|-----|---------|------|--|--|--|--|
| Bay | Status  | Туре | Bay | Status  | Туре |  |  |  |  |
| 1   | Present | 80mm | 2   | Present | 80mm |  |  |  |  |
| 3   | Present | 80mm |     |         |      |  |  |  |  |

図 9. エンクロージャー背面図 — DA240 エンクロージャー

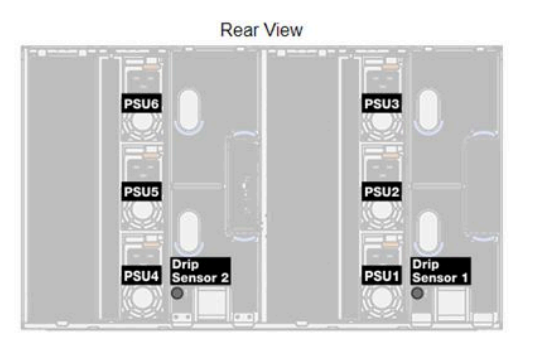

Current PSU - Redundancy Enabled, OVS Enabled, Total power bank = 14400W

| PSU  | Status  | Ratings | AC-IN | Capability | Zero-Out | EPOW   | Throttle | DC-PG |
|------|---------|---------|-------|------------|----------|--------|----------|-------|
| PSU1 | Present | 2400 W  | 220 V | 2400 W     | Disabled | Normal | Normal   | Yes   |
| PSU2 | Present | 2400 W  | 220 V | 2400 W     | Disabled | Normal | Normal   | Yes   |
| PSU3 | Present | 2400 W  | 220 V | 2400 W     | Disabled | Normal | Normal   | Yes   |
| PSU4 | Present | 2400 W  | 220 V | 2400 W     | Disabled | Normal | Normal   | Yes   |
| PSU5 | Present | 2400 W  | 220 V | 2400 W     | Disabled | Normal | Normal   | Yes   |
| PSU6 | Present | 2400 W  | 220 V | 2400 W     | Disabled | Normal | Normal   | Yes   |

| Drip Sensor   | Status  | Drip Sensor   | Status  |
|---------------|---------|---------------|---------|
| Drip Sensor 2 | Present | Drip Sensor 1 | Present |

図 10. エンクロージャー背面図 — DW612 エンクロージャー

# Current PSU - Redundancy Enabled, Total power bank = 19200W

| PSU  | Status  | Ratings | AC-IN | Capability | Zero-Out | EPOW   | Throttle | DC-PG |
|------|---------|---------|-------|------------|----------|--------|----------|-------|
| PSU1 | Present | 2400 W  | 220 V | 2400 W     | Disabled | Normal | Normal   | Yes   |
| PSU2 | Present | 2400 W  | 220 V | 2400 W     | Disabled | Normal | Normal   | Yes   |
| PSU3 | Present | 2400 W  | 220 V | 2400 W     | Disabled | Normal | Normal   | Yes   |
| PSU4 | Present | 2400 W  | 220 V | 2400 W     | Disabled | Normal | Normal   | Yes   |
| PSU5 | Present | 2400 W  | 220 V | 2400 W     | Disabled | Normal | Normal   | Yes   |
| PSU6 | Present | 2400 W  | 220 V | 2400 W     | Disabled | Normal | Normal   | Yes   |
| PSU7 | Present | 2400 W  | 220 V | 2400 W     | Disabled | Normal | Normal   | Yes   |
| PSU8 | Present | 2400 W  | 220 V | 2400 W     | Disabled | Normal | Normal   | Yes   |
| PSU9 | Present | 2400 W  | 220 V | 2400 W     | Disabled | Normal | Normal   | Yes   |

| Drip Sensor   | Status  | Drip Sensor   | Status  |
|---------------|---------|---------------|---------|
| Drip Sensor 2 | Present | Drip Sensor 1 | Present |

図11. エンクロージャー背面図 — DW612S エンクロージャー

# 管理モジュール

|      | Mana                 | Management Module |                                      |               |                         |  |
|------|----------------------|-------------------|--------------------------------------|---------------|-------------------------|--|
|      | Name                 | Sys               | System Management Module 2<br>(SMM2) |               |                         |  |
|      | Power Status         | Normal Reset      |                                      | SMM2<br>Reset | 2 Reset<br>t to Default |  |
|      | Firmware Version     | 0.03 (UMSM02P)    |                                      |               |                         |  |
| 0 00 | Boot-up Flash        | First             |                                      |               |                         |  |
|      | ID LED               | Accept:<br>Off    | ● Off =><br>○ On<br>○ Blink          | Accept        | Apply                   |  |
|      | Check Log LED        | On                |                                      |               |                         |  |
|      | FFDC                 |                   | C                                    | apture        |                         |  |
|      | Enclosure Reseat     |                   | B                                    | leseat        |                         |  |
|      | Open Source Licenses |                   | Do                                   | wnload        |                         |  |
|      | -                    |                   |                                      |               |                         |  |

## Management Module

図 12. 管理モジュール — DA240 エンクロージャー

| 100 |   | -    |     |
|-----|---|------|-----|
| T   |   |      | i.  |
|     |   | -91  |     |
|     |   | - 11 |     |
|     | • | •    | Ц.  |
|     | - |      | IP. |
|     |   |      |     |
|     |   |      |     |
|     |   | - 11 |     |
|     |   |      |     |
|     |   |      |     |
|     |   | - 10 | S   |
|     |   | - 10 | 1   |
|     |   |      |     |
|     |   |      | Ь   |
|     |   | - 11 | H.  |
|     |   | -1   | P.  |
|     |   |      |     |
|     |   |      |     |
| -   |   |      | -   |

| Name                 | System Management Module 2<br>(SMM2) |                             |             |           | 2   |
|----------------------|--------------------------------------|-----------------------------|-------------|-----------|-----|
| Power Status         | Normal Reset t                       |                             | set<br>Defa | ]<br>ault |     |
| Firmware Version     | 0.03 (UMSM02P)                       |                             |             |           |     |
| Boot-up Flash        | First                                |                             |             |           |     |
| ID LED               | Accept:<br>Off                       | ● Off =><br>○ On<br>○ Blink | Accept      | App       | oly |
| Check Log LED        | On                                   |                             |             |           |     |
| FFDC                 |                                      | C                           | apture      |           |     |
| Enclosure Reseat     |                                      | P                           | eseat       |           |     |
| Open Source Licenses |                                      | Do                          | wnload      |           |     |

#### Management Module

図 13. 管理モジュール — DW612 エンクロージャー

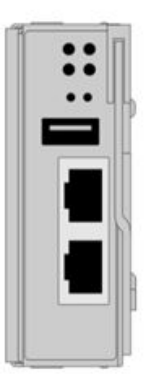

# Management Module System Management Module 2 (SMM2)

| Name                 | System Management Module 2 (SiMM2) |                             |                      |               |
|----------------------|------------------------------------|-----------------------------|----------------------|---------------|
| Power Status         |                                    | Vormal                      | SMM2 Res<br>Reset to | et<br>Default |
| Firmware Version     | 1.03 (UMSM09E)<br>First            |                             |                      |               |
| Boot-up Flash        |                                    |                             |                      |               |
| ID LED               | Accept:<br>Off                     | ● Off =><br>○ On<br>○ Blink | Accept               | Apply         |
| Check Log LED        | On                                 |                             |                      |               |
| FFDC                 |                                    | C                           | apture               |               |
| Enclosure Reseat     |                                    | F                           | leseat               |               |
| Open Source Licenses |                                    | Do                          | wnload               |               |

図 14. 管理モジュール — DW6125 エンクロージャー

- 名前: System Management Module 2 (SMM2).
- 電源状況: SMM2 のステータスを示します。
  - SMM2リセット: このボタンをクリックすると、SMM2 がすぐにリセットされ、90 秒で動作準備 が完了します。
  - デフォルトにリセット:以下の SMM2 設定を出荷時のデフォルトに復元します。
    - SMTP
    - SNMP
    - PEF
    - ネットワーク構成
    - ユーザー・アカウント
    - アカウント・セキュリティー
    - サービス
    - Web 証明書
    - NTP

「デフォルトにリセット」プロセスが完了まで2分かかります。その後、SMM2の動作準備が完了 します。

- ファームウェア・バージョン:現在のファームウェア・バージョン。
- ブートアップ・フラッシュ: SMM2 の現在のブートアップ バンクを示します。正常な動作では、 「Boot-up flash (ブートアップ・フラッシュ)」は常に「First (最初)」になります。最初のフラッシュにハードウェアまたはファームウェア障害がある場合のみ、SMM2 が2番目のフラッシュに切り替わります。
- 識別 LED (ID LED): この青色 LED は、ラック内のエンクロージャーを視覚的に明確にします。次の3つのオプションが利用可能です。オプションを有効にするには、リストから選択し、「Apply (適用)」をクリックするか、対応するコマンドを使用します。
  - Turn Off (オフにする)

このオプションを有効にすると、SMM2 ID LED によって最初にエンクロージャー内のすべての 計算ノードの ID LED がオフになり、ノードの ID LED により LED の動作が決定する受け入れ モードに入ります。

#### 表 1. SMM2 ID LED 受け入れモードの動作

| ノード識別 LED                                          | SMM2 識別 LED |
|----------------------------------------------------|-------------|
| ノードのすべてのID LED が消灯します。                             | オフ          |
| ノードの ID LED は点滅しませんが、1 つ以上のノードの ID LED が<br>点灯します。 | オン          |
| 1つ以上のノードの ID LED が点滅します。                           | 点滅          |

注:

- 1. SMM2 ID LED がデフォルトで受け入れモードに設定されます。
- ノードの ID LED について詳しくは、ソリューションの「メンテナンス・マニュアル」/「セット アップ・ガイド」/「ユーザー・ガイド」の「前面 LED およびボタン/ノード・オペレーター・ パネル」セクションを参照してください。
- Turn On (オンにする)

このオプションを有効にすると、点滅したままの1つを除いて、すべてのノード ID LED が点灯 します。

- Blink (点滅)

このオプションを有効にすると、以前の状態に関係なく、すべてのノード ID LED が点滅します。

- チェック・ログ LED: エラー・イベントが発生すると、チェック・ログ LED が点灯します。エラー・ イベントが解消されると、オフになります。
- FFDC (FFDC): Fast Failure Data Collection (FFDC) は、障害につながる可能性があるイベントや条件に 関する情報をすぐに収集します。「取り込み」をクリックすると、問題の分析に使用するファイ ル Web からダウンロードできます。
- エンクロージャーの再取り付け:「再取り付け」をクリックすると、エンクロージャーの電源がすぐに オフになり、10秒後電源がオンになります。

注:このボタンをクリックすると、ノードの電源が引き続きオンでも「エンクロージャーの再取 り付け」がすぐに有効になります。

オープン・ソース・ライセンス:「ダウンロード」をクリックすることにより、SMM2のオープン・ソース・パッケージで使用されているオープン・ソース・ライセンス・ファイルをダウンロードできます。

現在の PSU

現在の PSU (パワー・サプライ・ユニット): 「エンクロージャー背面図」タブに示すように、パワー・ サプライのステータスを示します。

- Status (ステータス)
  - Present (存在する): パワー・サプライが取り付けられています。
  - Not Present (存在しない): パワー・サプライが取り付けられていません。
  - Fault (障害): パワー・サプライが障害状態になっています。
- 定格: ここには、1800 W、2400 W、2600 W、7200 W などの電力定格が表示されます。詳細については、ソリューションのシステム仕様を参照してください。
- AC-IN: AC 入力電力が表示されます。
- Capability (能力): パワー・サプライがシステム全体に供給できる最大 DC 出力電力が表示されます。
  - パワー・サプライの DC-PG が「いいえ」の場合、容量は 0W になります。
  - パワー・サプライの DC-PG が「はい」の場合、ワット数の異なるパワー・サプライがエンクロージャーに同時に取り付けられると、その容量は低出力パワー・サプライと同等になります。
- ゼロ出力:
  - Disabled (無効): ゼロ出力が無効です。
  - Wake-Up (ウェイクアップ): ゼロ出力が有効です。パワー・サプライが動作状態です。
  - Sleep (スリープ): ゼロ出力が有効です。パワー・サプライがハイバネーション状態で、DC 出力 がありません。
- EPOW (早期電源オフ警告)
  - アサート:パワー・サプライが入力損失状態です。
  - Normal (正常): パワー・サプライ AC が動作しています。
- Throttle (スロットル)
  - アサート:パワー・サプライが過電流状態です。
  - 正常:パワー・サプライが動作しています。
- DC-PG (直流 電源良好): パワー・サプライの DC 電源のステータス。
  - No (いいえ): パワー・サプライが必要な DC 電源を供給していません。
  - Yes (はい): パワー・サプライが必要な DC 電源を供給しています。

#### ファン (ThinkSystem DA240 エンクロージャー のみ)

ファン:「エンクロージャーの背面図」タブに表示されるように、システム・ファンのステータスを示します。このセクションは、DA240 エンクロージャー にのみ適用されます。

- Status (ステータス)
  - 存在する:ファンが取り付け済みで、正常な動作状態です。
  - 存在しない:ファンが取り付けられていません。
  - 障害:ファンが障害状態になっています。
- タイプ: システムは 80mm ファンをサポートしています。

## ドリップ・センサー (ThinkSystem DW612 および DW612S Neptune DWC エンクロー ジャー のみ)

**ドリップ・センサー:**「エンクロージャーの背面図」タブに表示されるように、センサー・センサーのス テータスを示します。このセクションは、DW612 および DW612S エンクロージャー にのみ適用されます。

- Status (ステータス)
  - 存在する:ドリップ・センサーが取り付け済みで、正常な動作状態です。
  - 存在しない: ドリップ・センサーが取り付けられていません。
  - 障害: ドリップ・センサーが障害状態になっています。

注:

- エンクロージャーの背面図グラフは、パワー・サプライ、システム・ファン、ドリップ・センサーの位置を示すためにのみ使用されます。
- DW612 エンクロージャーは、3 つのエンクロージャー・タイプをサポートしています。詳しくは、 DW612 エンクロージャー 資料の「システム仕様」を参照してください。

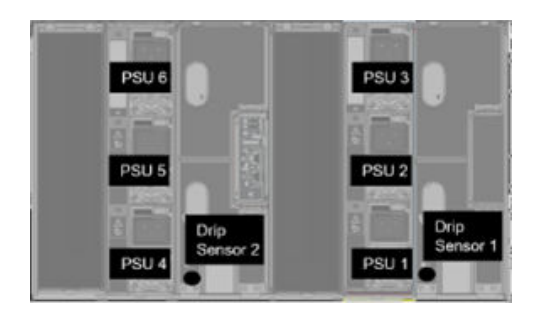

図 15. エンクロージャー・タイプ 1 — DW612 エンクロージャー

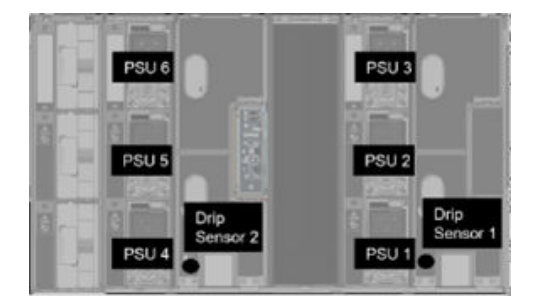

図 16. エンクロージャー・タイプ 2 — DW612 エンクロージャー

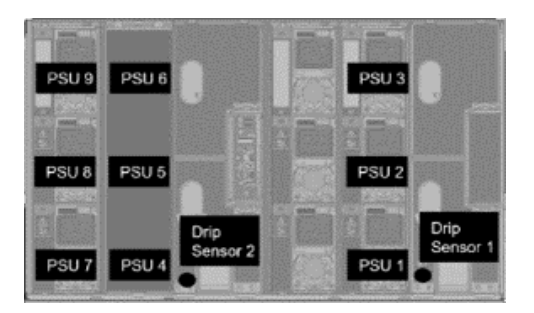

図 17. エンクロージャー・タイプ 3 — DW612 エンクロージャー

 DW612S エンクロージャーは、5つのエンクロージャー・タイプをサポートしています。詳しくは、 DW612S エンクロージャー 資料の「システム仕様」を参照してください。

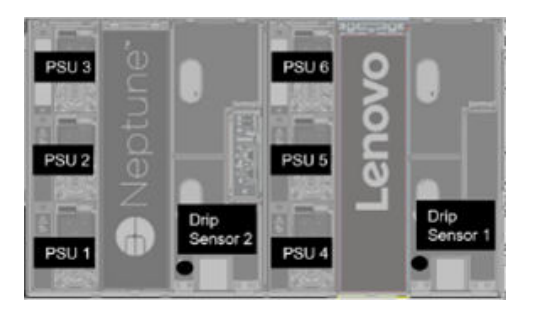

図 18. エンクロージャー・タイプ 1 — DW6125 エンクロージャー

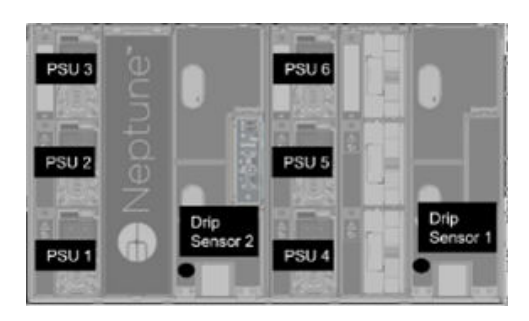

図 19. エンクロージャー・タイプ 2 — DW6125 エンクロージャー

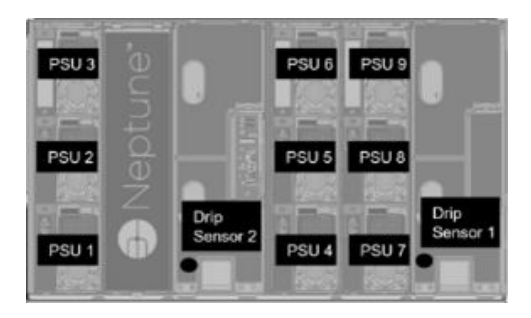

図 20. エンクロージャー・タイプ 3 — DW6125 エンクロージャー

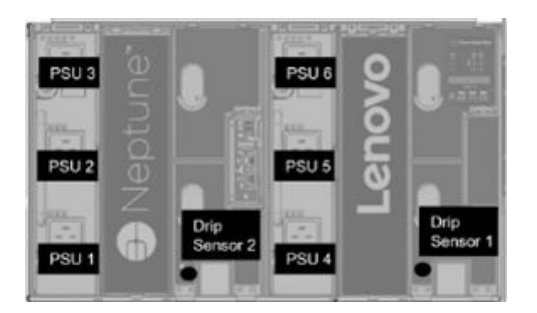

図 21. エンクロージャー・タイプ 5 — DW6125 エンクロージャー

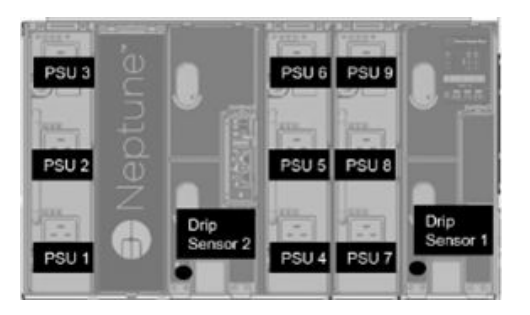

図 22. エンクロージャー・タイプ 6 — DW6125 エンクロージャー

 2600W PSU は、AC 高低回線では 2400W に下がります。7200W PSU は、AC 高低回線では 6900W に下がります。

## 電源

「電源」タブには、5つの主なセクションがあります。

| Power Overview | PSU Configuration | Power Cap | Voltage Overview | Power Restore Policy |
|----------------|-------------------|-----------|------------------|----------------------|
|                |                   |           |                  |                      |

#### 図23. 「電源」タブ

- ・ 電源の概要: エンクロージャー・レベルの電力消費量、ノード・レベルの電力消費量、電源サブシステム(パワー・サプライ)や温度サブシステム(ファン/ドリップ・センサー)などのサブシステムの電力消費量が表示されます。
- PSU 構成: ユーザーがパワー・サプライの冗長性モードとゼロ出力を設定できます。
- 電源キャップ: ユーザーが電源キャッピングと電力節約を設定できます。
- 電圧の概要: SMM2 の電圧レールを監視します。
- Power Restore Policy (電源復元ポリシー): ユーザーが電源復元ポリシーを有効にできます。

# 電源の概要

このタブには、電力消費量、ノードの電力消費量、およびパワー・サプライ・サブシステムの電力消費量が表示されます。

## **Power Overview**

#### Enclosure Power (30 seconds average)

| Min. (W) | Avg. (W) | Max. (W) |
|----------|----------|----------|
| 1840     | 2260     | 2680     |

#### Total PSU Power (30 seconds average)

| Min. (W) | Avg. (W) | Max. (W) |  |
|----------|----------|----------|--|
| 40       | 60       | 80       |  |

#### Node Power Consumption (Wdc)

| Node | Min. (W) | Avg. (W) | Max. (W) | Node | Min. (W) | Avg. (W) | Max. (W) |
|------|----------|----------|----------|------|----------|----------|----------|
| 03   | 400      | 500      | 600      | 04   | 400      | 500      | 600      |
| 01   | 400      | 500      | 600      | 02   | 400      | 500      | 600      |

図 24. 電源の概要 — DA240 エンクロージャー

## **Power Overview**

#### Enclosure Power (30 seconds average)

| Min. (W) | Avg. (W) | Max. (W) |   |
|----------|----------|----------|---|
| 8000     | 12000    | 14000    | 1 |

#### Total PSU Power (30 seconds average)

| Min. (W) | Avg. (W) | Max. (W) |
|----------|----------|----------|
| 200      | 400      | 600      |

#### Node Power Consumption (GPU / Node, Wdc)

| Node | Min. (W) | Avg. (W) | Max. (W) | Node | Min. (W) | Avg. (W) | Max. (W) |
|------|----------|----------|----------|------|----------|----------|----------|
| 11   | 600      | 800      | 1000     | 12   | 600      | 800      | 1000     |
| 09   | 600      | 800      | 1000     | 10   | 600      | 800      | 1000     |
| 07   | 600      | 800      | 1000     | 08   | 600      | 800      | 1000     |
| 05   | 600      | 800      | 1000     | 06   | 600      | 800      | 1000     |
| 03   | 600      | 800      | 1000     | 04   | 600      | 800      | 1000     |
| 01   | 600      | 800      | 1000     | 02   | 600      | 800      | 1000     |

図 25. 電源の概要 — DW612 および DW6125 エンクロージャー

注:

SMM2は、エンクロージャーおよびパワー・サプライの電力消費量を1秒おきに計算し、電力消費量の直近30件の読み取り値を記録します。これらの30件の読み取り値のうち、最大、最小、および平均電力使用量がWebGUIに表示されます。

計算ノードによってのみ電力消費量データが SMM2 に報告されます。これには、計算ノードの電力消費量と、トレイ内の対応する GPU ノード (該当する場合)の電力消費量が含まれます。
 計算ノードと GPU ノードがトレイに取り付けられている場合、計算ノードは、それぞれ計算ノード自体および GPU ノードの電力消費量を報告します。上の図に示すように、最大、最小、および平均電力使用量がそれぞれ WebGUI に表示されます。

次のトレイにのみ GPU ノードが搭載されています。

- SD650-N V2
- SD650-I V3

WebGUI では、GPU ノードには奇数番号が振られて左側で緑色にマークされますが、計算ノードには偶数番号が振られて右側で青色にマークされます。

## PSU 構成

PSU構成: ユーザーがパワー・サプライの冗長性モードとゼロ出力を設定できます。

#### **PSU** Configuration

| Redundancy Mode       | N + 1 ·          |  |
|-----------------------|------------------|--|
| Oversubscription Mode | OVS On •         |  |
|                       | Apply PSU Status |  |
| Zero Output           |                  |  |
|                       |                  |  |

#### 図 26. PSU 構成

- 1. Redundancy Mode (冗長性モード)
  - Redundancy Mode (冗長性モード)
    - No Redundancy (冗長性なし): 1 つ以上のパワー・サプライが障害のある状態になると、システムをスロットルまたはシャットダウンすることができます。
    - N+1: 冗長パワー・サプライとして1つのパワー・サプライが適切に取り付けられているため、 オーバーサブスクリプション・モードが有効になっていなければ、いずれかのパワー・サプラ イが障害状態になった場合でもシステムの動作やパフォーマンスに影響はありません。
  - オーバーサブスクリプション・モード

**オーバーサブスクリプション・モード**では、ユーザーが冗長パワー・サプライから追加電源を利用 できます。ただし、冗長性に障害が発生すると、システム電源の負荷が修正されない場合は、 パワー・サプライが1秒以内にシャットダウンします。SMM2は、このような電源上の緊急時 にはノード・スロットルに対してアクションを行いますが、エンクロージャーのパフォーマン スに影響する可能性があります。

- オーバーサブスクリプション・モードは、N+1の冗長性モードが有効になっている場合にのみ適用されます。
- N+1 冗長性モードと同時に有効にした場合、使用可能な電力の合計は、N+1 冗長性モードの合 計電力容量の 1.2 倍に相当します。

• 適用

ドロップダウン・メニューから冗長性およびオーバーサブスクリプション・モードを選択した ら「**適用**」をクリックして選択内容をアクティブにします。 PSU ステータス

「PSU ステータス」タブをクリックすると、「エンクロージャーの背面の概要」ページにリダイ レクトし、パワー・サプライのステータスが表示されます。以下のポリシーがサポートされて います。

- DA240 エンクロージャー
  - 2台のパワー・サプライ:
    - 冗長性なし
    - オーバーサブスクリプション (OVS) を含む N+1 冗長性モード
- DW612 エンクロージャー
  - 6個のパワー・サプライ
    - 冗長性なし
    - オーバーサブスクリプション (OVS) を含む N+1 冗長性モード
  - 9個のパワー・サプライ
    - オーバーサブスクリプション (OVS) を含まない N+1 冗長性モード
- DW612S エンクロージャー
  - 6個のパワー・サプライ
    - 冗長性なし
    - オーバーサブスクリプション (OVS) を含む N+1 冗長性モード
  - 9個のパワー・サプライ
    - オーバーサブスクリプション (OVS) を含まない N+1 冗長性モード
- 2. ゼロ出力
  - ゼロ出力
    - ゼロ出力モードはデフォルトで無効になっています。冗長性モードが有効になっている場合のみ使用できます (N+1)。
    - ゼロ出力モードを無効にすると、すべてのパワー・サプライが常にアクティブになります。
    - 3つのスキャン期間が用意されています(10/30/60分)。スキャン期間が短くなるほど、システムの負荷が変化した場合にパワー・サプライの効率性を最適化するためにSMM2が休止状態のパワー・サプライの数を調整する速度が上がります。また、スキャン期間が短くなるほど、システム負荷が変更した場合にパワー・サプライがオンおよびオフになる頻度が上がるため、パワー・サプライの寿命が短くなります。
  - 適用

ドロップダウン・メニューからスキャン期間を選択したら、「**適用**」をクリックして選択内 容をアクティブにします。

# 電源キャップ

電源キャップ・ポリシー:電源キャップ構成では、以下の2つのキャップ・タイプを選択できます。

- Enclosure Power Cap (エンクロージャー電力キャップ)
- Node Power Cap (ノード電源キャップ)

# Power Cap Policy

Choose a power cap type : Enclosure Power Cap v

## Enclosure Power Cap / Power Save

| Enclosure | Power Cap                                   |
|-----------|---------------------------------------------|
|           | Enable     W (Range: 7200 W ~ 14400 W)      |
| All       | Power Save                                  |
|           | <ul> <li>Disable</li> <li>Enable</li> </ul> |

Apply

図27. エンクロージャー電源キャップ・ポリシー

| Power | Cap | Policy |  |
|-------|-----|--------|--|
|-------|-----|--------|--|

| Choose a power cap type : | Node | Power | Cap | ~ |
|---------------------------|------|-------|-----|---|
|---------------------------|------|-------|-----|---|

#### Node Power Cap / Power Save

| Node |                      | Power C     | ар                                          |  |
|------|----------------------|-------------|---------------------------------------------|--|
|      | Protective Power Cap |             | 1200 W                                      |  |
|      |                      |             | DISABLE                                     |  |
| Node | User Power Cap       | User Define | Enable<br>W ~ 1000 W)                       |  |
|      |                      | Thermal     | DISABLE                                     |  |
|      |                      | Power Sa    | ave                                         |  |
|      |                      |             | <ul> <li>Disable</li> <li>Enable</li> </ul> |  |

Apply

#### 図28. ノード電源キャップ・ポリシー

- 電源キャップ:ユーザーが電力消費量のワット制限を設定できます。個々のノードに適用すると、 ノードの電力消費量の上限が割り当てられたレベルに設定され、エンクロージャーに適用すると、エ ンクロージャー全体の電力消費量の上限が設定されます。電力節約が有効な場合、個々のノードまた はすべてのノード(エンクロージャー・レベル)が最小パフォーマンス・モードで動作します。
  - ドロップダウン・メニューから「Enclosure Power Cap (エンクロージャー電源キャップ)」または「Node Power Cap (ノード電源キャップ)」を選択します。
  - 電源キャップ値を入力してボックスにチェック・マークを付け、「Apply (適用)」をクリックして電源キャップを有効にします。

- 電源キャップの有効(オン)または無効(オフ)は、電源キャップ値とは無関係に適用されます。ただし、入力値なしで電源キャップが有効になっている場合、ユーザー電源キャップ値が指定されておらず、電源キャップが適用されないことを表すため、テキスト・ボックスが空になります。値が入力されていても、有効にチェック・マークが付けられずに適用されている場合、値は保存されますが適用されません。
- 電源キャップ値は、ノード/エンクロージャーの最小インベントリー電力から最大インベント リー電力の範囲内に限定されます。
- ノード・ドメインには、3タイプの電源キャップがあります。ノードごとに「ユーザーの電源 キャッピング」値を設定できます。
- 「省電力」セクションで「有効」を選択し、「適用」をクリックして省電力をアクティブに します。
- 2. 省電力:電源キャップと同時に適用することができます。
  - 「Power Save (省電力)」セクションで「Enable (有効)」を選択し、「Apply (適用)」をクリックして省電力をアクティブにします。
  - 次の表は、省電力モードの詳細を示しています。

表 2. 省電力モード

| モード                 | タイトル               | 説明                                         |
|---------------------|--------------------|--------------------------------------------|
| Disable (無効<br>にする) | 静的 (最大パフォー<br>マンス) | システムは、ワークロードに関係なくフルスピードで稼働します。             |
| 有効にする               | 静的(最小電力)           | システムは、ワークロードに関係なく最小パフォーマンス・モード<br>で実行されます。 |

注:以下のトレイは、ユーザー・キャッピングと温度キャッピングをサポートしていないため、「サポートされていません」とマークされます。

• SD665 V3

## 電圧の概要

「電圧の概要」テーブルには、SMM2ボードのステータス (12V、5V、3.3V、2.5V、1.2V、1.15V) とバッ テリーの電圧が表示されます。クリティカルしきい値に到達した場合、エラー・ログが有効になります。

注:自動更新間隔は30秒です。

|                  |                |          |                    | Voltage            | Overviev       | v              |                       | 77                    |
|------------------|----------------|----------|--------------------|--------------------|----------------|----------------|-----------------------|-----------------------|
| Seneral Settings |                |          |                    |                    |                |                |                       |                       |
| Auto Refres      | h Interval     |          |                    | Every 3            | 0 Seconds      |                |                       |                       |
| Probe Lis        | st             |          |                    |                    |                |                |                       |                       |
| Status           | Probe Name     | Reading  | Lower Non-Critical | Upper Non-Critical | Lower Critical | Upper Critical | Lower Non-Recoverable | Upper Non-Recoverable |
| 0                | SMM2 Brd 1.15V | 1.1410 V | 1.0360 V           | 1.2390 V           | 0.9170 V       | 1.2740 V       | N/A                   | N/A                   |
| 0                | SMM2 Brd 1.2V  | 1.1900 V | 1.0850 V           | 1.2950 V           | 0.9590V        | 1.3230 V       | N/A                   | N/A                   |
| •                | SMM2 Brd 2.5V  | 2.4957 V | 2.2419 V           | 2.6931 V           | 1.9881 V       | 2.7495 V       | N/A                   | N/A                   |
| 0                | SMM2 Brd 3.3V  | 3.2886 V | 2.9754 V           | 3.5670 V           | 2.6448 V       | 3.6366 V       | N/A                   | N/A                   |
| 0                | SMM2 Brd 5V    | 5.0162 V | 4.5028 V           | 5.4088 V           | 4.0196 V       | 5.4994 V       | N/A                   | N/A                   |
| 0                | SMM2 Brd 12V   | 11.884 V | 11.686 V           | 12.676 V           | 10.564 V       | 13.204 V       | N/A                   | N/A                   |
| 0                | SMM2 Brd VBAT  | 3.0104 V | N/A                | N/A                | 2.2472 V       | N/A            | N/A                   | N/A                   |

図29. 電圧の概要

# 電源復元ポリシー

「電源復元ポリシー」が「復元」で有効な場合、SMM2には最新の計算ノード電源状況が記憶され、ACが突然失われる前の電源状況に復元します。

# Power Restore Policy

| Node | Status  | 2 | Node | Status  |  |
|------|---------|---|------|---------|--|
| 03   | Restore |   | 04   | Restore |  |
| 01   | Restore |   | 02   | Restore |  |

Apply

Power Restore Policy: Determines the mode of operation after loss of power Always off: Node remains off upon power restore Restore: Node restores to the state it was before power failed

図 30. 電源復元ポリシー — DA240 エンクロージャー

# Power Restore Policy

| Node | Status  | 22 | Node | Status  |  |
|------|---------|----|------|---------|--|
| 11   | Restore |    | 12   | Restore |  |
| 09   | Restore |    | 10   | Restore |  |
| 07   | Restore |    | 08   | Restore |  |
| 05   | Restore |    | 06   | Restore |  |
| 03   | Restore |    | 04   | Restore |  |
| 01   | Restore |    | 02   | Restore |  |

Apply

Power Restore Policy: Determines the mode of operation after loss of power Always off: Node remains off upon power restore Restore: Node restores to the state it was before power failed

図 31. 電源復元ポリシー — DW612 および DW6125 エンクロージャー

Power Restore Policy (電源復元ポリシー): 電源損失後の動作モードを決定します。

- 常にオフ:電源が復元した後もノードはオフのままです。
- 復元: ノードは電源障害が発生する前と同じ状態に復元されます。
- 1. 電源復元ポリシーを有効にするのに必要なノードのボックスにチェック・マークを付けます。
- 2. 「Apply (適用)」をクリックして、設定をアクティブにします。

注: SMM2 は、構成設定を 60 秒ごとにバックアップします。構成設定に対する変更はすべて、この 60 秒の期間内に完了してください。そうしないと、保存されないか有効になります。

## 冷却

「冷却」には、システム・ファンとパワー・サプライ・ファンの冷却ステータスだけでなく、音響 モード設定も表示されます。

DA240 エンクロージャー の場合、このタブではシステム・ファン速度、パワー・サプライ・ファン 速度、音響モードを監視できます。

ただし、DW612 および DW612S エンクロージャー では直接水冷ソリューションがサポートされており、 システム・ファンが装備されていないため、パワー・サプライ・ファンのステータスのみ表示されます。

「冷却」タブには、3つの主なセクションがあります。

- PSU ファン速度 (DA240 に適用されます)、DW612 および DW612S エンクロージャー - パワー・サプライ・ファン速度が表示されます。
- 冷却の概要 (DA240 エンクロージャー にのみ適用されます):

- システム・ファン速度が表示されます。

• 音響モード (DA240 エンクロージャー にのみ適用されます):

- ユーザーが音響モードを選択できます。

# 冷却の概要 (システム・ファン速度) — ThinkSystem DA240 エンクロー ジャーのみ

システム・ファン速度は、「冷却の概要」で監視します。このセクションは、DA240 エンクロージャー にのみ適用されます。DW612 および DW612S エンクロージャーは、直接水冷システムのため適用さ れません。

システム・ファン速度が RPM で表示されます。ファン速度が下限クリティカルしきい値を下回る と、エラー・ログが表明されます。

注:このページは、30秒ごと自動的に最新表示されます。

|                                        |              |          |                    | Cooling            | g Overvie      | W              |                       |                       |  |
|----------------------------------------|--------------|----------|--------------------|--------------------|----------------|----------------|-----------------------|-----------------------|--|
| General Settings                       |              |          |                    |                    |                |                |                       |                       |  |
| Auto Refresh Interval Every 30 Seconds |              |          |                    |                    |                |                |                       |                       |  |
| Probe Li                               | st           |          |                    |                    |                |                |                       |                       |  |
| Status                                 | Probe Name   | Reading  | Lower Non-Critical | Upper Non-Critical | Lower Critical | Upper Critical | Lower Non-Recoverable | Upper Non-Recoverable |  |
| 0                                      | Fan 1 Tach A | 2500 RPM | 1536 RPM           | N/A                | 1280 RPM       | N/A            | N/A                   | N/A                   |  |
| 0                                      | FAN 1 Tach B | 2500 RPM | 1536 RPM           | N/A                | 1280 RPM       | N/A            | N/A                   | N/A                   |  |
| 0                                      | Fan 2 Tach A | 2500 RPM | 1536 RPM           | N/A                | 1280 RPM       | N/A            | N/A                   | N/A                   |  |
| 0                                      | FAN 2 Tach B | 2500 RPM | 1536 RPM           | N/A                | 1280 RPM       | N/A            | N/A                   | N/A                   |  |
| 0                                      | Fan 3 Tach A | 2500 RPM | 1536 RPM           | N/A                | 1280 RPM       | N/A            | N/A                   | N/A                   |  |
| 0                                      | FAN 3 Tach B | 2500 RPM | 1536 RPM           | N/A                | 1280 RPM       | N/A            | N/A                   | N/A                   |  |

#### o 11 o 1

## 図 32. 冷却の概要

- Status (ステータス) (2 つのステータス):
  - 正常な状態: 鬬
  - 障害状態: 🐸
- ファン番号速度計 A(B):

- DA240 エンクロージャーシステムには、デュアル・モーター・ファンが装備されています。速度 計Aにはプライマリー・ファン・モーターの速度が表示されますが、速度計Bには冗長ファン・ モーターの速度が表示されます。
- システム・ファン速度は通常、速度計Aと速度計Bでは1,500 RPMを超える速度で動作します。
- 下限クリティカル: 768 RPM が下限クリティカル・ファン速度のしきい値となるように設定されます。

# PSU ファン速度

このセクションには、PSU(パワー・サプライ・ユニット)ファン速度が表示されます。以下のソリューションに適用されます。

- DA240 エンクロージャー
- DW612 および DW612S エンクロージャー

| PSU  | Fan 1 Speed<br>(RPM) | Fan 1 Duty<br>(% of Max.) | Fan 2 Speed<br>(RPM) | Fan 2 Duty<br>(% of Max.) | Status |
|------|----------------------|---------------------------|----------------------|---------------------------|--------|
| PSU1 | 3840                 | 15%                       | 3840                 | 15%                       | Normal |
| PSU2 | 3840                 | 15%                       | 3840                 | 15%                       | Normal |

図 33. PSU ファン速度 — DA240 エンクロージャー

| PSU  | Fan 1 Speed<br>(RPM) | Fan 1 Duty<br>(% of Max.) | Fan 2 Speed<br>(RPM) | Fan 2 Duty<br>(% of Max.) | Status |
|------|----------------------|---------------------------|----------------------|---------------------------|--------|
| PSU1 | 2672                 | 10%                       | 2672                 | 10%                       | Normal |
| PSU2 | 2672                 | 10%                       | 2672                 | 10%                       | Normal |
| PSU3 | 2672                 | 10%                       | 2672                 | 10%                       | Normal |
| PSU4 | 2672                 | 10%                       | 2672                 | 10%                       | Normal |
| PSU5 | 2672                 | 10%                       | 2672                 | 10%                       | Normal |
| PSU6 | 2672                 | 10%                       | 2672                 | 10%                       | Normal |

図 34. PSU ファン速度 — DW612 および DW6125 エンクロージャー

- 速度: パワー・サプライ・ファン速度は RPM で表示され、通常は 4,000 ~ 23,000 RPM で動作します。
- 負荷 (最大値に対する %): 25,300 RPM に対する割合。(23000 \* 110%).
- Status (ステータス):
  - 正常: PSU ファンが正常な状態で動作しています。
  - Not Present (存在しない): パワー・サプライが取り付けられていません。
  - 障害: ファン速度がしきい値 (3,000 RPM) を下回っています。

# 音響モード — ThinkSystem DA240 エンクロージャーのみ

ユーザーは、このセクションで音響モードを選択できます。「音響モード」タブは、DA240 エンクロー ジャー にのみ該当します。

以下の5つの異なる音響モードにエンクロージャーを構成することで、ユーザーはランタイムのエンク ロージャーのノイズ・レベルを削減することができます。

# Acoustic Mode Selection

Select an Acoustic Mode : Mode 3 V

Apply

#### 図35. 音響モードの選択

- 1. 好みに応じてドロップダウン・メニューからモードを選択します。
  - None (なし): 最適な冷却の必要に応じてファン速度が変化。
  - Mode 1 (モード 1): 最大騒音低減 (最低冷却)。
  - Mode 2 (モード 2): 高い騒音低減。
  - Mode 3 (モード 3): 中程度の騒音低減。
  - Mode 4 (モード 4): 低い騒音低減 (高位冷却)。
  - Mode 5 (モード 5): 積極的な冷却モード。
- 2. ドロップダウン・メニューから音響モードを選択したら「Apply (適用)」をクリックし、設定をア クティブ化します。

注:

- 音響モードは、エンクロージャー全体にのみ適用できます。
- ・ 音響モードが適用されると、過熱を防止するために計算ノードのワークロードにも上限が設定されます。
- 電力または温度に対する要求の高い PCI アダプターが計算ノードに取り付けられている場合、モード5(積極的な冷却モード)に設定されていなければ、音響モードが自動的に無効になります。

# システム情報

「**システム情報**」タブには以下のセクションがあり、固定 VPD (重要プロダクト・データ) データが 表示されます。

- エンクロージャー VPD
- PDB (分電盤) VPD (DA240 エンクロージャーのみ)
- ミッドプレーン VPD (DW612 および DW612S エンクロージャーのみ)
- SMM2 VPD
- PSU (パワー・サプライ・ユニット) VPD

注: IPMI 標準 FRU コマンドで表示される情報は、SMM2 ボード VPD のみに限定されます。

# Enclosure VPD

Backup Restore

Backup Restore

Backup Restore

| Name                         | Value                              |
|------------------------------|------------------------------------|
| Enclosure Name               | Lenovo ThinkSystem DA240 Enclosure |
| Enclosure Machine Type/Model | 7D1JCTO1WW                         |
| Enclosure Serial Number      | 719001 123                         |
| Enclosure UUID               | 1234567890ABCDEF1234567890ABCDEF   |
| Enclosure Hardware Version   | Pass 5                             |

Edit

Note:

The storage device can be a USB device

## 図 36. エンクロージャー VPD — DA240 エンクロージャー

# Enclosure VPD

| Name                         | Value                                             |
|------------------------------|---------------------------------------------------|
| Enclosure Name               | Lenovo ThinkSystem DW612 Neptune DWC<br>Enclosure |
| Enclosure Machine Type/Model | 7D1LCTO1WW                                        |
| Enclosure Serial Number      | 719001K123                                        |
| Enclosure UUID               | 1234567890ABCDEF1234567890ABCDEF                  |
| Enclosure Hardware Version   | Pass 5                                            |

Edit

Note:

The storage device can be a USB device

#### 図 37. エンクロージャー VPD — DW612 エンクロージャー

## **Enclosure VPD**

| Name                         | Value                                           |
|------------------------------|-------------------------------------------------|
| Enclosure Name               | Lenovo ThinkSystem DW612S Neptune DWC Enclosure |
| Enclosure Machine Type/Model | 7D1LCTO2WW                                      |
| Enclosure Serial Number      | J302R8PTA                                       |
| Enclosure UUID               | 0102030405060708090A0B0C0D0E0F10                |
| Enclosure Hardware Version   | Pass 2                                          |
|                              | Edit                                            |

Note:

The storage device can be a USB device

#### 図 38. エンクロージャー VPD — DW6125 エンクロージャー

注:ストレージ・デバイスは USB デバイスの場合があります。

- **バックアップ**:後で移行できるように、現在のエンクロージャー名を USB ストレージ・デバイス に保存します。
- 復元: USB ストレージ・デバイスに以前保存したデータからエンクロージャー名をロードします。
- 編集:以下のルールに基づいてエンクロージャー名を変更します。
  - エンクロージャー名は、英数字 a-z、A-Z、0-9 と (ハイフン)、\_(下線)、スペースを使用した 最大 64 文字の名前です。
  - エンクロージャーのシリアル番号は、英数字 a-z、a-z、0-9 を使用した最大 10 文字の番号です。
- エンクロージャー名:「Lenovo ThinkSystem DA240 エンクロージャー」/「Lenovo ThinkSystem DW612 Neptune DWC エンクロージャー」/「Lenovo ThinkSystem DW612S Neptune DWC エンクロージャー」
- エンクロージャーのマシン・タイプ/モデル: ThinkSystem DA240 エンクロージャーの場合は 「7D1JCT01WW」/ThinkSystem DW612 Neptune DWC エンクロージャーの場合は「7D1LCT01WW」 /ThinkSystem DW612S Neptune DWC エンクロージャーの場合は「7D1LCT02WW」
- エンクロージャーのシリアル番号: 例: ThinkSystem DA240 エンクロージャーの場合は「7190011123」 /ThinkSystem DW612 Neptune DWC エンクロージャーの場合は「719001K123」/ThinkSystem DW612S Neptune DWC エンクロージャーの場合は「J302R8PTA」
- エンクロージャー UUID: エンクロージャーのランダムに生成された ID 番号。
- Enclosure Hardware Version (エンクロージャー・ハードウェアのバージョン): ハードウェアのバー ジョン。

# 分電盤/ミッドプレーン VPD

- DA240 エンクロージャーの場合、「分電盤 VPD」を参照してください。
- DW612 および DW612S エンクロージャー の場合、「ミッドプレーン VPD」を参照してください。

#### Upper PDB VPD

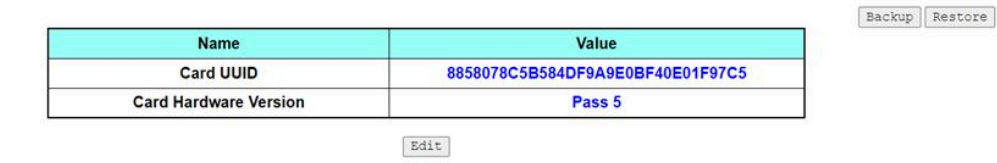

Lower PDB VPD

| Name                  | Value                            |  |  |
|-----------------------|----------------------------------|--|--|
| Card UUID             | 8858078C5B584DF9A9E0BF40E01F97C5 |  |  |
| Card Hardware Version | Pass 5                           |  |  |

Note:

The storage device can be a USB device

#### 図 39. PDB VPD — DA240 エンクロージャー

**注:WebGUI では、「上段配電盤」という用語は「上段 PDB」、「下段配電盤」は「下段 PDB」として** 表示されます。 Midplane VPD

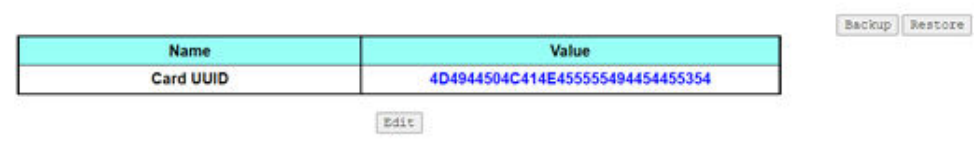

Note:

The storage device can be a USB device

図 40. ミッドプレーン VPD — DW612 および DW6125 エンクロージャー

注:ストレージ・デバイスは USB デバイスの場合があります。

- バックアップ:後で移行できるように、現在のカード・シリアル番号、カード UUID、ハードウェア・ バージョン、FRU 品番を USB ストレージ・デバイスに保存します。
- 復元: 以前に保存したカード・シリアル番号、カード UUID、ハードウェア・バージョン、FRU 品番 データを USB ストレージ・デバイスからロードします。
- 編集:以下のルールに基づいてカードの UUID をユーザー設定として変更します。
  - UUID: **カード UUID** には、32 文字の英数字 (A ~ Z、0 ~ 9) をすべて入力する必要があります。スペースや他の文字を使用することはできません。
- カード UUID: エンクロージャーのランダムに生成された ID 番号。
- Card Hardware Version (カード・ハードウェアのバージョン): ハードウェアのバージョン。

# SMM2 VPD

# SMM2 VPD

| Name                   | Value                            |
|------------------------|----------------------------------|
| Card Serial Number     | XXXX9CW300N                      |
| Card UUID              | 8858078C5B584DF9A9E0BF40E01F97C5 |
| Card Hardware Version  | Pass 5                           |
| Card FRU Serial Number | 02JK469                          |

🖾 41. SMM2 VPD

- カード・シリアル番号: SMM2 にある 8S バーコードの末尾 11 桁。たとえば、「8SXXXXXXXAAAABBBCCCC」などです。
- カード UUID: SMM2 のランダムに生成された ID 番号。
- Card Hardware Version (カード・ハードウェアのバージョン): ハードウェアのバージョン。
- カード FRU シリアル番号: SMM2 にある 8S バーコードの「8S」に続く最初の 10 桁。たとえば、「8SXXXXXXXAAAABBBCCCC」などです。

PSU VPD

# PSU1 VPD

| Name                  | Value                   |
|-----------------------|-------------------------|
| MFR Revision          | 04                      |
| Туре                  | CFF v4 2400W PT         |
| Part Number           | SP57A14715              |
| FRU Number            | 01PF081                 |
| Serial Number         | D1DG03P003B             |
| Header Code           | D1DG                    |
| Vendor Name           | DETA                    |
| MFR Date              | 13(week) / 20(year)     |
| Primary FW Revision   | 7.13                    |
| Secondary FW Revision | 7.14                    |
| MFR Model             | IPS2400DB A             |
| MFR Location          | DG                      |
| Barcode               | 8SSP57A14715D1DG03P003B |

🖾 42. PSU VPD

- MFR リビジョン: アセンブリーのリビジョン
- タイプ: CFF パワー・サプライ v4 PSU タイプ
- 品番: Lenovo 品番
- FRU 番号: Lenovo FRU 番号
- シリアル番号: PSU にある 8S バーコードの末尾 11 桁。たとえば、「8SXXXXXXXAAAABBBCCCC」 などです。
- ヘッダー・コード: Lenovo ヘッダー・コード
- ベンダー名: ベンダー名
- MFR 日: 製造日コード (週/年)
- プライマリー FW リビジョン: プライマリー・ファームウェア・リビジョン
- **セカンダリー FW リビジョン**: セカンダリー・ファームウェア・リビジョン
- MFR モデル: ベンダー品番
- MFR の場所: 製造元の所在地
- PSU FRU 番号: 例: 「01GV270」
- バーコード: Lenovo バーコード

イベント・ログ

「イベント・ログ」タブでは、ユーザーが SEL (システム・イベント・ログ) を表示できます。

SEL (システム・イベント・ログ) は、エンクロージャー・レベルの情報、警告、エラーを記録し、エンク ロージャーで起きていることをユーザーが把握できるようにします。最大 4090 個のイベント・エン トリーを記録することができます。

デフォルトでは、イベントが発生した順と逆に並べ替えられるため、最新のエントリーは最初のページに あります。「日付/時刻」をクリックすると、イベントが発生した順で並べ替えることができます。

注:現在のところ、ログがいっぱいになると新しいイベントを書き込むことができません。ログを手動で消去し、最新のイベントを記録できます。

|               |              |                                | Event Log                                                   |               |              |           |
|---------------|--------------|--------------------------------|-------------------------------------------------------------|---------------|--------------|-----------|
|               |              |                                |                                                             | Refresh       | Save Log     | Clear Log |
| o sort system | n event logs | s, click the 'Date/Time'.      |                                                             |               |              | 12/409    |
| Event ID      | Severity     | Date/Time 🕽                    | Description                                                 |               |              |           |
| 0x21080113    | 0            | 2020-11-13 15:45:05 (UTC+0000) | Node 4: Slot Or Connector sensor, Device Inserted / Device  | Present was a | asserted     |           |
| 0x21080112    | 0            | 2020-11-13 15:45:05 (UTC+0000) | Node 3: Slot Or Connector sensor, Device Inserted / Device  | Present was a | asserted     |           |
| 0x21080111    | 0            | 2020-11-13 15:45:05 (UTC+0000) | Node 2: Slot Or Connector sensor, Device Inserted / Device  | Present was a | asserted     |           |
| 0x21080110    | 0            | 2020-11-13 15:45:05 (UTC+0000) | Node 1: Slot Or Connector sensor, Device Inserted / Device  | Present was a | asserted     |           |
| 0x180708fd    | 0            | 2020-11-13 15:45:04 (UTC+0000) | SMM2 Reset: Chassis sensor, Informational was asserted      |               |              |           |
| 0x180708f2    | 0            | 2020-11-13 15:44:24 (UTC+0000) | Encl Vtl Reseat: Chassis sensor, Informational was asserted |               |              |           |
| 0x21080113    | 0            | 2020-11-13 15:43:22 (UTC+0000) | Node 4: Slot Or Connector sensor, Device Inserted / Device  | Present was a | asserted     |           |
| 0x21080112    | 0            | 2020-11-13 15:43:22 (UTC+0000) | Node 3: Slot Or Connector sensor, Device Inserted / Device  | Present was a | asserted     |           |
| 0x21080111    | 0            | 2020-11-13 15:43:22 (UTC+0000) | Node 2: Slot Or Connector sensor, Device Inserted / Device  | Present was a | asserted     |           |
| 0x21080110    | 0            | 2020-11-13 15:43:22 (UTC+0000) | Node 1: Slot Or Connector sensor, Device Inserted / Device  | Present was a | asserted     |           |
| 0x180708fc    | 0            | 2020-11-13 15:43:22 (UTC+0000) | SMM2 Power On: Chassis sensor, Informational was asserted   | d             |              |           |
| 0x106f0201    | 0            | 2020-11-13 15:43:21 (UTC+0000) | EvtLogDisabled: Event Logging Disabled sensor, Log Area R   | eset/Cleared  | was asserted |           |

図43. イベント・ログ

- **Refresh (更新)**: SEL は決して自動的に更新されません。「**更新**」をクリックすると、最新のエント リーが取得されます。
- ログを保存: SEL データが .csv ファイルとしてエクスポートおよび保存されます。
- Clear Log (ログを消去): SEL データをクリアします。
- 重大度: SEL データエントリーは、イベントの重大度順に表示されます。
  - 🥺: 「情報」タイプのイベントを示します。
  - 🦊: 「警告」タイプのイベントを示します。
  - <sup>30</sup>:「**エラー**」タイプのイベントを示します。エラー・イベントが発生すると、チェック・ログ LED が点灯します。

**注**:考えられるイベントのリストについては、対応するソリューションの「*メッセージとコードのリ ファレンス*」の「SMM2 イベント・コードのリスト」を参照してください。

# 構成

「構成」設定は、SMM2 モジュールの管理に使用します。

Firmware Update SMTP SNMP PEF Network Configuration Time Settings User Account Account Security Services Web Certificate NTP Backup and Restore

図44. 構成

12のセクションがあります。

- Firmware Update (ファームウェア更新)
- SMTP
- SNMP
- PEF
- ネットワーク構成
- Time Setting (時刻設定)
- ユーザー・アカウント
- Account Security (アカウント・セキュリティー)
- サービス
- Web Certificate (Web 証明書)
- NTP
- バックアップおよびリストア

注:ハードウェアのリセット・ボタンを4秒以上押すと、すべての設定(「時刻設定」を除く)を出荷時 のデフォルト設定に復元することができます。

# ファームウェア更新

ファームウェア更新プロセスには、2 つのフェーズがあります。ファームウェア・アップロード・ス テージでは、ユーザーがファームウェア・イメージが保存されている場所を選択できます。SMM2 は、 イメージ・ヘッダー情報をチェックして妥当性検査を行います。

### **Firmware Update**

#### Upload

Select an image file and click upload. The upload process will terminate all other sessions. After the upload process is started, any attempt to refresh, logout or navigate away from the update page will restart the System.

| Firmware File Path | Choose File lnvgy_fw_snoarch.rom | Upload |  |
|--------------------|----------------------------------|--------|--|
|--------------------|----------------------------------|--------|--|

#### 図45. ファームウェア更新

#### アップロード

イメージ・ファイルを選択し、「アップロード」をクリックします。アップロード・プロセスによって他 のすべてのセッションが終了します。アップロード・プロセスが開始した後、更新ページの最新表示、ロ グアウト、移動を行うとシステムが再起動します。

有効なファームウェア・イメージがアップロードされると、アップロードしたイメージのタイプに応じて、以下の2つのページのいずれかが表示されます。

- 32 ページの「SMM2 ファームウェア」
- 33 ページの「PSUファームウェア」

# SMM2 ファームウェア

# **Firmware Update**

#### Upload

Select an image file and click upload. The upload process will terminate all other sessions. After the upload process is started, any attempt to refresh, logout or navigate away from the update page will restart the System.

| Firmware File Path | Choose File lnvgy_fw_snoarch.rom | Upload |
|--------------------|----------------------------------|--------|
|--------------------|----------------------------------|--------|

#### Firmware Image

| Current Version | New Version    | Preserve Settings | Recover Primary Bank Firmware | Secure Rollback |
|-----------------|----------------|-------------------|-------------------------------|-----------------|
| 0.03 (UMSM02P)  | 0.03 (UMSM02Q) |                   |                               |                 |

Upload is completed. Please click 'Update' to proceed firmware update or click 'Cancel' to terminate the update System will be rebooted after Update/Cancel process.

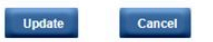

#### 図46. SMM2 ファームウェア更新

ファームウェア・イメージ確認テーブルに「設定を保持する」チェック・ボックスが表示されます。「設 定を保持する」にチェック・マークが付いている場合、SMM2の構成が保持され、ファームウェア更新後 に適用されます。保持される設定には、以下のものが含まれます。

- SMTP
- SNMP
- PEF
- ネットワーク構成
- Time Setting (時刻設定) (時刻は、「Preserve Settings (設定を保持する)」のチェックの有無に関係なく 常に保持されます)。
- ユーザー・アカウント
- アカウント・セキュリティー
- サービス
- Web 証明書
- NTP

注:

- ファームウェア更新ページには「プライマリー・フラッシュ・バンク・ファームウェアを回復する」チェック・ボックスがありますが、SMM2がプライマリー・バンクから起動した場合は機能しません。SMM2がセカンダリー・フラッシュ・バンクで起動した場合(プライマリー・フラッシュ・バンク・イメージが破損していて回復が必要な可能性があることを示します)、このチェック・ボックスを選択できます。回復処理を実行してプライマリー・フラッシュ・バンクでイメージを更新する場合はチェック・マークを付け、ファームウェアをセカンダリー・フラッシュ・バンクにアップグレードする場合はチェック・マークを外します。
- ファームウェア・イメージ確認テーブルの「Secure Rollback (セキュア・ロールバック)」オプション により、以前のファームウェア・レベルへのロールバックが許可されるかどうかが決定します。デ フォルトでは、無効(オフ)に設定されます。
- 3. ファームウェア・イメージのアップロード後にユーザーがファームウェア更新プロセスを取り消す と、SMM2 は自動的に再起動します。

#### ファームウェア更新中
ファームウェアの更新プロセス中は、ユーザーに「ロード中」ページが表示されます。このページが表示 されている間は、すべての SMM2 機能が一時的にロックされます。

進行状況が 100% に達すると、SMM2 が自動的に再起動し、ユーザーが SMM2 Web インターフェースにア クセスするには再度ログインする必要があります。

# **Firmware Update**

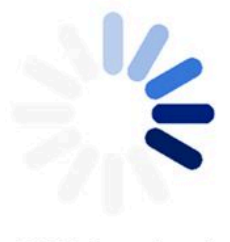

#### 100% Completed

#### Firmware update in progress, leaving this page will not terminate this operation.

SMM2 Firmware Image has been updated successfully The SMM2 has been reset. Therefore, your session is being terminated. Click here to start a new session to access SMM2

図47. SMM2 ファームウェアの更新の完了

PSU ファームウェア

#### **Firmware Update**

| Firmware File Pa | th Cho                | ose File Invgy_fw_ps_noarch.u | pd     |          | Upload          |
|------------------|-----------------------|-------------------------------|--------|----------|-----------------|
| PSU Firmwa       | re Image              |                               |        |          |                 |
| Туре             | -                     |                               | Vendor | Versi    | on              |
| CFFv4 1800W P    | т                     |                               | ARTE   | 6.21     |                 |
| PSU Firmaw       | are Update I<br>PSU № | nformation<br>Type            | Vendor | FRU      | Current Version |
| 0                | 1                     | CFFv4 2400W PT                | DETA   | XXXXXXXX | 7.13            |
|                  | 2                     | CEEVA 1800W PT                | ADTE   |          | 6.10            |

図 48. PSU ファームウェア更新 — DA240 エンクロージャー

#### **Firmware Update**

|                | h Choose F | ie_lnvgy_fw_ps_noarch.upd |        |     | Upload          |
|----------------|------------|---------------------------|--------|-----|-----------------|
| PSU Firmwar    | e Image    |                           |        |     |                 |
| Туре           |            |                           | Vendor |     | Aersion         |
| CFFv4 1800W PT | <u>1</u>   |                           | ARTE   |     | .21             |
| VSU Firmawa    | PSU No     | Type                      | Vendor | FRU | Current Version |
| 0              | 1          | CFFv4 1800W PT            | ARTE   |     | 6.21            |
|                | 2          | NIA                       | N/A    | N/A | N/A             |
|                | 3          | NIA                       | N/A    | NIA | NIA             |
|                |            | N/A                       | N/A    | N/A | N/A             |
|                | 4          |                           |        |     |                 |
|                | 4<br>5     | NA                        | N/A    | NA  | NIA             |

図 49. PSU ファームウェア更新 — DW612 および DW6125 エンクロージャー

PSUのファームウェア・イメージがアップロードされた後、ファームウェア・イメージの情報が互換性のあるパワー・サプライのチェックボックスとともに表示されます。

#### 注:

- 1. エンクロージャーに少なくとも2個のパワー・サプライを取り付けて PSU ファームウェア更新を実行 することをお勧めします。
- 2. PSU のファームウェア更新では、すべてのパワー・サプライが DC-PG 内にある必要があります。
- 3. PSU のファームウェア更新により、電源の冗長性モードが無効になります。
- 4. オペレーティング・システムが実行中の場合は、確認のための警告ダイアログ・ボックスがポップ アップ表示されます。

#### ファームウェア更新中

# **Firmware Update**

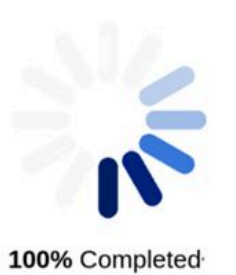

PSU firmware update in progress, leaving this page will not terminate this operation.

SMM2 Firmware Image has been updated successfully The SMM2 has been reset. Therefore, your session is being terminated. Click here to start a new session to access SMM2

#### 図 50. PSU ファームウェアの更新の完了

PSUファームウェアの更新プロセス中は、ユーザーに「ロード中」ページが表示されます。このページが 表示されている間は、すべての SMM2 機能が一時的にロックされます。

進行状況が100%に達すると、パワー・サプライはDC電源サイクルを実行し、エンクロージャーが電源 障害なしで正常に機能することを確認します。

# SMTP/SNMP/PEF

SMTP および SNMP トラップを構成することで、ユーザーはエンクロージャーで選択したイベントが発生 していないかをモニターすることができます。SMTP/SNMP トラップのイベント・タイプは、PEF (プラッ トフォーム・イベント・フィルター)ページで設定することができます。

| Sender Information  |                       |                                         |                               |                   |              |
|---------------------|-----------------------|-----------------------------------------|-------------------------------|-------------------|--------------|
| From 51             | @12-089798693ACA§len: | 010.005                                 |                               |                   |              |
|                     |                       |                                         |                               |                   |              |
| Destination Email A | Addresses             |                                         |                               |                   |              |
|                     | Enable                | Destination Email Address               |                               | Email Description | Test         |
| Email Alert 1       | 8                     |                                         |                               | 3104 email alert  | Send Alert 1 |
| Email Alert 2       | 8                     | 1                                       |                               | SNM email alert   | Send Alert 2 |
| Email Alert 3       | *                     |                                         |                               | SNBM email alert  | Send Alert 3 |
| Email Alert 4       |                       |                                         |                               | SMM email alert   | Send Alert 4 |
|                     |                       |                                         |                               |                   |              |
| SMTP (email) Serve  | er Settings           | 2000-000-000-000-000-000-000-000-000-00 |                               |                   |              |
| SMTP IP Address     |                       | 0.0.0.0                                 |                               |                   |              |
| SMTP Port Number    |                       | 25                                      |                               |                   |              |
|                     |                       |                                         |                               |                   |              |
| SMTP Authenticatio  | on                    |                                         |                               |                   |              |
| Enable              | 5                     | Anonymous account will be used when     | n authentication is disabled. |                   |              |
| Username            |                       |                                         |                               |                   |              |
| Password            |                       |                                         |                               |                   |              |
| STARTTLS Mode       | 0                     | UTO V                                   |                               |                   |              |
|                     |                       |                                         |                               |                   |              |

🗷 51. SMTP

- SMTP: このページでは、SMTP メール・アラートを有効化、構成、およびテストできます。
  - メール・アラートをテストするには、「アラート番号の送信」をクリックします。
  - メール・アラートを有効にするには、PEFページの「グローバル・アラートを有効にする」に
     チェック・マークを付けてください。
  - デフォルト値は次のとおりです。
    - すべてのメール・アラートが無効
    - メール・サーバー・アドレス=0.0.0.0
    - 認証が無効
  - 注:
    - 1. メール・アラートを送信する前に、必ず「適用」をクリックして「送信者情報」、「宛先メール・ アドレス」、「SMTP (メール) サーバー設定」、「SMTP 認証」の変更内容を保存してください。
    - 2. SMM2 SEL がいっぱいの場合、新しいイベント・エントリーを SEL に追加することはできません。SMTP イベントのメールは、ログを消去するまで生成されません。

| P Destination List |        |           |            |                |
|--------------------|--------|-----------|------------|----------------|
| Destination        | Enable | IPv4/IPv6 | IP Address | Test           |
| IP Destination 1   |        |           | 0.0.0.0    | Send Test Trap |
| IP Destination 2   |        | 8.0       | 0.0.0.0    | Send Test Trap |
| IP Destination 3   | 0      | 8.0       | 0.0.0.0    | Sond Text Trap |
| IP Destination 4   |        | * 0       | 0.0.0.0    | Send Test Trap |
| IP Destination 5   |        | * 0       | 0.0.0.0    | Send Test Trap |
| IP Destination 6   |        | * 0       | 0.0.0.0    | Send Test Trap |
| IP Destination 7   |        | * 0       | 0.0.0.0    | Send Test Trap |
| IP Destination 8   | 0      | * 0       | 0.0.0.0    | Send Test Trap |
| community String   |        |           |            |                |
| Community Name     |        | public    |            |                |

SNMP

#### 🖾 52. SNMP

- SNMP: このページでは、SNMP トラップを有効化、構成、およびテストできます。
  - イベント・トラップをテストするには、「テスト・トラップを送信」をクリックします。
  - 「**コミュニティー名**」では、英数字の値のみを使用して SNMP コミュニティー名を表示および構成 します。この値を空にすることはできません。
  - PEF ページで「**グローバル・アラートを有効にする**」にチェック・マークを付けると、すべてのイ ベントが宛先 IP アドレスに送信されます。
  - SNMP トラップ・タイプの場合、イベントのターゲット・タイプに対して「PEF を生成する」ボッ クスにチェック・マークを付けます。

注:

- 1. テスト・トラップを送信する前に、必ず「適用」をクリックしてターゲットの「宛先」と「コ ミュニティー・ストリング」の変更内容を保存してください。
- 2. SMM2 SEL がいっぱいになると、一部の PEF アラートが失われたり、繰り返し送信されたり する可能性があります。
- デフォルト値は次のとおりです。
  - すべてのトラップが無効
  - コミュニティー名 = public

#### PEF

#### Platform Event Filters (PEF) List

Global Alerting Enable Note: This enables/disables both PEF and email alerts.

| Filler Name                                      | Generate PET |
|--------------------------------------------------|--------------|
| All Type, Voltage Critical Filter                | 0            |
| All Type, Fan Critical Filter                    | 0            |
| All Type, Power Supply Critical Filter           |              |
| All Type, Event Logging Disabled Critical Filter |              |
| All Type, Module Or Board Critical Filter        | 0            |
| All Type, Chassis Critical Filter                |              |
| All Type, Slot Or Connector Critical Filter      | 0            |

Apply

PEF

#### 図 53. PEF — DA240 エンクロージャー

# Platform Event Filters (PEF) List I global Alerting Enable Note: This enables/disables both PEF and email alerts. Filter Name Generate PET All Type, Voitage Critical Filter Image: Critical Filter All Type, Power Supply Critical Filter Image: Critical Filter All Type, Kodule Or Board Critical Filter Image: Critical Filter All Type, Chassis Critical Filter Image: Critical Filter All Type, Stot Or Connector Critical Filter Image: Critical Filter Generic Type, Discrete Chassis (GPUWaterLoop Chk) Informational Filter Image: Critical Filter

Apply

図 54. PEF — DW612 および DW6125 エンクロージャー

- PEF: このページでは、SMTP/SNMP トラップ・イベント・タイプを設定できます。
  - デフォルト値は次のとおりです。

#### DA240 エンクロージャー

- 「グローバル・アラートを有効にする」はオフ
- フィルターの選択なし

DW612 および DW612S エンクロージャー

- 「グローバル・アラートを有効にする」はオン
- 汎用タイプ、ディスクリート・シャーシ (GPUWaterLoop Chk) 情報フィルターはオン

# ネットワーク構成

「ネットワーク構成」では、ネットワーク・パラメーターを変更できます。

「ネットワーク構成」セクションでは、以下のネットワーク・パラメーターを変更できます。

- Host Name (ホスト名)
- DNS Domain Name (DNS ドメイン名)
- Auto Negotiation Mode (自動ネゴシエーション・モード)
- Network Speed (ネットワーク速度)

- Duplex Mode (二重モード)
- IP バージョン (IPv4、IPv6) の有効/無効
- IP アドレス
- IP ソース(静的、最初に DHCP、次に静的)
- ゲートウェイ
- Subnet Mask (サブネット・マスク)
- DNS Server (DNS サーバー)
- VLAN (VLAN)

# **Network Configuration**

Refresh

#### **General Settings**

To change the Network settings may change IP address settings. Each change to settings may cause a loss in connectivity and the termination of all sessions. Changes may not take effect immediately.

| Host Name  | SMM2-7C8AE1C7D87A | ] |
|------------|-------------------|---|
| omain Name | lenovo.com        | ] |

#### Advance Settings

Please click on eth0 below to further configure SMM2 network settings

| Name | IPv4 Enabled | IPv4 Address   | IPv6 Enabled | IPv6 Address |
|------|--------------|----------------|--------------|--------------|
| eth0 | Enabled      | 192.168.70.100 | Enabled      | 1999::11/64  |
|      |              |                |              |              |

Apply

図55. ネットワーク構成

#### General Settings (共通設定)

ネットワーク設定を変更すると、IP アドレス設定が変更されることがあります。設定に変更を加える たびに、接続が失われてすべてのセッションが終了する可能性があります。変更は即時に有効になら ないことがあります。

- 「全般設定」のデフォルト設定:
- ホスト名 = SMM2-\$MAC\_ADDR
- DNS ドメイン名 = lenovo.com

#### 詳細設定

以下の eth0 をクリックして、SMM2 ネットワーク設定をさらに構成します。

「詳細設定」のデフォルト設定:

- 名前 = eth0
- IPv4 有効 = 有効
- IPv4 アドレス = 192.168.70.100
- IPv6 有効 = 有効
- IPv6アドレス = 1999::11/64

#### **Network Interface Configuration**

Network Interface Settings

To change the Network Interface Configuration will require IP address settings. Each change to settings may cause a loss in connectivity and the termination of all sessions. Changes may not take effect immediately.

| Device Type      | Dedicated       |      |
|------------------|-----------------|------|
| MAC Address      | 00°c0°a8°12°99° | 77   |
|                  |                 |      |
| Auto Negotiation | 🖲 On 👘          | Off  |
| Network Speed    | 1000 Mb ¥       |      |
| Duplex Mode      | ® Full 0        | Half |

#### **General Settings**

|   | Enable Dynamic DNS           |  |
|---|------------------------------|--|
| l | Use DHCP for DNS Domain Name |  |
| l | Respond to ARP               |  |

#### 図 56. ネットワーク・インターフェース構成

「ネットワーク・インターフェース構成」の項目をクリックすると、詳細なネットワーク設定が表示 されます。

「ネットワーク・インターフェース設定」のデフォルト設定:

- 自動ネゴシエーション=オン
- 動的 DNS の有効化=オフ
- DNS ドメイン名に DHCP を使用する=オフ
- ARP に応答する=オン

**IPv4** Settings

| Enabled                                 |                                                 |
|-----------------------------------------|-------------------------------------------------|
| Method                                  | First DHCP, then static IP address $\checkmark$ |
| IP Address                              | 192.168.70.100                                  |
| Subnet Mask                             | 255.255.255.0                                   |
| Gateway                                 | 192.168.70.1                                    |
| Use DHCP to obtain DNS server addresses | 0                                               |
| Preferred DNS Server                    | 0.0.0.0                                         |
| Alternate DNS Server                    | 0.0.0                                           |

#### 図 57. IPv4 設定

「IPv4 Settings (IPv4 設定)」のデフォルト設定:

- IPv4 有効=オン
- メソッド:
  - 最初に DHCP、次に静的 IP アドレス (デフォルト): まず DHCP サーバーから IP を取得します。失敗 した場合は静的 IP アドレスを使用します。
  - 静的 IP アドレスを使用: ユーザー構成に基づいて静的 IP アドレスを使用します。
  - DHCPからIPを取得: DHCPサーバーからIPアドレスを取得します。
- IP アドレス = 192.168.70.100
- サブネット・マスク = 255.255.255.0
- ゲートウェイ = 192.168.70.1

- 優先 DNS サーバー = 空白
- 代替 DNS サーバー = 空白

#### **IPv6** Settings

| Enabled                                 | 2                            |  |
|-----------------------------------------|------------------------------|--|
| Use DHCP                                | 2                            |  |
| Use Stateless                           | 2                            |  |
| IP Address 1                            | 1999::11/64                  |  |
| IP Address 2                            | ::/0                         |  |
| Gateway                                 | ::                           |  |
| Link Local Address                      | fe80::0a94:efff:fe2f:8fd0/64 |  |
| Use DHCP to obtain DNS server addresses |                              |  |
| Preferred DNS Server                    | ::                           |  |
| Alternate DNS Server                    | 11                           |  |

#### 図 58. IPv6 設定

「IPv6 Settings (IPv6 設定)」のデフォルト設定:

- IPv6 有効=オン
- DHCP を使用する = オン
- ステートレス・アドレス自動構成を使用する=オン
- IP アドレス1=空白(ユーザーが構成)
- IP アドレス 2 = 空白 (ユーザーが構成)
- ゲートウェイ=空白(ユーザーが構成)
- リンク・ローカル・アドレス = MAC アドレスから自動的に変換
- DHCPを使用して DNS サーバー・アドレスを取得する=オフ
- 優先 DNS サーバー = 空白 (ユーザーが構成)
- 代替 DNS サーバー = 空白 (ユーザーが構成)

#### **VLAN Settings**

| Enable VLAN ID |   |  |
|----------------|---|--|
| VLAN ID        | 0 |  |
| Priority       | 0 |  |

図 59. VLAN 設定

「VLAN Settings (VLAN 設定)」のデフォルト設定:

• VLAN ID を有効にする=オフ

# 時刻設定

このページは、システム時刻を構成するのに使用されます。

# **Time Settings**

Refresh

#### Data and Time Settings

|  |    | November 2020                                                                                                    |    |     |     | Time |    |     |      |      |        |       |     |
|--|----|----------------------------------------------------------------------------------------------------|----|-----|-----|------|----|-----|------|------|--------|-------|-----|
|  | << | <                                                                                                    |    | Now |     | >    | >> |     |      | Н    | our    |       |     |
|  | Su | Мо                                                                                                    | Tu | We  | Th  | Fr   | Sa | 0   | 1    | 2    | 3      | 4     | 5   |
|  | 1  | 2                                                                                                    | 3  | 4   | 5   | 6    | 7  | 6   | 7    | 8    | 9      | 10    | 11  |
|  | 8  | 9                                                                                                    | 10 | 11  | 12  | 13   | 14 | 12  | 13   | 14   | 15     | 16    | 17  |
|  | 15 | 16                                                                                                    | 17 | 18  | 19  | 20   | 21 | 18  | 19   | 20   | 21     | 22    | 23  |
|  | 22 | 22         23         24         25         26         27         28           29         30         1         2         3         4         5 |    |     |     |      |    |     |      |      |        |       |     |
|  | 29 |                                                                                                    |    |     | Mir | nute |    |     |      |      |        |       |     |
|  |    |                                                                                                    |    |     |     |      |    | :00 | :05  | :10  | :15    | :20   | :25 |
|  |    |                                                                                                    |    |     |     |      |    | :30 | :35  | :40  | :45    | :50   | :55 |
|  |    |                                                                                                    |    |     |     |      |    |     |      | Exa  | ct mir | utes: | 42  |
|  |    |                                                                                                    |    |     |     |      |    |     |      | Sec  | cond   |       |     |
|  |    |                                                                                                    |    |     |     |      |    | :00 | :05  | :10  | :15    | :20   | :25 |
|  |    |                                                                                                    |    |     |     |      |    | :30 | :35  | :40  | :45    | :50   | :55 |
|  |    |                                                                                                    |    |     |     |      |    |     |      | Exac | ct sec | onds: | 48  |
|  |    |                                                                                                    |    |     |     |      |    | Se  | lect | Dat  |        | d T1  | ma  |

#### 図60. 時刻設定

日時を選択して適用します。日時が設定されると、ユーザーが設定をデフォルトに戻したり、ファーム ウェア更新中に「**設定を保持する**」のチェック・マークを外しても、常に時刻は保持されます。

# ユーザー・アカウント

「ユーザー・アカウント」ページでは、次の3タイプのユーザーの役割を管理することができます。

- 管理者: すべての Web ページに対してフルアクセスを持ち、すべての設定および構成を変更する ことが許可されています。
- オペレーター:「ユーザー・アカウント」ページを除くすべての Web ページに対してフルアクセスを持ちます。オペレーターは、「ユーザー・アカウント」ページでは自身のアカウントのみを確認することができ、アカウント・ページで変更を行うことはできません。
- ユーザー:「エンクロージャーの背面の概要」ページの「SMM2 のリセット」ボタンと「構成」タブの「SMTP/SNMP/PEF/ネットワーク構成/ユーザー・アカウント/Web サービス」ページを除くすべての Web ページに対してフルアクセスを持ちます。これらのページでの表示権限はありますが、変更は禁止されています。

特定のユーザーを構成するには、「**ユーザー ID**」をクリックします。「パスワードの複雑性の規則」が 有効な場合、ユーザー構成の更新中にパスワードの強度チェックが有効になります。

注:

- 「パスワードの複雑性の規則」は、デフォルトではオプション4が有効になっています。初回ロ グイン時は以下の情報を使用してください。
  - ユーザー名 = USERID
  - パスワード = PASSW0RD (PASSW0RD の6番目の文字は数字のゼロです)
- 初回ログイン後、希望に応じてアカウントとパスワードの情報を変更できます。

#### **User Account**

| User Account<br>To configure a part | icular user, click the User ID. | If Password Complexity Rules is en | abled, password strength checking | will be enabled while updating user configur | Refresh |
|-------------------------------------|---------------------------------|------------------------------------|-----------------------------------|----------------------------------------------|---------|
| User ID                             | State                           | User Name                          | User Role                         | IPMI LAN Privilege                           |         |
| 3                                   | Enabled                         | USER                               | User                              | User                                         |         |

図 61. ユーザー・アカウント・ページ・アクセス — ユーザーおよびオペレーター

|                                                                                                    |          | U         | ser Account   |                    |  |  |  |  |
|----------------------------------------------------------------------------------------------------|----------|-----------|---------------|--------------------|--|--|--|--|
| Iser Account           Iser Account         Audit Log         Refresh           o configure a particular user, click the User ID. If Password Complexity Rules is enabled, password strength checking will be enabled while updating user configuration. |          |           |               |                    |  |  |  |  |
| User ID                                                                                                    | State    | User Name | User Role     | IPMI LAN Privilege |  |  |  |  |
| ť.                                                                                                    | Osabled  |           | None          | None               |  |  |  |  |
| 2                                                                                                    | Enabled  | USERID    | Administrator | Admin              |  |  |  |  |
| 3                                                                                                    | Disabled |           | None          | None               |  |  |  |  |
| 4                                                                                                    | Disabled |           | None          | None               |  |  |  |  |
| 5                                                                                                    | Disabled |           | None          | None               |  |  |  |  |
| 5                                                                                                    | Disabled |           | None          | None               |  |  |  |  |
| 7                                                                                                    | Disabled |           | None          | None               |  |  |  |  |
| в                                                                                                    | Disabled |           | None          | None               |  |  |  |  |
| 9                                                                                                    | Disabled |           | None          | None               |  |  |  |  |
| 10                                                                                                    | Disabled |           | None          | None               |  |  |  |  |
| 11                                                                                                    | Disabled |           | None          | None               |  |  |  |  |
| 12                                                                                                    | Disabled |           | None          | None               |  |  |  |  |
| 13                                                                                                    | Disabled |           | None          | None               |  |  |  |  |
| 14                                                                                                    | Disabled |           | None          | None               |  |  |  |  |
| 15                                                                                                    | Disabled |           | None          | None               |  |  |  |  |
| 16                                                                                                    | Disabled |           | None          | None               |  |  |  |  |

#### 図 62. ユーザー・アカウント・ページ・アクセス — 管理者

管理者は、リストされたいずれかのアカウントをクリックして、「**ユーザー構成**」にアクセスできます。 また、ここでアカウントの使用可能化/使用不可化/削除、ユーザー名の設定、パスワードの設定/変更、お よびユーザー特権の選択を行うことができます。

注:

- ・管理者は、「ユーザー名」フィールドで、英数字を使用して最大16文字でアカウント・ユーザー名を 割り当てることができます。英数字には、a-z、A-Z、0-9、(ピリオド)、-(ハイフン)、\_(下線)が含 まれます。「変更の適用」ボタンをクリックして変更をアクティブにします。妥当性検査に失敗し た場合、WebGUIにエラー・メッセージが表示されます。既存のユーザー名を使用して新しいユー ザー・アカウントを作成することはできません。
- 管理者は、8文字以上(最大20文字)の印刷可能US-ASCII(コード: 33-126)文字を使用して、「新しいパスワード」フィールドでパスワードを設定/変更することができます。パスワードは、「アカウント・セキュリティー」ページで設定された「パスワードの複雑性の規則」に従う必要があります。規則は、規則1から、指定した規則数まで順番に有効にする必要があります。
  - 0x00: パスワードの複雑性の規則が無効です。空白文字と英字以外の文字 (~'&<>/[]{;, など) は使用できません。
  - 0x01: 少なくとも1文字 (A~Z、a~z)を含めます。
  - 0x02: 少なくとも1つの数字(0~9)を含めます。
  - 0x03: 次の3つのカテゴリーのうち2つ以上を含めます。
    - 大文字 (A ~ Z)
    - 小文字 (a ~ z)
    - 英字以外の文字 (!@#\$%^\*-\_+=()::`|?"\ など)
  - 0x04: 対応するユーザー名の繰り返しや反転は使用できません (デフォルト)。

- 0x05:同じ文字の連続は2回までとします。

• 妥当性検査に失敗した場合、WebGUIにエラー・メッセージが表示されます。

| Password Complexity Rules: | 4               |  |
|----------------------------|-----------------|--|
| General                    |                 |  |
| User ID                    | 2               |  |
| Enable User                |                 |  |
| User Name                  | USERID          |  |
| Change Password            |                 |  |
| New Password               |                 |  |
| Confirm New Password       |                 |  |
| User Privileges            |                 |  |
| User Role                  | Administrator 🗸 |  |
| IPMI LAN Privilege         | Administrator V |  |

Delete Apply

図 63. パスワード・ポリシー

,

# アカウント・セキュリティー

アドバンスト・アカウント・セキュリティー設定では、以下のルールに基づいてさまざまな値を設定 することができます。

表 3. アカウント・セキュリティー設定

| ルール                                                  | 値の範囲                      | デフォルト値 |
|------------------------------------------------------|---------------------------|--------|
| パスワードの複雑性の規則(規則は、規則1から、指定し<br>た規則数まで順番に有効にする必要があります) | 0-5                       | 4      |
| 最小パスワード長                                             | 8-20                      | 10     |
| 初回アクセス時にパスワードの変更をユーザーに強制する                           | 有効にする場合はオン、<br>無効にする場合はオフ | 使用可能   |
| パスワードの満了期間(日数)                                       | 0-365                     | 0      |
| パスワード失効の警告期間(日数)                                     | 0-パスワードの満了<br>期間の値        | 0      |
| 最短パスワード変更期間(時間)                                      | 0-240                     | 24     |
| 最短パスワード再利用サイクル                                       | 0-10                      | 5      |
| 最大ログイン失敗数                                            | 0-10                      | 5      |
| ログイン障害が最大回数に達した後のロックアウト期<br>間(分)                     | 0-2880                    | 60     |
| Web 非アクティブ・セッションのタイムアウト(分) - 次回<br>のログインが開始すると有効     | 0-1440                    | 20     |
| 10回のログイン失敗後に 300秒 IP アドレスをブロック                       | 有効にする場合はオン、<br>無効にする場合はオフ | 無効     |

# サービス

「**サービス**」ページでは、接続用のさまざまな HTTPS ポートを構成し、IPMI サービス状態を有効/無効にすることができます。

# Web Server HTTPS Port Number 443 Max Sessions 32 Active Sessions 1

#### IPMI

Enabled

Apply

#### 図64. サービス

「Services (サービス)」のデフォルト設定:

• HTTPS Port Number (HTTPS ボート番号) = 443

注:デフォルト HTTP ポートの 80 ではありません。

# Web 証明書

「Web 証明書」ページには、現在の証明書情報が表示されます。

ユーザーが CSR (証明書署名要求)の生成、証明書のインポート、および自己署名証明書の生成を行うための3つのボタンがあります。

# Web Certificate

Generate CSR | Import Certificate | Generate Self Signed Certificate |

#### **Current Certificate**

| Serial Number        | : 1A265D4518576914EADBEA0F7AE9FD8F05A5641D |
|----------------------|--------------------------------------------|
| Subject Information: |                                            |
| Country Code (CC)    | : US                                       |
| State (S)            | : NC                                       |
| Locality (L)         | : RTP                                      |
| Organization (0)     | : ThinkServer                              |
| Common Name (CN)     | : www.lenovo.com                           |
| Issuer Information:  |                                            |
| Country Code (CC)    | : US                                       |
| State (S)            | : NC                                       |
| Locality (L)         | : RTP                                      |
| Organization (0)     | : ThinkServer                              |
| Common Name (CN)     | : www.lenovo.com                           |
| Valid From           | : 01 Jan 2017, 00:00:48 (UTC+0000)         |
| Valid To             | : 30 Dec 2026, 00:00:48 (UTC+0000)         |

図 65. Web 証明書

# 対象者情報:

- Country Code (国別コード) (CC) = US
- State  $(rak{M})(S) = NC$
- Locality (地域)(L) = RTP
- Organization (組織) (O) = ThinkServer
- Common Name (共通名) (CN) = www.lenovo.com

# 発行者情報:

- Country Code (国別コード) (CC) = US
- State (州) (S) = NC
- Locality (地域) (L) = RTP
- Organization (組織) (O) = ThinkServer
- Common Name (共通名) (CN) = www.lenovo.com

# Web Certificate

#### Generate Certificate Signing Request (CSR)

| Common Name       |             |   |
|-------------------|-------------|---|
| Organization Name |             |   |
| Organization Unit |             |   |
| Locality          | 0           |   |
| State Name        |             |   |
| Country Code      | Afghanistan | T |
| Email             |             |   |

Download CSR

#### 図 66. CSR (証明書署名要求) の生成

「CSR の生成」ボタンをクリックすると、証明書要求情報を入力し、CSR をダウンロードできます。 ダウンロードが完了した後、CSR をサード・パーティーの証明機関に送信し、デジタル ID 証明書を 申請することができます。

# Web Certificate

Import a Signed Certificate Uploading certificate will restart the web service, causing the termination of the current GUI session and temporary unavailability of the web server.

File Path Choose File No file chosen Import Certificate

#### 図 67. 署名済み証明書のインポート

Import a Signed Certificate (署名済み証明書のインポート)

証明書をアップロードすると、Web サービスが再起動するため、現在の WebGUI セッションが終了して Web サーバーが一時的に使用できなくなります。

CA から署名済み証明書に関する回答を受け取ると、証明書をインポートできます。PEM 形式での証明書のインポートがサポートされています。DER 証明書は、「openssl x509 -inform der -in certificate.cer -out certificate.pem」によって PEM 形式に変換できます。証明書がインポートされた後、SMM2 Web に再接続する必要があります。

# Web Self-signed Certificate

#### Generate Self-signed Certificate

| Generating a self-signed certific | ate will restart the web service, causing the termination of the |
|-----------------------------------|------------------------------------------------------------------|
| Common Nama                       |                                                                  |

| Common Marie      |             |   |
|-------------------|-------------|---|
| Organization Name |             |   |
| Organization Unit |             |   |
| Locality          |             |   |
| State Name        |             |   |
| Country Code      | Afghanistan | • |
| Email             |             |   |

Generate

#### 図 68. Web 自己署名証明書

Generate Self-signed Certificate (自己署名証明書の生成)

自己署名証明書を生成すると、Web サービスが再起動するため、現在のWebGUI セッションが終了して Web サーバーが一時的に使用できなくなります。

情報を入力し、このページの「**生成**」ボタンを押すことにより、自己署名証明書を生成することも できます。

# Network Time Protocol (NTP)

「NTP 時刻設定」ページでは、Network Time Protocol とタイム・ゾーンの設定を構成できます。

#### **NTP Time Settings**

| Sync Time Now | Apply Changes | Refresh |
|---------------|---------------|---------|

Use this page to configure the Network Time Protocol and Time Zone settings.

#### Network Time Protocol

| Operation Mode                              | Disabled 🗸          |
|---------------------------------------------|---------------------|
| NTP Server 1                                |                     |
| NTP Server 2                                |                     |
| NTP Server 3                                |                     |
| Requested Mode's Update Frequency (minutes) |                     |
| Time Synchronization Method                 | Step Mode Slew Mode |

#### **Time Zone Setting**

The Client Time Zone can be changed from modify the time zone of client operating system.

| Use Server or Client Time Zone | Server Time Zone | O Client Time Zone |        |            |
|--------------------------------|------------------|--------------------|--------|------------|
| Server Time Zone               | UTC              |                    | Select | Set to UTC |

#### 図 69. NTP 時刻設定

「NTP の時刻設定」では、ドロップダウン・メニューを使用して動作モードを変更し、テキスト・ボック スにNTP サーバー・アドレスを入力できます。また、更新頻度を設定し、時刻の同期方法を選択できま す。設定を変更したら、「変更の適用」をクリックして構成を保存します。

「今すぐ時刻を同期」ボタンをクリックすると、すぐにソリューションと同期されます。

「**タイム・ゾーン設定**」では、ソリューションまたはクライアントのタイム・ゾーンを選択できます。 クライアントのタイム・ゾーンは、オペレーティング・システムのタイム・ゾーンを変更することで 変更できます。

「NTP Time Settings (NTP 時刻設定)」のデフォルト設定:

- 動作モード: 無効
- サーバーのタイム・ゾーン: UTC

# バックアップおよびリストア構成

構成は、設定または変更されると自動的に保存されます。ローカル・デバイスとの間で構成をバッ クアップまたはリストアできます。

ストレージ・デバイスが挿入されて検出された場合、それを SMM2 に使用して SEL とユーザーの構成を 保持し、移行することができます。SMM2 は、バックアップおよびリストアのために最新の構成ファイ ルのみをストレージ・デバイスに保持します。

注:ストレージ・デバイスは、マシン・タイプに応じて USB デバイスにすることができます。1 GB を超 える USB ストレージ・デバイスのストレージ容量が必要です。サポート・ファイル・システムは FAT32 です。詳しくは、ソリューションの「メンテナンス・マニュアル」/「ユーザー・ガイド」の「SMM2 データのバックアップとリストアのための USB フラッシュ・ドライブの交換」を参照してください。

# **Backup and Restore Configuration**

Set Password to backup / restore configuration.

| Set Password:                    | Confirm Password:      |
|----------------------------------|------------------------|
| Latest Network backup fil        | e time: N/A            |
| Backup Configuration from        | m Network Apply        |
| Restore from Network Ba          | ckup Configuration     |
| Choose File No file chose        | n Apply                |
| Latest storage device bac        | kup file time: N/A     |
| Backup Configuration to s        | storage device Apply   |
| <b>Restore Configuration fro</b> | m storage device Apply |
| Note:                            |                        |

The storage device can be a USB device

図 70. SMM2 バックアップおよびリストア構成

- バックアップ: ユーザーが SEL および以下のエンクロージャー構成をネットワーク経由または USB ストレージ・デバイスにバックアップできるようになります。
  - Power supply redundancy policy (パワー・サプライ冗長性ポリシー)
  - Oversubscription mode (オーバーサブスクリプション・モード)
  - ゼロ出力
  - エンクロージャー・キャッピング/節約または計算ノード・キャッピング/節約
  - 音響モード設定
  - Power restore policy (電源復元ポリシー)
  - 構成タブの設定
- リストア: ユーザーがネットワーク・バックアップまたは USB ストレージ・デバイスに保存されて いる構成を SMM2 にリストアして適用できるようになります。

# 第4章 IPMI コマンド

このセクションでは、IPMI コマンドに関する情報を示します。

注:RMCP+またはRMCP 経由のIPMIは、物理インターフェース、イーサネット・ポート経由の OOB 通 信を通じて使用できます。

表 4. IPMI コマンド・リスト

| NetFn | CMD  | 名前                                       |
|-------|------|------------------------------------------|
| 0x32  | 0x90 | GET PSU COLLECTED DATA                   |
| 0x32  | 0x91 | GET PSU STATUS                           |
| 0x32  | 0x94 | GET FAN GPIO                             |
| 0x32  | 0x95 | SET FAN GPIO                             |
| 0x32  | 0x96 | GET SYS LED                              |
| 0x32  | 0x97 | SET SYS LED                              |
| 0x32  | 0x98 | GET NODE POWER READING                   |
| 0x32  | 0x99 | GET NODE SIZE                            |
| 0x32  | 0x9B | SET ACOUSTIC MODE (DA240 エンクロージャー にのみ該当) |
| 0x32  | 0x9D | GET CAP BOUNDARY                         |
| 0x32  | 0x9E | SET CAP VALUE                            |
| 0x32  | 0x9F | SET CAP STATE                            |
| 0x32  | 0xA0 | GET CAP STATE                            |
| 0x32  | 0xA1 | SET DATE TIME                            |
| 0x32  | 0xA2 | GET PSU POLICY OVS                       |
| 0x32  | 0xA3 | SET PSU POLICY OVS                       |
| 0x32  | 0xA4 | SET NODE RESET / RESEAT                  |
| 0x32  | 0xA5 | GET PSU FAN STATUS                       |
| 0x32  | 0xA6 | BACKUP / RESTORE                         |
| 0x32  | 0xA7 | GET NODE STATUS                          |
| 0x32  | 0xA8 | GET SMM2 STATUS                          |
| 0x32  | 0xA9 | SET NODE RESTORE POLICY                  |
| 0x32  | 0xAA | GET NODE RESTORE POLICY                  |
| 0x32  | 0xAB | SET PSU ZERO OUTPUT MODE                 |
| 0x32  | 0xAC | GET PSU ZERO OUTPUT MODE                 |
| 0x32  | 0xAD | SMM2 RESET TO DEFAULT                    |
| 0x32  | 0xAF | SET VPD                                  |
| 0x32  | 0xB0 | GET VPD                                  |
| 0x32  | 0xB1 | FFDC DUMP                                |
| 0x32  | 0xB2 | SET SMTP CONFIG PARAMETERS               |
| 0x32  | 0xB3 | GET SMTP CONFIG PARAMETERS               |
| 0x32  | 0xB4 | SET NTP CONFIG PARAMETERS                |

# 表 4. IPMI コマンド・リスト (続き)

| 0x32 | 0xB5 | GET NTP CONFIG PARAMETERS |
|------|------|---------------------------|
| 0x32 | 0xC3 | GET PSU DATA              |
| 0x32 | 0xC7 | GET NODE COOLING VALUE    |
| 0x32 | 0xF0 | GET WEB STATE             |
| 0x32 | 0xF1 | SET WEB STATE             |
| 0x32 | 0xF4 | PSU ISP PSU SELECT        |
| 0x32 | 0xF5 | ENCLOSURE VIRTUAL RESEAT  |
| 0x32 | 0xF6 | SET SYSTEM ENCLOSURE LRU  |
| 0x32 | 0xFA | GET SECURITY OPTION       |
| 0x32 | 0xFB | SET SECURITY OPTION       |

# IPMI コマンドの内容

このセクションでは、詳細な IPMI コマンドの内容について説明します。

# 表 5. IPMI コマンドの内容

| GET PSU COLLECTED DATA |                        | NetFn                     | CMD  |
|------------------------|------------------------|---------------------------|------|
|                        |                        | 0x32                      | 0x90 |
| 要求データ                  | 応答データ                  | コメント                      |      |
| バイト1-タイプ               | バイト1-タイプ               | [要求データ]                   |      |
|                        | バイト [3:2] - 最小読み取り値の要約 | バイト1-タイプ                  |      |
|                        | バイト [5:4] - 平均読み取り値の要約 | 0x01 - AC 入力              |      |
|                        | バイト [7:6] - 最大読み取り値の要約 | 0x02 - PSU 電力使序           | 日重   |
|                        |                        | 注:単位は1ワットです。              |      |
| CET DSU STATUS         |                        | NetFn                     | CMD  |
|                        |                        | 0x32                      | 0x91 |
| 要求データ                  | 応答データ                  | コメント                      |      |
| 該当なし                   | バイト [2:1] - PSU EPOW   | [応答データ]                   |      |
|                        | バイト [4:3] - PSU スロットル  | ビット [0:8] - PSU 1 ~ 9 の場合 |      |
|                        | バイト [6:5] - PSU が存在する  | 0b-トリガーなし                 |      |
|                        | バイト [8:7] - PSU 電源正常   | 10 - 10 / // // -         |      |
|                        | バイト 9 - EPOW 出力        |                           |      |
|                        | バイト10-スロットル出力          |                           |      |
| バイト [12:11] - PSU タイプ  |                        |                           |      |
|                        | バイト [14:13] - 合計電力バンク  |                           |      |

| CET EAN CRIO           |                 | NetFn                            | CMD                        |  |
|------------------------|-----------------|----------------------------------|----------------------------|--|
| GET FAN GPIO           |                 | 0x32                             | 0x94                       |  |
| 要求データ                  | 応答データ           | コメント                             |                            |  |
| 該当なし                   | バイト1-冷却モード      | [応答データ]                          |                            |  |
|                        | バイト2-存在する       | バイト1-冷却モード                       |                            |  |
|                        | バイト 3 - エラー LED | 0x01: 空冷モード (<br>ジャー にのみ該当       | DA240 エンクロー<br>)           |  |
|                        |                 | 0x02: 水冷モード (l<br>エンクロージャー       | DW612 および DW612S<br>にのみ該当) |  |
|                        |                 | バイト2-存在する                        |                            |  |
|                        |                 | • DW612 および DW6                  | 12S エンクロージャー               |  |
|                        |                 | ビット [0:1] - ドリッ                  | ップ・センサー1~2                 |  |
|                        |                 | • DA240 エンクロージャー                 |                            |  |
| ビット [0:2] - システム・ファン   |                 | -ム・ファン1~3                        |                            |  |
|                        |                 | <ul> <li>0b - 存在しない</li> </ul>   |                            |  |
|                        |                 | <ul> <li>1b - 存在する</li> </ul>    |                            |  |
|                        |                 | バイト 3 - エラー LED                  |                            |  |
|                        |                 | • DW612 および DW612S エンクロージャー      |                            |  |
|                        |                 | ビット [0:1] - ドリップ・センサー 1 ~ 2      |                            |  |
|                        |                 | • DA240 エンクロージャー                 |                            |  |
|                        |                 | ビット[0:2] - システム・ファン1~3           |                            |  |
|                        |                 | • 0b - オフ                        |                            |  |
|                        |                 | ● 1b - オン                        |                            |  |
|                        |                 | バイト 4 - 漏れ (DW61)<br>クロージャー にのみ記 | 2 および DW612S エン<br>亥当)     |  |
| ビット[0:1]-ト<br>Ob: 漏れなし |                 | ビット[0:1] - ドリ                    | ト[0:1] - ドリップ・センサー1~2      |  |
|                        |                 | 0b: 漏れなし                         |                            |  |
|                        | 1b: 漏れが検出されている  |                                  | こている                       |  |
| SET FAN GPIO           |                 | NetFn                            | CMD                        |  |
|                        |                 | 0x32                             | 0x95                       |  |
| 要求データ                  | 応答データ           | コメント                             |                            |  |

| バイト1-ファン番号            | バイト1-ファン番号            | [応答データ]                                                                                                    |                  |
|-----------------------|-----------------------|----------------------------------------------------------------------------------------------------|------------------|
| バイト1-ファン番号<br>バイト2-有効 | バイト1-ファン番号<br>バイト2-有効 | <ul> <li>[心答テータ]</li> <li>バイト1-ファン番号</li> <li>DA240 エンクロージャー <ul> <li>0x01 - ファン1</li> <li>0x02 - ファン2</li> <li>0x03 - ファン3</li> </ul> </li> <li>DW612 および DW612S エンクロージャー <ul> <li>0x01 - ドリップ・センサー1</li> <li>0x02 - ドリップ・センサー2</li> </ul> </li> <li>バイト2 - 有効 <ul> <li>0x00 - オフ</li> <li>0x01 - オン</li> </ul> </li> </ul> |                  |
| CET EVE LED           | •                     | NetFn                                                                                                    | CMD              |
| GET SYS LED           |                       | 0x32                                                                                                    | 0x96             |
| 要求データ                 | 応答データ                 | コメント                                                                                                    |                  |
| 該当なし                  | バイト1-エンクロージャーの ID LED | ED [応答データ]                                                                                                    |                  |
|                       | バイト2-チェック・ログ LED      | バイト 1 - エンクロージャーの ID LED<br>0x00 - オフ<br>0x01 - オン<br>0x02 - 点滅<br>0x03 - 受け入れモード - オフ<br>0x04 - 受け入れモード - オン<br>0x05 - 受け入れモード - 点滅<br>バイト 2 - チェック・ログ LED<br>0x00 - オフ<br>0x01 - オン                                                                                                    |                  |
| SET SVS LED           |                       | NetFn                                                                                                    | CMD              |
| SET STS LED           |                       | 0x32                                                                                                    | 0x97             |
| 要求データ                 | 応答データ                 | コメント                                                                                                    |                  |
| バイト1-LED タイプ          | バイト 1 - LED タイプ       | [要求データ]                                                                                                    |                  |
| バイト 2 - 機能            | バイト2-機能               | バイト 1 - LED タイン<br>0x01 - エンクロー<br>バイト 2 - 機能<br>0x00 - オフ<br>0x01 - オン<br>0x02 - 点滅<br>注:                                                                                                    | プ<br>ジャーの ID LED |

|                       |                                                                  | <ul> <li>ID LED は「オフ」に設定されています<br/>が、SMM2 が受け入れモードになりま<br/>す。このモードでは、LED の動作がノー<br/>ド ID LED によって決定されます。</li> <li>SMM2 が受け入れモードで XCC から各<br/>種設定を受け取ると、「オン」と「オ<br/>フ」より「点滅」の優先順位が高くな<br/>ります(「オフ」の優先順位が最も低く<br/>なります)。</li> </ul>                                                                                                    |            |
|-----------------------|------------------------------------------------------------------|----------------------------------------------------------------------------------------------------|------------|
| GET NODE POWER READIN | IG                                                               | NetFn                                                                                                    | CMD        |
| 亜ポデータ                 | 広筌データ                                                            | コメント                                                                                                    | 0,230      |
| 安ホテーン<br>バイト1-ノード番号   | バイト1-ノード番号                                                       | (要求データ)                                                                                                    |            |
|                       | バイト [3:2] - 計算ノードの最小電力読<br>み取り値                                  | バイト 1 - ノード番号<br>• DA240 エンクロー                                                                                                    | ジャー        |
|                       | ストト[0:4]- 計算ノードの中均電力読<br>み取り値<br>バイト [7:6] - 計算ノードの最大電力読<br>み取り値 | 読<br>0x01 - ノード 1<br>0x02 - ノード 2<br>0x03 - ノード 3<br>0x04 - ノード 4<br>0x05 - エンクロージャー<br>• DW612 および DW612S エンクロージャ<br>0x01 - ノード 1<br>0x02 - ノード 2<br>0x03 - ノード 3<br>0x04 - ノード 4<br>0x05 - ノード 5                                                                                                    |            |
|                       | DW612 および DW612S エンクロー<br>ジャー のみ:                                |                                                                                                    |            |
|                       | バイト [9:8] - GPU ノードの最小電力<br>読み取り値                                |                                                                                                    |            |
|                       | バイト [11:10] - GPU ノードの平均電力<br>読み取り値                              |                                                                                                    |            |
|                       | バイト [13:12] - GPU ノードの最大電力<br>読み取り値                              | 0x05 - 7 - 175<br>0x06 - 7 - 176<br>0x07 - 7 - 177                                                                                                    |            |
|                       | 注:<br>以下のノードのみこれらのバイトに戻<br>ります。                                  | 0x08 - 7 - 18 = 0000 - 7 - 18 = 0000 - 7 - 18 = 0000 - 1000 - 1000 - 10000 - 10000 - 10000 - 10000 - 10000 - 10000 - 10000 - 10000 - 10000 - 10000 - 10000 - 10000 - 10000 - 10000 - 10000 - 10000 - 10000 - 10000 - 10000 - 10000 - 10000 - 10000 - 10000 - 10000 - 10000 - 10000 - 10000 - 10000 - 10000 - 10000 - 10000 - 10000 - 10000 - 10000 - 100000 - 100000 - 100000 - 100000 - 100000 - 100000 - 100000 - 100000 - 100000 - 100000 - 100000 - 100000 - 100000 - 100000 - 100000 - 100000 - 1000000 - 1000000 - 100000000 |            |
|                       | • SD650-N V2                                                     | 0x0A - ノード 1                                                                                                    | 0          |
|                       | • SD650-I V3                                                     | 0x0B - ノード 1                                                                                                    | 1          |
|                       | 以下のノードは 0x00 に応答します。<br>• SD650 V2                               | 0x0C - ノード 1<br>0x0D - エンクロ                                                                                                    | 2<br>1ージャー |
|                       | • SD650 V3                                                       | [応答データ]                                                                                                    |            |
|                       | • SD665 V3                                                       | DA240 エンクロージ・                                                                                                    | ャーの場合:     |
|                       | DA240 エンクロージャー のみ:                                               | バイト [13:8] - 0x00                                                                                                    |            |
|                       | バイト [13:8] - 0x00                                                | 注:                                                                                                    |            |
|                       |                                                                  | <ul> <li>単位は1ワットで</li> </ul>                                                                                                    | す。         |

|                                                               |                                                                                                    | <ul> <li>エンクロージャー<br/>装着された計算ノ</li> </ul>                                                                                                    | の電力読み取り値は、<br>ードの合計です。                                                                          |
|---------------------------------------------------------------|----------------------------------------------------------------------------------------------------|----------------------------------------------------------------------------------------------------|-------------------------------------------------------------------------------------------------|
|                                                               |                                                                                                    | NetFn                                                                                                    | CMD                                                                                             |
| GET NODE SIZE                                                 |                                                                                                    | 0x32                                                                                                    | 0x99                                                                                            |
| 要求データ                                                         | 応答データ                                                                                                    | コメント                                                                                                    |                                                                                                 |
| バイト1-ノード番号                                                    | バイト 1 - ノード番号<br>バイト 2 - ノードの物理的な幅<br>バイト 3 - ノードの物理的な高さ<br>バイト 4 - アドオン有効<br>バイト 5 - アドオンの幅<br>バイト 6 - アドオンの高さ | <ul> <li>このコマンドは、計算ノードの寸法を<br/>します。</li> <li>[要求データ]</li> <li>バイト1-ノード番号</li> <li>DA240 エンクロージャー<br/>0x01-ノード1<br/>0x02-ノード2<br/>0x03-ノード3<br/>0x04-ノード4</li> <li>DW612 および DW612S エンクロージ<br/>0x01-ノード1<br/>0x02-ノード2<br/>0x03-ノード3<br/>0x04-ノード4<br/>0x05-ノード3<br/>0x04-ノード4<br/>0x05-ノード5<br/>0x06-ノード6<br/>0x07-ノード7<br/>0x08-ノード8<br/>0x09-ノード9<br/>0x0A-ノード10</li> </ul> |                                                                                                 |
|                                                               |                                                                                                    | 0x0C - ノード                                                                                                    | 12                                                                                              |
| SET ACOUSTIC MODE (DA)                                        | 240 エンクロージャー にのみ該当)                                                                                             | NetFn                                                                                                    | CMD                                                                                             |
| SET ACOUSTIC MODE (DA.                                        |                                                                                                    | 0x32                                                                                                    | 0x9B                                                                                            |
| 要求データ                                                         | 応答データ                                                                                                    | コメント                                                                                                    |                                                                                                 |
| 該当なし<br>バイト1-音響モード                                            | バイト1-音響モード<br>バイト1-音響モード<br>バイト2-PCIeの優先順位                                                                      | <ul> <li>このセクションは、DA240 エンクロ・ジャー にのみ該当します。</li> <li>[要求データ]</li> <li>バイト1 辛鞭エード</li> </ul>                                                                                                    |                                                                                                 |
| 0x00 - 無:<br>0x01 - モ・<br>0x02 - モ・<br>0x03 - モ・<br>0x04 - モ・ |                                                                                                    | 0x00 - 無効化、10<br>0x01 - モード1、<br>0x02 - モード2、<br>0x03 - モード3、<br>0x04 - モード4、                                                                                                    | $9\% \sim 70\%$<br>$10\% \sim 20\%$<br>$10\% \sim 28\%$<br>$10\% \sim 35\%$<br>$10\% \sim 45\%$ |

| GET CAP BOUNDARY |                                                                                                    | 0x05 - モード 5、30% ~ 70%、追加で<br>10% の負荷       [応答データ]       バイト 2 - PCIe の優先順位       0x00 - なし       0x01 - 高       NetFn     CMD       0x32     0x9D                                                                                                    |                                                                                               |
|------------------|----------------------------------------------------------------------------------------------------|----------------------------------------------------------------------------------------------------|-----------------------------------------------------------------------------------------------|
| 要求データ            | 応答データ                                                                                                    | コメント                                                                                                    | L                                                                                             |
| バイト1-ノード番号       | バイト1-ノード番号                                                                                                    | [要求データ]                                                                                                    |                                                                                               |
|                  | バイト [3:2] - 最小キャッピング<br>バイト [5:4] - 最大キャッピング<br>バイト [7:6] - 保護キャッピング<br>バイト [9:8] - ユーザー・キャッピング<br>バイト [11:10] - 温度キャッピング | <ul> <li>バイト 1 - ノード番号</li> <li>DA240 エンクロー:<br/>0x01 - ノード 1<br/>0x02 - ノード 2<br/>0x03 - ノード 3<br/>0x04 - ノード 4<br/>0x05 - エンクロ</li> <li>DW612 および DW6<br/>0x01 - ノード 1<br/>0x02 - ノード 2<br/>0x03 - ノード 2<br/>0x03 - ノード 3<br/>0x04 - ノード 4<br/>0x05 - ノード 5<br/>0x06 - ノード 5<br/>0x06 - ノード 7<br/>0x08 - ノード 7<br/>0x08 - ノード 7<br/>0x08 - ノード 7<br/>0x08 - ノード 1<br/>0x00 - ノード 1<br/>0x00 - ノード 11<br/>0x00 - ノード 12<br/>0x00 - ノード 12<br/>0x00 - エンクロ</li> <li>注:</li> <li>キャッピングは、(<br/>れます。</li> <li>単位は 1 ワットで<br/>次のトレイは、ユー<br/>グと温度キャッピ<br/>いません。</li> </ul> | ジャー<br>-ジャー<br>512S エンクロージャー<br>1<br>2<br>-ジャー<br>OS 実行時のみ適用さ<br>す。<br>-ザー・キャッピン<br>ングをサポートして |

|                         |                     | – SD665 V3                                                            |               |
|-------------------------|---------------------|-----------------------------------------------------------------------|---------------|
| SET CAP VALUE           |                     | NetFn                                                                 | CMD           |
|                         |                     | 0x32                                                                  | 0x9E          |
| 要求データ                   | 応答データ               | コメント                                                                  |               |
| バイト1-ノード番号              | バイト1-ノード番号          | [要求データ]                                                               |               |
| バイト [3:2] - キャッピン<br>グ値 | バイト [3:2] - キャッピング値 | バイト1-ノード番号                                                            |               |
|                         |                     | • DA240 エンクロージャー                                                      |               |
|                         |                     | 0x01 - ノード 1                                                          |               |
|                         |                     | 0x02 - ノード 2                                                          |               |
|                         |                     | 0x03 - 7 - F 3                                                        |               |
|                         |                     | 0x04 - 7 - 74                                                         | _ 32 H        |
|                         |                     | <ul> <li>DW612 および DW6</li> </ul>                                     | 512S エンクロージャー |
|                         |                     | 0x01 - ノード 1                                                          |               |
|                         |                     | 0x02 - 7 - 12                                                         |               |
|                         |                     | 0x03 - 7 - 13                                                         |               |
|                         |                     | 0x04 - ノード 4                                                          |               |
|                         |                     | 0x05 - ノード 5                                                          |               |
|                         |                     | 0x06 - ノード 6                                                          |               |
|                         |                     | 0x07 - ノード 7                                                          |               |
|                         |                     | 0x08 - ノード 8                                                          |               |
|                         |                     | 0x09 - ノード 9                                                          |               |
|                         |                     | 0x0A - ノード 1                                                          | 0             |
|                         |                     | 0x0B - ノード 1                                                          | 1             |
|                         |                     | 0x0C - ノード 12                                                         | 2             |
|                         |                     | 0x0D - エンクロージャー                                                       |               |
|                         |                     | 注:                                                                    |               |
|                         |                     | <ul> <li>単位は1ワットです。</li> </ul>                                        |               |
|                         |                     | <ul> <li>次のトレイは、ユーザー・キャッピン<br/>グと温度キャッピングをサポートして<br/>いません。</li> </ul> |               |
|                         |                     | – SD665 V3                                                            |               |
| SET CAP STATE           |                     | NetFn                                                                 | CMD           |
|                         |                     | 0x32                                                                  | 0x9F          |

| 要求データ                                                    | 応答データ                                                | コメント                                                                                                    |                                                         |
|----------------------------------------------------------|------------------------------------------------------|----------------------------------------------------------------------------------------------------|---------------------------------------------------------|
| バイト1-ノード番号                                               | バイト1-ノード番号                                           | [要求データ]                                                                                                    |                                                         |
| 要求データ<br>バイト1-ノード番号<br>バイト2-キャッピング・<br>モード<br>バイト3-節約モード | 応答データ<br>バイト1-ノード番号<br>バイト2-キャッピング・モード<br>バイト3-節約モード | コメント<br>[要求データ]<br>バイト1-ノード番号<br>• DA240 エンクロー:<br>0x01 - ノード1<br>0x02 - ノード2<br>0x03 - ノード3<br>0x04 - ノード4<br>0x05 - エンクロ<br>• DW612 および DW6<br>0x01 - ノード1<br>0x02 - ノード2<br>0x03 - ノード3<br>0x04 - ノード4<br>0x05 - ノード3<br>0x04 - ノード4<br>0x05 - ノード5<br>0x06 - ノード5<br>0x06 - ノード7<br>0x08 - ノード7<br>0x08 - ノード7<br>0x08 - ノード7<br>0x08 - ノード10<br>0x00 - ノード11<br>0x0C - ノード11<br>0x0C - ノード11<br>0x0C - ノード11<br>0x0C - ノード11<br>0x0C - ノード11 | ジャー<br>-ジャー<br>512S エンクロージャー<br>1<br>2<br>-ジャー<br>グ・モード |
|                                                          |                                                      | バイト 3 - 節約モード<br>0x00 - 無効化<br>0x01 - 有効化                                                                                                    |                                                         |
|                                                          |                                                      | 注:次のトレイは、ニ<br>グと温度キャッピンク<br>せん。<br>• SD665 V3                                                                                                    | ユーザー・キャッピン<br>ブをサポートしていま                                |
| ΓΕΤ ΓΑΡ ΥΤΑΤΕ                                            | 1                                                    | NetFn                                                                                                    | CMD                                                     |
| GEI CAP SIAIE                                            |                                                      | 0x32                                                                                                    | 0xA0                                                    |

| 要求データ         | 応答データ               | コメント                                                               |               |
|---------------|---------------------|--------------------------------------------------------------------|---------------|
| バイト1-ノード番号    | バイト1-ノード番号          | [要求データ]                                                            |               |
|               | バイト2-キャッピング・モード     | バイト1-ノード番号                                                         |               |
|               | バイト [4:3] - キャッピング値 | • DA240 エンクロー:                                                     | ジャー           |
|               | バイト 5 - 節約モード       | $ \begin{array}{c} 0x01 - / - F \\ 0x02 - / - F \\ 2 \end{array} $ |               |
|               |                     | $ \begin{array}{c} 0x03 - / - F 3 \\ 0x04 - / - F 4 \end{array} $  |               |
|               |                     | 0x05 - エンクロ                                                        | ージャー          |
|               |                     | • DW612 およひ DW6                                                    | 512S エンクロージャー |
|               |                     | 0x01 - 7 - F 1                                                     |               |
|               |                     | 0x02 - 7 + 2<br>0x03 - 7 - 53                                      |               |
|               |                     | 0x04 - ノード 4                                                       |               |
|               |                     | 0x05 - ノード 5                                                       |               |
|               |                     | 0x06 - ノード 6                                                       |               |
|               |                     | 0x07 - ノード 7                                                       |               |
|               |                     | 0x08 - ノード 8                                                       |               |
|               |                     | 0x09 - ノード 9                                                       |               |
|               |                     | 0x0A - ノード 10                                                      | )             |
|               |                     | 0x0B - ノード 11                                                      | l             |
|               |                     | 0x0C - ノード 12                                                      | 2             |
|               |                     | 0x0D - エンクロ                                                        | ージャー          |
|               |                     | [応答データ]                                                            |               |
|               |                     | バイト2-キャッピン                                                         | グ・モード         |
|               |                     | 0x00 - 無効化                                                         |               |
|               |                     | 0x01 - 有効化                                                         |               |
|               |                     | バイト 5 - 節約モード                                                      |               |
|               |                     | 0x00 - 無効化                                                         |               |
|               |                     | 0x01 - 有効化                                                         |               |
| SET DATE TRAF |                     | NetFn                                                              | CMD           |
| SEI DATE HME  |                     | 0x32                                                               | 0xA1          |

| 要求データ              | 応答データ                               | コメント                        |                                                                                                    |
|--------------------|-------------------------------------|-----------------------------|----------------------------------------------------------------------------------------------------|
| バイト[1:2]-年         | バイト [1:2] - 年                       | [要求データ]                     |                                                                                                    |
| バイト3-月             | バイト 3 - 月                           | 例: 2037/12/31 23:59:5       | 9                                                                                                    |
| バイトオー日             | バイトムー日                              | バイト 1 - 0x20                |                                                                                                    |
|                    |                                     | バイト2-0x37                   |                                                                                                    |
| ハイト 5 - 時          | ハイト 5 - 時                           | バイト 3 - 0x12                |                                                                                                    |
| バイト 6-分            | バイト 6-分                             | バイト5-0x23                   |                                                                                                    |
| バイト 7-秒            | バイト 7 - 秒                           | バイト 6 - 0x59                |                                                                                                    |
|                    |                                     | バイト7-0x59                   |                                                                                                    |
| CET PSU POLICY OVS |                                     | NetFn                       | CMD                                                                                                    |
| GET FSU FOLICT OVS |                                     | 0x32 0xA2                   |                                                                                                    |
| 要求データ              | 応答データ                               | コメント                        |                                                                                                    |
| 該当なし               | バイト 1 - PSU ポリシー                    | [応答データ]                     |                                                                                                    |
|                    | バイト2-オーバーサブスクリプショ                   | バイト 1 - PSU ポリシ             | / <b>-</b>                                                                                                    |
|                    | ン (OVS) モード                         | 0x00 - 冗長性なし                |                                                                                                    |
|                    |                                     | 0x01 - N+1 ポリシ              | _                                                                                                    |
|                    |                                     | バイト 2 - オーバーナ<br>(OVS) モード  | ナブスクリプション                                                                                                    |
|                    |                                     | 0x00 - 無効化                  |                                                                                                    |
|                    |                                     | 0x01 - 有効化                  | Г                                                                                                    |
| SET PSU POLICY OVS |                                     | NetFn                       | CMD                                                                                                    |
|                    | . La bita - nº .                    | 0x32                        | 0xA3                                                                                                    |
| 要求テータ              | 応答テータ                               | コメント                        |                                                                                                    |
| バイト 1 - PSU ポリシー   | バイト 1 - システム PSU ポリシー               | [要求テータ]                     |                                                                                                    |
| バイト2-オーバーサブス       | バイト2-システム・オーバーサブスク                  | バイト1-システムP                  | SUポリシー                                                                                                    |
| クリノション(008)モート     | リノション(003) モード                      | 0x00 - 冗長性なし                |                                                                                                    |
|                    | バイト3-ステータス                          | 0x01 - N+1 ポリシー             |                                                                                                    |
|                    | バイト 4 - ユーザー PSU ポリシー               | バイト2-システム・<br>ション (OVS) モード | オーバーサブスクリプ                                                                                                    |
|                    | バイト5-ユーザー・オーバーサブスク<br>リプション(OVS)モード | 0x00 - 無効化                  |                                                                                                    |
|                    |                                     | 0x01 - 有効化                  |                                                                                                    |
|                    |                                     | [応答データ]                     |                                                                                                    |
|                    |                                     | バイト 3 - ステータス               | < compared with the second second sec |
|                    |                                     | 0x00 - OK                   |                                                                                                    |
|                    |                                     | 0x01 - エラーが存                | 在                                                                                                    |
|                    |                                     | 0x02 - バンク不足                |                                                                                                    |

|                         |                 | バイト 4 - ユーザー PS<br>バイト 5 - ユーザー・<br>ション (OVS) モード                                                                                                    | SU ポリシー<br>オーバーサブスクリプ                                                 |
|-------------------------|-----------------|----------------------------------------------------------------------------------------------------|-----------------------------------------------------------------------|
|                         |                 | NetFn                                                                                                    | CMD                                                                   |
| SEI NODE RESEI / RESEAI |                 | 0x32                                                                                                    | 0xA4                                                                  |
| 要求データ                   | 応答データ           | コメント                                                                                                    |                                                                       |
| バイト1-ノード番号              | バイト1-ノード番号      | [要求データ]                                                                                                    |                                                                       |
| к<br>К                  | N1 F2-929F• E F | <ul> <li>DA240 エンクロー:</li> <li>0x01 - ノード1</li> <li>0x02 - ノード2</li> <li>0x03 - ノード3</li> </ul>                                                                                                    | ジャー                                                                   |
|                         |                 | 0x04 - ノード4<br>• DW612 および DW6<br>0x01 - ノード1<br>0x02 - ノード2<br>0x03 - ノード3<br>0x04 - ノード4<br>0x05 - ノード5<br>0x06 - ノード5<br>0x06 - ノード7<br>0x08 - ノード7<br>0x08 - ノード8<br>0x09 - ノード8<br>0x09 - ノード9<br>0x0A - ノード12<br>0x0B - ノード12<br>0x0C - ノード12<br>0x0C - ノード12<br>0x0C - ノード12<br>0x0C - ノード12<br>0x0C - ノード12<br>0x0C - ノード12<br>0x0C - ノード12<br>0x0C - ノード12<br>0x0C - ノード12<br>0x0C - ノード12<br>0x0C - ノード12<br>0x0C - ノード12<br>0x0C - J - V - V - V<br>1 - U セット (XCC)<br>2 - 再取り付け (ACC)<br>注:応答 D5h は、計算<br>状態を示しています。 | 512S エンクロージャー<br>0<br>1<br>2<br>モード<br>リセット)<br>2 サイクル)<br>算ノードが存在しない |
| GET PSU FAN STATUS      |                 | NetFn                                                                                                    | CMD                                                                   |
|                         |                 | 0x32                                                                                                    | 0xA5                                                                  |

| 要求データ            | 応答データ                 | コメント                           |               |
|------------------|-----------------------|--------------------------------|---------------|
| バイト 1 - PSU 番号   | バイト 1 - PSU 番号        | [要求データ]                        |               |
|                  | バイト [3:2] - ファン A の速度 | バイト 1 - PSU 番号                 |               |
|                  | バイト4-ファンAの負荷          | • DA240 エンクロー                  | ジャー           |
|                  |                       | 0x01 - PSU 1                   |               |
|                  | バイト [6:5] - ファンB の速度  | 0x02 - PSU 2                   |               |
|                  | バイト7-ファンBの負荷          | • DW612 および DW6                | 512S エンクロージャー |
|                  | バイト 8 - PSU ステータス     | 0x01 - PSU 1                   |               |
|                  |                       | 0x02 - PSU 2                   |               |
|                  |                       | 0x03 - PSU 3                   |               |
|                  |                       | 0x04 - PSU 4                   |               |
|                  |                       | 0x05 - PSU 5                   |               |
|                  |                       | 0x00 - PSU 0                   |               |
|                  |                       | 0x08 - PSU 8                   |               |
|                  |                       | 0x09 - PSU 9                   |               |
|                  |                       | [応答データ]                        |               |
|                  |                       | バイト [3:2] - ファン A              | の速度           |
|                  |                       | バイト [6:5] - ファン E              | 3の速度          |
|                  |                       | 単位は 1 RPM です                   | -<br>0        |
|                  |                       | バイト4-ファンAの                     | 負荷            |
|                  |                       | バイト7-ファンBの                     | 負荷            |
|                  |                       | 負荷比率は1~10                      | 0です。          |
|                  |                       | バイト 8 - PSU ステー                | タス            |
|                  |                       | 0x00 - 存在しない                   |               |
|                  |                       | 0x01 - 異常 (2,000 F             | RPM 未満)       |
|                  |                       | 0x02 - 正常                      |               |
|                  |                       | 0x03 - ファン障害                   |               |
|                  |                       | 注:単一ファン PSU (<br>は 0x00 になります。 | の場合、バイト [7:5] |
|                  | •                     | NetFn                          | CMD           |
| BACKUP / RESTORE |                       | 0x32                           | 0xA6          |

| 要求データ                    | 応答データ      | コメント                                                                                                    |
|--------------------------|------------|----------------------------------------------------------------------------------------------------|
| バイト 1 - 操作               | バイト1-ステータス | [要求データ]                                                                                                    |
| バイト 2 - パスワードの長<br>さ     |            | バイト1-操作                                                                                                    |
| バイト [3:N] - パスワード<br>文字列 |            | 0x00 - バックアッフまたは復元ステー<br>タスを取得<br>0x01 ストレージ・デバイスにバック                                                                                                    |
| 又士列                      |            | アップ                                                                                                    |
|                          |            | 0x02 - ストレージ・デバイスから復元                                                                                                    |
|                          |            | バイト2-パスワードの長さ                                                                                                    |
|                          |            | (操作が 0x01 または 0x02 の場合にサポー<br>トされます)                                                                                                    |
|                          |            | バイト [3:N] - パスワード文字列                                                                                                    |
|                          |            | (操作が 0x01 または 0x02 の場合にサポー<br>トされます)                                                                                                    |
|                          |            | [応答データ]                                                                                                    |
|                          |            | バイト1-ステータス                                                                                                    |
|                          |            | 0x00 - コマンド OK                                                                                                    |
|                          |            | 0x01 - バックアップの復元を実行中                                                                                                    |
|                          |            | 0x31 - バックアップ完了                                                                                                    |
|                          |            | 0x32 - バックアップ失敗                                                                                                    |
|                          |            | 0x41 - 復元完了                                                                                                    |
|                          |            | 0x42 - 復元失敗                                                                                                    |
|                          |            | 注:                                                                                                    |
|                          |            | <ul> <li>このコマンドは、USB デバイスなどの外部ストレージ・デバイスとの間で構成の<br/>バックアップや復元を実行するために使用します。ストレージ・デバイスが挿入<br/>されていない場合、ステータスは障害に<br/>なります。</li> </ul>                                   |
|                          |            | <ul> <li>要求操作が 0x01 または 0x02 の場合、パ<br/>スワード文字列には、8 文字以上(最大<br/>20 文字)の印刷可能 US-ASCII (コード:<br/>33-126)文字と、以下の4つのカテゴリー<br/>のうち3つのカテゴリーの文字が含まれ<br/>ている必要があります。</li> </ul> |
|                          |            | - 英語の大文字 (A から Z)                                                                                                    |
|                          |            | - 英語の小文字 (a から z)                                                                                                    |
|                          |            | - 10進数字(0から9)                                                                                                    |
|                          |            | - 英字以外の文字(!、\$、#、%など)                                                                                                    |

|                            |                                                                         | 注:パスワードの<br>コマンドは0xCCス<br>返します。                                                                                                    | 検証に失敗した場合、<br>、テータス・コードを                                                                                                    |
|----------------------------|-------------------------------------------------------------------------|----------------------------------------------------------------------------------------------------|----------------------------------------------------------------------------------------------------|
| CET NODE STATUS            |                                                                         | NetFn                                                                                                    | CMD                                                                                                    |
| GET NODE STATUS            |                                                                         | 0x32                                                                                                    | 0xA7                                                                                                    |
| 要求データ                      | 応答データ                                                                   | コメント                                                                                                    |                                                                                                    |
| <u>要求データ</u><br>バイト1-ノード番号 | 応答データ<br>バイト1-ノード番号<br>バイト2-電源状態<br>バイト3-幅<br>バイト4-高さ<br>バイト5-アクセス権限の状態 | <ul> <li>コメント</li> <li>このコマンドは、計算<br/>テータスを報告するた</li> <li>[要求データ]</li> <li>バイト1-ノード番号</li> <li>DA240 エンクロー:<br/>0x01-ノード1<br/>0x02-ノード2<br/>0x03-ノード3<br/>0x04-ノード4</li> <li>DW612 および DW6<br/>0x01-ノード1<br/>0x02-ノード2<br/>0x03-ノード3<br/>0x04-ノード4</li> <li>DW612 および DW6<br/>0x01-ノード5<br/>0x06-ノード5<br/>0x06-ノード5<br/>0x06-ノード6<br/>0x07-ノード7<br/>0x08-ノード7<br/>0x08-ノード8<br/>0x09-ノード9<br/>0x0A-ノード10<br/>0x0B-ノード11<br/>0x0C-ノード11</li> <li>[応答データ]</li> <li>バイト2-電源状態<br/>0x40-システム・7<br/>0x80-電源オン</li> <li>バイト5-アクセス権認<br/>0x01-最初のアク<br/>0x02-2番目のアク</li> </ul> | <ul> <li>算ノードの現在のス<br/>ために使用されます。</li> <li>ジャー</li> <li>512S エンクロージャー</li> <li>612S エンクロージャー</li> <li>第12S エンクロージャー</li> <li>取りたいの電源障害</li> <li>限の状態</li> <li>限の状態</li> <li>限の状態</li> <li>取がスタンバイ</li> <li>レス権限が失敗</li> <li>マセス権限が失敗</li> </ul> |

|                                   |                                                                                                    | 0xFF - 初回が未完                                                                                                    | 了                                                                                                    |
|-----------------------------------|----------------------------------------------------------------------------------------------------|----------------------------------------------------------------------------------------------------|----------------------------------------------------------------------------------------------------|
|                                   |                                                                                                    | NetFn                                                                                                    | CMD                                                                                                    |
| GET SIVINIZ STATUS                |                                                                                                    | 0x32                                                                                                    | 0xA8                                                                                                    |
| 要求データ                             | 応答データ                                                                                                    | コメント                                                                                                    |                                                                                                    |
| 該当なし                              | バイト1-プラットフォーム ID                                                                                                    | [応答データ]                                                                                                    |                                                                                                    |
|                                   | バイト2-ファームウェア・メジャー・<br>バージョン<br>バイト3-ファームウェア・マイナー・<br>バージョン<br>バイト4-PSOC メジャー・バージョン<br>バイト5-PSOC マイナー・バージョン<br>バイト6-ブート・フラッシュ番号<br>バイト[7:13]-ファームウェア・ビル<br>ド ID<br>バイト14-エンクロージャー・タイプ | パイト 1 - プラットフ<br>0xFC - DW612S エン<br>0xFD - DW612 エン<br>0xFE - DA240 エン<br>パイト 6 - ブート・フ<br>0x01 - フラッシュ<br>0x02 - フラッシュ<br>パイト [7:13] - ファー、<br>ASCII コードのプ<br>バイト 14 - エンクロー<br>0x01 - 6 PSU<br>0x02 - 6 + 3 PSU<br>0x05 - 2 + 1 DW6<br>0x06 - 3 DWC PS<br>DW612 エンクロー<br>0x01 - 6 PSU<br>0x02 - 6 + 3 PSU<br>0x02 - 6 + 3 PSU<br>0x02 - 6 + 3 PSU<br>0x02 - 6 + 3 PSU<br>0x02 - 6 + 3 PSU<br>0x02 - 6 + 3 PSU<br>0x02 - 6 + 3 PSU<br>0x03 - 9 PSU<br>0x03 - 9 PSU<br>0x03 - 9 PSU | オーム ID<br>ンクロージャー<br>クロージャー<br>クロージャー<br>ラッシュ番号<br>1<br>2 (フェイルオーバー)<br>ムウェア・ビルド ID<br>レーン・テキスト<br>-ジャー・タイプ<br>-ジャー<br>C PSU<br>SU<br>ジャー |
|                                   |                                                                                                    | 0x00 - 該当なし                                                                                                    |                                                                                                    |
| SET NODE RESTORE POLICY NetFn CMD |                                                                                                    | CMD                                                                                                    |                                                                                                    |
| SET NODE RESTORE FOLICT           |                                                                                                    | 0x32                                                                                                    | 0xA9                                                                                                    |

| 要求データ                             | 応答データ                             | コメント                                   |                                        |
|-----------------------------------|-----------------------------------|----------------------------------------|----------------------------------------|
| DA240 エンクロージャー                    | DA240 エンクロージャー                    | このコマンドは、USE                            | 3 デバイスなどの外部                            |
| バイト 1 - ノード 1 ~ 4<br>の復元ポリシー      | バイト1-ノード1~4の復元ポリ<br>シー            | ストレージ・デバイス<br>クアップや復元を実行<br>ます。ストレージ・テ | くとの間で構成のバッ<br>「するために使用され<br>「バイスが挿入されて |
| DW612 および DW612S エ<br>ンクロージャー のみ: | DW612 および DW6128 エンクロー<br>ジャー のみ: | いない場合、エラーカ                             | 返されます。                                 |
| バイト1-ノード1~4<br>の復元ポリシー            | バイト1-ノード1~4の復元ポリ<br>シー            | [要求テータ]<br>• DA240 エンクローミ              | ジャー                                    |
| バイト2-ノード5~8                       | バイト2-ノード5~8の復元ポリ                  | バイト1-ノード                               | 1~4の復元ポリシー                             |
| の復元ホリンー<br>バイト 3- ノード 9 ~         | シー<br>バイト 3 - ノード 9 ~ 12 の復元ポ     | - ビット[1:0]-ノ・                          | ード 1                                   |
| 12の復元ポリシー                         | リシー                               | 01b - 最後の特                             | 犬態                                     |
|                                   |                                   | 00b - オフ                               |                                        |
|                                   |                                   | - ビット[3:2] - ノ・                        | - F 2                                  |
|                                   |                                   | - ビット[5:4] - ノー                        | - F 3                                  |
|                                   |                                   | - ビット [7:6] - ノ・                       | - F 4                                  |
|                                   |                                   | • DW612 およひ DW6                        | 512Sエンクロージャー                           |
|                                   |                                   | バイト1-ノード                               | 1~4の復元ポリシー                             |
|                                   |                                   | - ビット[1:0]-ノ・                          | ード 1                                   |
|                                   |                                   | 01b - 最後の¥                             | 犬態                                     |
|                                   |                                   | 00b - オフ                               |                                        |
|                                   |                                   | - ビット[3:2]-ノ・                          | ード 2                                   |
|                                   |                                   | - ビット[5:4]-ノ・                          | ード 3                                   |
|                                   |                                   | - ビット[7:6]-ノ・                          | ード 4                                   |
|                                   |                                   | バイト2-ノード                               | 5~8の復元ポリシー                             |
|                                   |                                   | - ビット[1:0]-ノ・                          | ード 5                                   |
|                                   |                                   | - ビット[3:2]-ノ・                          | ード 6                                   |
|                                   |                                   | - ビット[5:4]-ノ                           | ード 7                                   |
|                                   |                                   | - ビット[7:6]-ノ                           | ード 8                                   |
|                                   |                                   | バイト3-ノー<br>シー                          | ド9~12の復元ポリ                             |
|                                   |                                   | - ビット[1:0]-ノ・                          | ード 9                                   |
|                                   |                                   | - ビット[3:2]-ノ・                          | ード 10                                  |
|                                   |                                   | - ビット[5:4]-ノ・                          | ード 11                                  |
|                                   |                                   | - ビット[7:6]-ノ・                          | ード 12                                  |
|                                   |                                   | NetFn                                  | CMD                                    |
| GET NODE RESTORE POLIC            | Ŷ                                 | 0x32                                   | 0xAA                                   |

| 要求データ                   | 応答データ                                                                                                    | コメント                                                                                                    |                             |
|-------------------------|----------------------------------------------------------------------------------------------------|----------------------------------------------------------------------------------------------------|-----------------------------|
| 該当なし<br>                | <ul> <li>DA240 エンクロージャー<br/>バイト1-ノード1~4の復元ポリシー</li> <li>DW612 および DW612S エンクロージャーのみ:<br/>バイト1-ノード1~4の復元ポリシー</li> <li>バイト2-ノード5~8の復元ポリシー</li> <li>バイト3-ノード9~12の復元ポリリシー</li> </ul> | 詳しくは、SET NODE RESTORE POLICYを<br>参照してください。                                                                                           |                             |
| SET PSU ZERO OUTPUT MO  | DDE                                                                                                    | NetFn CMD                                                                                                    |                             |
|                         |                                                                                                    | 0x32 0xAB                                                                                                    |                             |
| 要求データ                   | 応答データ                                                                                                    | コメント                                                                                                    |                             |
| バイト1-ユーザー構成             | バイト1-システム構成                                                                                                    | 詳しくは、GET PSU ZERO OUTPUT MODE。<br>注:サポートされていないパワー・サプラ<br>イがある場合やパワー・サプライが一致し<br>ない場合、ゼロ出力モードが無効になりま<br>す。                            |                             |
| CET DELL ZEDO OUTDUT MO |                                                                                                    | NetFn                                                                                                    | CMD                         |
| GET FSU ZERU UUTFUT MU  | JDE                                                                                                    | 0x32                                                                                                    | 0xAC                        |
| 要求データ                   | 応答データ                                                                                                    | コメント                                                                                                    |                             |
| 該当なし<br>                | バイト1-ユーザー構成<br>バイト2-システム構成<br>バイト3-ステータス                                                                                                    | [応答データ]<br>バイト1-ユーザー構<br>バイト2-システム構<br>0x00-無効化<br>0x01-10分ごとの<br>0x02-30分ごとの<br>0x03-60分ごとの<br>バイト3-ステータス<br>0x00-正常<br>0x01-サポートさま | 成<br>成<br>更新<br>更新<br>れていない |
| SMM2 RESET TO DEFAULT   |                                                                                                    | NetFn                                                                                                    | CMD                         |
|                         |                                                                                                    | 0x32                                                                                                    | UxAD                        |

| 要求データ               | 応答データ           | コメント                                                |                                      |
|---------------------|-----------------|-----------------------------------------------------|--------------------------------------|
| 該当なし                | バイト1-ステータス・コード  | このコマンドは、ユ-<br>フォルト値にリセット<br>ます。                     | -ザーが SMM2 をデ<br>、するために使用され           |
|                     |                 | [応答データ]                                             |                                      |
|                     |                 | バイト 1 - ステータス<br>0x00 - 実行中                         | ・コード                                 |
|                     |                 | 注:システムがリセッ<br>マンドは発行時に処理                            | ット中の場合、IPMI コ<br>目されません。             |
| SFT VPD             |                 | NetFn                                               | CMD                                  |
|                     |                 | 0x32                                                | 0xAF                                 |
| 要求データ               | 応答データ           | コメント                                                |                                      |
| バイト1-VPD のタイプ       | バイト1-VPD のタイプ   | [応答データ]                                             |                                      |
| バイト 2 - デバイス ID     | バイト 2 - デバイス ID | バイト1-VPDのタイ                                         | プ                                    |
| バイト [3:N] - VPD データ |                 | 0x00 - SMM2                                         |                                      |
|                     |                 | 0x05 - エンクロー:                                       | ジャー                                  |
|                     |                 | 0x06 - 上段 PDB                                       |                                      |
|                     |                 | 0x07 - 下段 PDB<br>0x08 - ミッドプレー                      | - <i>ン</i>                           |
|                     |                 | バイト 2 - デバイス II                                     | )                                    |
|                     |                 | 0x00 - マシン・ター<br>ロージャーの場合                           | イプ・モデル、エンク<br>のみ、10 バイト              |
|                     |                 | 0x01 - マシン・シ<br>ロージャーの場合                            | リアル番号、エンク<br>のみ、10 バイト               |
|                     |                 | 0x02 - コンポーネ:<br>の場合、上段/下段<br>ン 12 バイト              | ント部品番号、SMM2<br>さPDB、ミッドプレー           |
|                     |                 | 0x03 - コンポーネン<br>の場合、上段/下段<br>ン 12 バイト              | ント FRU 番号、SMM2<br>さPDB、ミッドプレー        |
|                     |                 | 0x04 - コンポーネ:<br>SMM2 の場合、上<br>プレーン 12 バイト          | ント・シリアル番号、<br>段/下段 PDB、ミッド<br>、      |
|                     |                 | 0x05 - 製造 ID、SM<br>ジャーの場合、4)                        | MM2 とエンクロー<br>バイト                    |
|                     |                 | 0x06 - ハードウェン<br>ベル、SMM2 とエ<br>合、上段/下段 PDE<br>1 バイト | ア・リビジョン・レ<br>ンクロージャーの場<br>3、ミッドプレーン、 |
|                     |                 | 0x07 - 製造日、SM<br>ジャーの場合、上<br>プレーン、4 バイ              | IM2 とエンクロー<br>段/下段 PDB、ミッド<br>ト      |

|                                                                                                  |                                                                                               | 0x08 - 汎用固有 ID<br>エンクロージャー<br>PDB、ミッドプレ                                                                                                    | (UUID)、SMM2 と<br>の場合、上段/下段<br>ーン、16 バイト                                                     |
|--------------------------------------------------------------------------------------------------|-----------------------------------------------------------------------------------------------|----------------------------------------------------------------------------------------------------|---------------------------------------------------------------------------------------------|
|                                                                                                  |                                                                                               | 0x09 - IANA エンタ<br>ンクロージャーの                                                                                                    | <sup>7</sup> ープライズ番号、エ<br>場合、4 バイト                                                          |
|                                                                                                  |                                                                                               | 0x0A - 製品 ID、エ<br>合のみ、2 バイト                                                                                                    | ンクロージャーの場                                                                                   |
|                                                                                                  |                                                                                               | 0x0B - コンポーネ<br>クロージャーの場<br>ミッドプレーン、                                                                                                    | ント名、SMM2 とエン<br>合、上段/下段 PDB、<br>64 バイト                                                      |
|                                                                                                  |                                                                                               | 0x0C - グローバル<br>ロージャーの場合                                                                                                    | 識別子 (GLID)、エンク<br>のみ、11 バイト                                                                 |
|                                                                                                  |                                                                                               | 0x0D - EC レベル、<br>ジャーの場合、上<br>プレーン、10 バイ                                                                                                    | SMM2 とエンクロー<br>段/下段 PDB、ミッド<br>ト                                                            |
|                                                                                                  |                                                                                               | 注:                                                                                                    |                                                                                             |
|                                                                                                  |                                                                                               | <ul> <li>上段および下段 PDB は、DA240<br/>ロージャー にのみ該当します。</li> </ul>                                                                                                    |                                                                                             |
|                                                                                                  |                                                                                               | <ul> <li>ミッドプレーンは</li> </ul>                                                                                                    | 、DW612 および                                                                                  |
|                                                                                                  |                                                                                               | DW6128 エンクロー<br>します。                                                                                                    | -ジャーにのみ該当                                                                                   |
|                                                                                                  |                                                                                               | NetFn                                                                                                    | CMD                                                                                         |
| GET VPD                                                                                          |                                                                                               | 0x32                                                                                                    | 0xB0                                                                                        |
|                                                                                                  |                                                                                               | ONOL                                                                                                    | OXDO                                                                                        |
| 要求データ                                                                                            | 応答データ                                                                                         | コメント                                                                                                    | UADU                                                                                        |
| 要求データ<br>バイト1-VPDのタイプ                                                                            | 応答データ<br>バイト1-VPD のタイプ                                                                        | コメント<br>詳しくは、SET VPD。                                                                                                    | UNDU                                                                                        |
| 要求データ<br>バイト 1 - VPD のタイプ<br>バイト 2 - デバイス ID                                                     | 応答データ<br>バイト 1 - VPD のタイプ<br>バイト 2 - デバイス ID                                                  | コメント<br>詳しくは、SET VPD。                                                                                                    |                                                                                             |
| 要求データ<br>バイト 1 - VPD のタイプ<br>バイト 2 - デバイス ID                                                     | 応答データ<br>バイト 1 - VPD のタイプ<br>バイト 2 - デバイス ID<br>バイト [3:N] - VPD データ                           | コメント<br>詳しくは、SET VPD。                                                                                                    |                                                                                             |
| 要求データ<br>バイト1-VPDのタイプ<br>バイト2-デバイスID<br>FEDC DUMP                                                | 応答データ<br>バイト 1 - VPD のタイプ<br>バイト 2 - デバイス ID<br>バイト [3:N] - VPD データ                           | コメント<br>詳しくは、SET VPD。<br>NetFn                                                                                                    | CMD                                                                                         |
| 要求データ<br>バイト 1 - VPD のタイプ<br>バイト 2 - デバイス ID<br>FFDC DUMP                                        | 応答データ<br>バイト 1 - VPD のタイプ<br>バイト 2 - デバイス ID<br>バイト [3:N] - VPD データ                           | コメント<br>詳しくは、SET VPD。<br>NetFn<br><b>0x32</b>                                                                                                    | CMD<br>0xB1                                                                                 |
| 要求データ<br>バイト1-VPDのタイプ<br>バイト2-デバイスID<br>FFDC DUMP<br>要求データ                                       | 応答データ<br>バイト1 - VPD のタイプ<br>バイト2 - デバイス ID<br>バイト[3:N] - VPD データ<br>応答データ                     | コメント<br>詳しくは、SET VPD。<br>NetFn<br><b>0x32</b><br>コメント                                                                                                    | CMD<br>0xB1                                                                                 |
| 要求データ<br>バイト1-VPDのタイプ<br>バイト2-デバイスID<br>FFDC DUMP<br>要求データ<br>バイト1-機能                            | 応答データ<br>バイト1-VPDのタイプ<br>バイト2-デバイスID<br>バイト[3:N]-VPDデータ<br>応答データ<br>バイト1-ステータス                | コメント<br>詳しくは、SET VPD。<br>NetFn<br><b>0x32</b><br>コメント<br>[要求データ]                                                                                                    | CMD<br>0xB1                                                                                 |
| 要求データ<br>バイト1-VPDのタイプ<br>バイト2-デバイスID<br>FFDC DUMP<br>要求データ<br>バイト1-機能<br>バイト[2:N]-データ(オプ         | 応答データ<br>バイト1 - VPD のタイプ<br>バイト2 - デバイス ID<br>バイト[3:N] - VPD データ<br>応答データ<br>バイト1 - ステータス     | <ul> <li>コメント</li> <li>詳しくは、SET VPD。</li> <li>NetFn</li> <li>0x32</li> <li>コメント</li> <li>[要求データ]</li> <li>バイト 1 - 機能</li> </ul>                                                                                                    | CMD<br>0xB1                                                                                 |
| 要求データ<br>バイト1-VPDのタイプ<br>バイト2-デバイスID<br>FFDC DUMP<br>要求データ<br>バイト1-機能<br>バイト[2:N]-データ(オプ<br>ション) | 応答データ<br>バイト1 - VPD のタイプ<br>バイト2 - デバイス ID<br>バイト[3:N] - VPD データ<br>応答データ<br>バイト1 - ステータス     | <ul> <li>コメント</li> <li>詳しくは、SET VPD。</li> <li>NetFn</li> <li>0x32</li> <li>コメント</li> <li>[要求データ]</li> <li>バイト1-機能</li> <li>NA - FFDC のダンン</li> </ul>                                                                                                    | CMD<br>OxB1<br>プを開始                                                                         |
| 要求データ<br>バイト1-VPDのタイプ<br>バイト2-デバイスID<br>FFDC DUMP<br>要求データ<br>バイト1-機能<br>バイト[2:N]-データ(オプ<br>ション) | 応答データ<br>バイト1-VPDのタイプ<br>バイト2-デバイスID<br>バイト[3:N]-VPDデータ<br>応答データ<br>バイト1-ステータス                | <ul> <li>コメント</li> <li>詳しくは、SET VPD。</li> <li>NetFn</li> <li>0x32</li> <li>コメント</li> <li>[要求データ]</li> <li>バイト 1 - 機能</li> <li>NA - FFDC のダン (0x00 - ステータスの)</li> </ul>                                                                                                    | CMD<br>OxB1<br>プを開始<br>の照会                                                                  |
| 要求データ<br>バイト1-VPDのタイプ<br>バイト2-デバイスID<br>FFDC DUMP<br>要求データ<br>バイト1-機能<br>バイト[2:N]-データ(オプ<br>ション) | 応答データ<br>バイト1-VPDのタイプ<br>バイト2-デバイスID<br>バイト[3:N]-VPDデータ<br>応答データ<br>バイト1-ステータス                | <ul> <li>コメント</li> <li>詳しくは、SET VPD。</li> <li>Poter NetFn</li> <li>0x32</li> <li>コメント</li> <li>[要求データ]</li> <li>パイト 1 - 機能</li> <li>NA - FFDC のダン 10x00 - ステータス(0x01 - TFTP サーバを設定</li> </ul>                                                                                                    | CMD<br>0xB1<br>プを開始<br>の照会<br>ジーのアドレスとパス                                                    |
| 要求データ<br>バイト1-VPDのタイプ<br>バイト2-デバイスID<br>FFDC DUMP<br>要求データ<br>バイト1-機能<br>バイト[2:N]-データ(オプ<br>ション) | 応答データ<br>バイト 1 - VPD のタイプ<br>バイト 2 - デバイス ID<br>バイト [3:N] - VPD データ<br>応答データ<br>バイト 1 - ステータス | <ul> <li>コメント</li> <li>詳しくは、SET VPD。</li> <li>WetFn</li> <li>0x32</li> <li>コメント</li> <li>[要求データ]</li> <li>バイト 1 - 機能</li> <li>NA - FFDC のダンプ<br/>0x00 - ステータスの<br/>0x01 - TFTP サーバ<br/>を設定</li> <li>バイト [2:N] - データ(</li> </ul>                                                                                                | CMD<br>0xB1<br>プを開始<br>の照会<br>ニーのアドレスとパス<br>(オプション)                                         |
| 要求データ<br>バイト1-VPDのタイプ<br>バイト2-デバイスID<br>FFDC DUMP<br>要求データ<br>バイト1-機能<br>バイト[2:N]-データ(オプ<br>ション) | 応答データ<br>バイト 1 - VPD のタイプ<br>バイト 2 - デバイス ID<br>バイト [3:N] - VPD データ<br>応答データ<br>バイト 1 - ステータス | <ul> <li>コメント</li> <li>詳しくは、SET VPD。</li> <li>詳しくは、SET VPD。</li> <li>NetFn</li> <li>0x32</li> <li>コメント</li> <li>[要求データ]</li> <li>バイト 1 - 機能</li> <li>NA - FFDC のダン</li> <li>0x00 - ステータスの</li> <li>0x01 - TFTP サーバ</li> <li>を設定</li> <li>バイト [2:N] - データ(</li> <li>TFTP サーバーのア</li> <li>文字列。「/」で区</li> <li>にすることはでき</li> </ul> | CMD<br>0xB1<br>プを開始<br>の照会<br>ニーのアドレスとパス<br>(オプション)<br>パドレスとパスの ASCII<br>ご切ります。パスを空<br>ません。 |
|                            |                   | 1111                                                                      |                                                                                             |
|----------------------------|-------------------|---------------------------------------------------------------------------|---------------------------------------------------------------------------------------------|
|                            |                   | $\Lambda 1 F I - \lambda T - \varphi \lambda$                             |                                                                                             |
|                            |                   | FFDC のダンプを開始                                                              | するには:                                                                                       |
|                            |                   | 0x00 - FFDC のダン                                                           | ~プを開始                                                                                       |
|                            |                   | ステータスの照会の                                                                 | 易合:                                                                                         |
|                            |                   | 0x00 - 完了および                                                              | ファイル名を返す                                                                                    |
|                            |                   | 0x01 - 実行中                                                                |                                                                                             |
|                            |                   | 0x02 - 予約済み                                                               |                                                                                             |
|                            |                   | 0x03 - USB なし                                                             |                                                                                             |
|                            |                   | 0x04 - Tar 障害                                                             |                                                                                             |
|                            |                   | 0x0E - アップロー                                                              | ド失敗                                                                                         |
|                            |                   | 0x0F - TFTP サーバ                                                           | バーが見つからない                                                                                   |
|                            |                   | TFTP サーバーのアド<br>るには:                                                      | レスとパスを設定す                                                                                   |
|                            |                   | 0x00 - 完了                                                                 |                                                                                             |
|                            |                   | 注:フィールドの最大                                                                | 大長は 64 文字です。                                                                                |
|                            |                   | IPMI 経由で FFDC を<br>手順を実行します。                                              | ダンプするには、次の                                                                                  |
|                            |                   | <ol> <li>IP が 16 進数であ<br/>ドレスを設定しま<br/>TFTP サーバー・<br/>に設定しています</li> </ol> | る TFTP サーバー・ア<br>ます。以下の例では、<br>アドレスを 192.168.1.1<br>す。                                      |
|                            |                   | ipmitool -H SM<br>PASSW0RD -I<br><b>0x01</b> 0x31 0x3<br>0x38 0x2E 0x3    | IM2_IP -U USERID -P<br>lanplus raw <b>0x32 0xB1</b><br>9 0x32 0x2E 0x31 0x36<br>1 0x2E 0x31 |
|                            |                   | 2. FFDC のダンプの                                                             | 実行                                                                                          |
|                            |                   | ipmitool -H SM<br>PASSW0RD -I                                             | 1M2_IP -U USERID -P<br>lanplus raw <b>0x32 0xB1</b>                                         |
|                            |                   | 3. FFDC ダンプ状態                                                             | 照会                                                                                          |
|                            |                   | ipmitool -H SM<br>PASSW0RD -I<br><b>0x00</b>                              | IM2_IP -U USERID -P<br>lanplus raw <b>0x32 0xB1</b>                                         |
|                            |                   | 注:FFDC ログ・フ<br>SMM2-MAC_addr-FFD<br>です。                                   | ァイル名は、<br>C-YYYY-MM-DD-HHMMSS.tg                                                            |
| OFT OMET CONFIC DADAMETERS |                   | NetFn                                                                     | CMD                                                                                         |
| JEI JUIT CONFIG PARAM      |                   | 0x32                                                                      | 0xB2                                                                                        |
| 要求データ                      | <u>応答データ</u>      | コメント                                                                      |                                                                                             |
| バイト1-パラメーター・<br>セレクター      | バイト1-パラメーター・セレクター | 注:パラメーター・<br>ついては、75 ページ                                                  | セレクターとデータに<br>の「SMTP 構成パラ                                                                   |
| バイト [2:N] - データ            | バイト [2:N] - テータ   | メーター」の表を参照<br>                                                            | 魚してください。                                                                                    |

| GET SMTP CONFIG PARAMETERS |                                            | NetFn                                                             | CMD                                     |  |
|----------------------------|--------------------------------------------|-------------------------------------------------------------------|-----------------------------------------|--|
|                            |                                            | 0x32                                                              | 0xB3                                    |  |
| 要求データ                      | 応答データ                                      | コメント                                                              |                                         |  |
| バイト1-パラメーター・<br>セレクター      | バイト1-パラメーター・セレクター                          | [要求データ]                                                           |                                         |  |
| バイト2-セット・セレク<br>ター         | バイト [2:N] - データ                            | バイト2-セット・セ<br>0x00-パラメータ-<br>ターが必要ありま                             | レクター<br>ーにはセット・セレク<br>せん。               |  |
| バイト 3: ブロック・セレ<br>クター      |                                            | バイト 3: ブロック・                                                      | セレクター                                   |  |
|                            |                                            | 0x00 - パラメータ-<br>クターが必要あり                                         | ーにはブロック・セレ<br>ません。                      |  |
|                            |                                            | 注:パラメーター/セ<br>クターとデータについ<br>「SMTP 構成パラメー<br>てください。                | ット/ブロック・セレ<br>いては、75 ページの<br>·ター」の表を参照し |  |
| ς στη νίτο σονείς ραράμε   | TEDS                                       | NetFn                                                             | CMD                                     |  |
| SEI NIF CONFIG FARAIVIE    | IER5                                       | 0x32                                                              | 0xB4                                    |  |
| 要求データ                      | 応答データ                                      | コメント                                                              |                                         |  |
| バイト1-パラメーター・<br>セレクター      | - パラメーター・ バイト1-パラメーター・セレクター 注:パラメーター・セレクター |                                                                   | ェレクターとデータに<br>の「NTP 構成パラメー              |  |
| バイト [2:N] - データ            | バイト [2:N] - データ                            | ター」の表を参照して                                                        | こください。                                  |  |
| GET NTP CONFIG PARAMETERS  |                                            | NetFn                                                             | CMD                                     |  |
|                            |                                            | 0x32                                                              | 0xB5                                    |  |
| 要求データ                      | 応答データ                                      | コメント                                                              |                                         |  |
| バイト1-パラメーター・<br>セレクター      | バイト1-パラメーター・セレクター<br>バイト [2:N] - データ       | 注:パラメーター・セレクターとデータに<br>ついては、78 ページの「NTP 構成パラメ-<br>ター」の表を参照してください。 |                                         |  |
|                            |                                            | NetFn                                                             | CMD                                     |  |
| GET PSU DATA               |                                            | 0x32                                                              | 0xC3                                    |  |
| 要求データ                      | 応答データ                                      | コメント                                                              |                                         |  |
| バイト 1 - PSU 番号             | バイト 1 - PSU 番号                             | [要求データ]                                                           |                                         |  |
|                            | バイト [3:2] - ファン A の速度                      | バイト 1 - PSU 番号                                                    |                                         |  |
|                            | バイト [5:4] - ファン B の速度                      | • DA240 エンクロー:                                                    | ジャー                                     |  |
|                            | バイト [7:6] - VIN                            | 0x01 - PSU 2                                                      |                                         |  |
|                            | バイト [9:8] - PSU タイプ                        | • DW612 および DW6                                                   | 512S エンクロージャー                           |  |
|                            |                                            | 0x01 - PSU 1                                                      |                                         |  |
|                            |                                            | 0x02 - PSU 2                                                      |                                         |  |
|                            |                                            | 0x03 - PSU 3                                                      |                                         |  |
|                            |                                            | 0x04 - PSU 4                                                      |                                         |  |

|                       |                        | 0x05 - PSU 5<br>0x06 - PSU 6<br>0x07 - PSU 7<br>0x08 - PSU 8<br>0x09 - PSU 9                                                                                                    |                              |
|-----------------------|------------------------|----------------------------------------------------------------------------------------------------|------------------------------|
|                       |                        | [応答データ]                                                                                                    |                              |
|                       |                        | バイト [3:2] - ファン A                                                                                                    | の速度                          |
|                       |                        | バイト [5:4] - ファン E<br>単位は 1 RPM です                                                                                                    | 3の速度<br>-。                   |
|                       |                        | バイト [7:6] - VIN<br>単位は 1 ボルトで                                                                                                    | र्व .                        |
|                       |                        | バイト [9:8] - PSU タィ<br>単位は 1 ワットで                                                                                                    | イプ<br>す。                     |
|                       |                        | 注:単一ファン PSU 0<br>度は 0x00 になります。                                                                                                    | の場合、ファン B の速<br>。            |
| GET NODE COOLING VALU | F.                     | NetFn                                                                                                    | CMD                          |
|                       |                        | 0x32                                                                                                    | 0xC7                         |
| 要求データ                 | 応答データ                  | コメント                                                                                                    |                              |
| バイト1-ノード番号            |                        |                                                                                                    |                              |
|                       | ハイト I-ノート 番号           | [要求データ]                                                                                                    |                              |
|                       | バイト1-ノート番号<br>バイト2-冷却値 | [要求データ]<br>バイト1-ノード番号                                                                                                    |                              |
|                       | バイト1-ノート番号<br>バイト2-冷却値 | <ul> <li>[要求データ]</li> <li>バイト1-ノード番号</li> <li>DA240 エンクロージ</li> </ul>                                                                                                    | ジャー                          |
|                       | バイト1-ノート番号<br>バイト2-冷却値 | [要求データ]<br>バイト1-ノード番号<br>• DA240 エンクロー:<br>0x01-ノード1                                                                                                    | ジャー                          |
|                       | バイト1-ノート番号<br>バイト2-冷却値 | [要求データ]<br>バイト1-ノード番号<br>• DA240 エンクロー:<br>0x01 - ノード1<br>0x02 - ノード2                                                                                                    | ジャー                          |
|                       | バイト1-ノート番号<br>バイト2-冷却値 | [要求データ]<br>バイト1-ノード番号<br>• DA240 エンクロー:<br>0x01 - ノード1<br>0x02 - ノード2<br>0x03 - ノード3                                                                                                    | ジャー                          |
|                       | バイト 2 - 冷却値            | [要求データ]<br>バイト1-ノード番号<br>• DA240 エンクロー:<br>0x01-ノード1<br>0x02-ノード2<br>0x03-ノード3<br>0x04-ノード4                                                                                                    | ジャー                          |
|                       | バイト1-ノート番号<br>バイト2-冷却値 | <ul> <li>[要求データ]</li> <li>バイト1-ノード番号</li> <li>DA240 エンクロー:<br/>0x01-ノード1</li> <li>0x02-ノード2</li> <li>0x03-ノード3</li> <li>0x04-ノード4</li> <li>0x05-エンクロー:</li> <li>DW612 および DW6</li> </ul>                                                                                                    | ジャー<br>ージャー<br>5128 エンクロージャー |
|                       | バイト2-冷却値               | <ul> <li>[要求データ]</li> <li>バイト1-ノード番号</li> <li>DA240 エンクロージ</li> <li>0x01-ノード1</li> <li>0x02-ノード2</li> <li>0x03-ノード3</li> <li>0x04-ノード4</li> <li>0x05-エンクロー</li> <li>DW612 および DW6</li> <li>0x01-ノード1</li> </ul>                                                                                                    | ジャー<br>ージャー<br>512S エンクロージャー |
|                       | バイト2-冷却値               | <ul> <li>[要求データ]</li> <li>バイト1-ノード番号</li> <li>DA240 エンクロー:<br/>0x01-ノード1<br/>0x02-ノード2<br/>0x03-ノード3<br/>0x04-ノード4<br/>0x05-エンクロー</li> <li>DW612 および DW6<br/>0x01-ノード1<br/>0x02-ノード2</li> </ul>                                                                                                    | ジャー<br>ージャー<br>512S エンクロージャー |
|                       | バイト 2 - 冷却値            | <ul> <li>[要求データ]</li> <li>バイト1-ノード番号</li> <li>DA240 エンクロー:<br/>0x01-ノード1<br/>0x02-ノード2<br/>0x03-ノード3<br/>0x04-ノード4<br/>0x05-エンクロー:</li> <li>DW612 および DW6<br/>0x01-ノード1<br/>0x02-ノード2<br/>0x03-ノード3</li> </ul>                                                                                                    | ジャー<br>ージャー<br>5128 エンクロージャー |
|                       | バイト2-冷却値<br>バイト2-冷却値   | <ul> <li>[要求データ]</li> <li>バイト1-ノード番号</li> <li>DA240 エンクロージ</li> <li>0x01 - ノード1</li> <li>0x02 - ノード2</li> <li>0x03 - ノード3</li> <li>0x04 - ノード4</li> <li>0x05 - エンクロージ</li> <li>DW612 および DW6</li> <li>0x01 - ノード1</li> <li>0x02 - ノード2</li> <li>0x03 - ノード3</li> <li>0x04 - ノード4</li> </ul>                                                      | ジャー<br>ージャー<br>5128 エンクロージャー |
|                       | バイト2-冷却値<br>バイト2-冷却値   | <ul> <li>[要求データ]</li> <li>バイト1-ノード番号</li> <li>DA240 エンクロー:<br/>0x01-ノード1<br/>0x02-ノード2<br/>0x03-ノード3<br/>0x04-ノード4<br/>0x05-エンクロー:</li> <li>DW612 および DW6<br/>0x01-ノード1<br/>0x02-ノード2<br/>0x03-ノード3<br/>0x04-ノード4<br/>0x05-ノード5</li> </ul>                                                                                                    | ジャー<br>ージャー<br>5128 エンクロージャー |
|                       | バイト 2 - 冷却値            | <ul> <li>[要求データ]</li> <li>バイト1-ノード番号</li> <li>DA240 エンクロー:<br/>0x01-ノード1<br/>0x02-ノード2<br/>0x03-ノード3<br/>0x04-ノード4<br/>0x05-エンクロ</li> <li>DW612 および DW6<br/>0x01-ノード1<br/>0x02-ノード2<br/>0x03-ノード3<br/>0x04-ノード4<br/>0x05-ノード5<br/>0x06-ノード6<br/>0x07 ノード7</li> </ul>                                                                             | ジャー<br>ージャー<br>512S エンクロージャー |
|                       | バイト2-冷却値<br>バイト2-冷却値   | <ul> <li>[要求データ]</li> <li>バイト1-ノード番号</li> <li>DA240 エンクロー:<br/>0x01-ノード1</li> <li>0x02-ノード2</li> <li>0x03-ノード3</li> <li>0x04-ノード4</li> <li>0x05-エンクロー:</li> <li>DW612 および DW6</li> <li>0x01-ノード1</li> <li>0x02-ノード2</li> <li>0x03-ノード3</li> <li>0x04-ノード4</li> <li>0x05-ノード5</li> <li>0x06-ノード6</li> <li>0x07-ノード7</li> <li>0x08-ノード8</li> </ul> | ジャー<br>ージャー<br>512S エンクロージャー |
|                       | バイト2-冷却値<br>バイト2-冷却値   | <ul> <li>[要求データ]</li> <li>バイト1-ノード番号</li> <li>DA240 エンクロー:<br/>0x01-ノード1<br/>0x02-ノード2<br/>0x03-ノード3<br/>0x04-ノード4<br/>0x05-エンクロー</li> <li>DW612 および DW6<br/>0x01-ノード1<br/>0x02-ノード2<br/>0x03-ノード3<br/>0x04-ノード4<br/>0x05-ノード5<br/>0x06-ノード5<br/>0x06-ノード5<br/>0x08-ノード8<br/>0x09-ノード9</li> </ul>                                                | ジャー<br>ージャー<br>512S エンクロージャー |

|                              |                                                      | 0x0B - ノー<br>0x0C - ノー<br>0x0D - エン<br>注:冷却値の範 | -ド 11<br>-ド 12<br>ンクロージャー<br>囲は 1 ~ 100 です。 |
|------------------------------|------------------------------------------------------|------------------------------------------------|---------------------------------------------|
| GET WEB STATE                |                                                      | NetFn                                          | CMD                                         |
|                              | <br>広                                                |                                                | UXFU                                        |
| <u>安</u> ホノ フ<br><u> </u>    | <ul> <li></li></ul>                                  | <u> / · · · · · · · · · · · · · · · · </u>     |                                             |
|                              |                                                      | レムロン<br>バイト1-状態<br>0x00-無効<br>0x01-有効          |                                             |
| CET WER CTATE                |                                                      | NetFn                                          | CMD                                         |
| SEI WED SIAIE                |                                                      | 0x32                                           | 0xF1                                        |
| 要求データ                        | 応答データ                                                | コメント                                           |                                             |
| バイト1-状態                      | バイト1-状態                                              | <br>[要求データ]                                    |                                             |
|                              |                                                      | バイト1-状態<br>0x00-無効<br>0x01-有効                  |                                             |
| PSU ISP PSU SELECT           |                                                      | NetFn                                          | CMD                                         |
|                              |                                                      | 0x32                                           | 0xF4                                        |
| 要求データ                        | 応答データ                                                | コメント                                           |                                             |
| バイト 1 - 機能<br>バイト 2 - PSU 番号 | バイト 1 - PSU 番号<br>バイト 2 - データ<br>バイト 3 - データ (オプション) | このコマンドは、<br>たは取得するたう<br>[要求データ]<br>バイト1-機能     | 」ISP のステータスを設定ま<br>めに使用されます。                |
|                              |                                                      | 0x00 - PSU の                                   | 選択                                          |
|                              |                                                      | 0x01 - セカン<br>リビジョン<br>0x02 _ ISB の            | ダリー・ファームウェア・                                |
|                              |                                                      | 0x02 - 15r v).                                 | ヘナーダス                                       |
|                              |                                                      | バイト 2 - PSU 着                                  | 备号                                          |
|                              |                                                      | • DA240 エンク                                    | ロージャー                                       |
|                              |                                                      | 0x01 - PSU<br>0x02 - PSU                       | 1                                           |
|                              |                                                      | • DW612 および                                    | 2<br>バDW612S エンクロージャー                       |
|                              |                                                      | 0x01 - PSU                                     | J 1                                         |
|                              |                                                      | 0x02 - PSU<br>0x03 - PSU                       | 1 2<br>J 3                                  |

|                          |                                  | 0x04 - PSU 4               |                    |
|--------------------------|----------------------------------|----------------------------|--------------------|
|                          |                                  | 0x05 - PSU 5               |                    |
|                          |                                  | 0x06 - PSU 6               |                    |
|                          |                                  | 0x07 - PSU 7               |                    |
|                          |                                  | 0x08 - PSU 8               |                    |
|                          |                                  | 0x09 - PSU 9               |                    |
|                          |                                  | [応答データ]                    |                    |
|                          |                                  | セカンダリー・ファー                 | ・ムウェア・リビジョン        |
|                          |                                  | バイト [2:3] - ファーム           | <b>ムウェア・バージ</b> ョン |
|                          |                                  | ISP ステータス                  |                    |
|                          |                                  | バイト2-ステータス                 |                    |
|                          |                                  | 0x00 - 成功                  |                    |
|                          |                                  | 0x01 - 失敗                  |                    |
|                          |                                  | 0x02 - 初期化中                |                    |
|                          |                                  | 0x03 - 更新中                 |                    |
|                          |                                  | 0x04 - PSU がリセ             | ット中                |
| ENCLOSUDE VIDTUAL DESEAT |                                  | NetFn                      | CMD                |
| ENCLOSURE VIRTUAL RESEAT |                                  | 0x32                       | 0xF5               |
| 要求データ                    | 応答データ                            | コメント                       |                    |
| 該当なし                     | バイト1-ステータス                       | [応答データ]                    |                    |
|                          |                                  | バイト1-ステータス                 |                    |
|                          |                                  | 0x00 - 処理中                 |                    |
| CET OVETEM ENCLOSUDE I   |                                  | NetFn                      | CMD                |
| SET SYSTEM ENCLOSURE I   | RU                               | 0x32                       | 0xF6               |
| 要求データ                    | 応答データ                            | コメント                       |                    |
| バイト1-機能                  | バイト1-機能                          | [要求データ]                    |                    |
| バイト 2 - LRU              | バイト 2 - 現在の LRU                  | バイト1-機能                    |                    |
|                          | バイト 3 - 前回の LRU (読み取り用オ<br>プション) | 0x00 - 書き込み<br>0x01 - 読み取り |                    |
|                          |                                  | バイト 2 - LRU                |                    |
|                          |                                  | エンクロージャー                   | LRU                |

| CET SECURITY OPTION |                    | NetFn                                                                           | CMD                                                   |
|---------------------|--------------------|---------------------------------------------------------------------------------|-------------------------------------------------------|
|                     |                    | 0x32                                                                            | 0xFA                                                  |
| 要求データ               | 応答データ              | コメント                                                                            |                                                       |
| バイト1-タイプ            | バイト1-タイプ           | [要求データ]                                                                         |                                                       |
|                     | バイト2-設定            | バイト1-タイプ                                                                        |                                                       |
|                     | バイト 3 - 設定 (オプション) | 0x00 - 最小パスワ                                                                    | ード長                                                   |
|                     |                    | 0x01 - 初回アクセ<br>更をユーザーに強                                                        | ス時にパスワードの変<br>計する                                     |
|                     |                    | 0x02 - パスワード                                                                    | の有効期限 (日数)                                            |
|                     |                    | 0x03 - パスワード<br>間 (日数)                                                          | の有効期限の警告期                                             |
|                     |                    | 0x04 - パスワード                                                                    | 変更の最小間隔 (時間)                                          |
|                     |                    | 0x05 - 最短パスワ                                                                    | ード再利用サイクル                                             |
|                     |                    | 0x06 - 最大ログイ                                                                    | ン失敗数                                                  |
|                     |                    | 0x07 - ログイン失<br>後のロックアウト                                                        | 敗が最大回数に達した<br>•期間 (分)                                 |
|                     |                    | 0x08 - Web の非ア<br>のタイムアウト (                                                     | クティブ・セッション<br>分)                                      |
|                     |                    | 0x09 - ログインに<br>秒間の IP アドレン                                                     | 10 回失敗した後の 300<br><・ブロックの有効化                          |
|                     |                    | 0x0A - ロールバッ                                                                    | クの保証の有効化                                              |
|                     |                    | 0x0B - 強力な IPM<br>にする                                                           | I暗号スイートを有効                                            |
|                     |                    | 0x0C - パスワード                                                                    | の複雑性の規則                                               |
|                     |                    | [応答データ]                                                                         |                                                       |
|                     |                    | バイト3-構成設定(                                                                      | オプション)                                                |
|                     |                    | 2 バイト・データ                                                                       | の MSB                                                 |
|                     |                    | 注:                                                                              |                                                       |
|                     |                    | <ul> <li>強力な IPMI 暗号2<br/>効 (0x01) の場合、<br/>び7のみをサポー</li> </ul>                 | 、イート・タイプが有<br>暗号スイート ID 3 およ<br>トできます。                |
|                     |                    | <ul> <li>強力な IPMI 暗号ン<br/>効 (0x0) の場合、開<br/>3、6、7、8、11、<br/>をサポートできま</li> </ul> | <イート・タイプが無<br>皆号スイート ID 1、2、<br>12、15、16 および 17<br>す。 |
|                     |                    | <ul> <li>パスワードの複雑<br/>則1から、指定し<br/>効にする必要があ</li> </ul>                          | 性の規則: 規則は、規<br>た規則数まで順番に有<br>ります。                     |
|                     |                    | 0x00 - パスワー<br>無効です。                                                            | ドの複雑性の規則が                                             |
|                     |                    | 0x01 - 1 つ以上                                                                    | の文字を含めます。                                             |
|                     |                    | 0x02 - 少なくと<br>ます。                                                              | も1つの数字を含め                                             |

|                        |                    | 0x03 - 次のうち                                    | 52つ以上を含めます。                 |
|------------------------|--------------------|------------------------------------------------|-----------------------------|
|                        |                    | - 大文字 (A ~ Z)                                  |                             |
|                        |                    | - 小文字 (a ~ z)                                  |                             |
|                        |                    | - 英字以外の文字<br>など)                               | ≤ (!@#\$%^*+=().:` ?"\      |
|                        |                    | 0x04: 対応する<br>や反転は使用 <sup>-</sup>              | ユーザー名の繰り返し<br>できません。        |
|                        |                    | 0x05: 同じ文字<br>ます。                              | の連続は2回までとし                  |
|                        |                    | <ul> <li>空白文字と英字以</li> <li>ど)は使用できま</li> </ul> | 外の文字 (~'&<>/[]{};, な<br>せん。 |
| SET SECUDITY ODTION    |                    | NetFn                                          | CMD                         |
| SET SECURITY OF HON    |                    | 0x32                                           | OxFB                        |
| 要求データ                  | 応答データ              | コメント                                           |                             |
| バイト1-タイプ               | バイト1-タイプ           | 詳しくは、GET SEC<br>してください                         | URITY OPTION を参照            |
| バイト2-設定                | バイト2-設定            |                                                |                             |
| バイト 3 - 設定 (オプショ<br>ン) | バイト 3 - 設定 (オプション) |                                                |                             |

# SMTP 構成パラメーター

SET\_SMTP\_CONFIG\_PARAMETERS および GET\_SMTP\_CONFIG\_PARAMETERS の NTP 構成パラメーター。

次の表は、SET SMTP CONFIG PARAMETERS および GET SMTP CONFIG PARAMETERS の詳細パラ メーターです。

### 表 6. SMTP 構成パラメーター

| パラメーター・セレ<br>クター | # | パラメーター・データ (不揮発性)                                                                                                    |
|------------------|---|----------------------------------------------------------------------------------------------------|
| 送信者情報            | 0 | 送信者を割り当てます。フィールドには、デフォルトで <host name="">@<domain name=""> が自動的に入力されます。フィールドが OEM 設定の場合、次の規則に<br/>従う必要があります。</domain></host> |
|                  |   | 1. スペース文字のみで構成することはできません。                                                                                                   |
|                  |   | <ol> <li>英数字はa~z、A~Z、0~9、スペース文字、およびアルファベット以外の文字の組み合わせでなければなりません。</li> </ol>                                                 |
|                  |   | 3. フィールドの最大長は 254 文字です。                                                                                                    |
|                  |   | バイト 1 - 文字列の長さ                                                                                                    |
|                  |   | バイト [2:N] - <host name="">@<domain name=""> の文字列</domain></host>                                                            |

### 表 6. SMTP 構成パラメーター (続き)

| 宛先メール・アドレ    | 1 | バイト1-設定セレクター=フィールド・セレクター、0 ベース。                         |
|--------------|---|---------------------------------------------------------|
| ス            |   | • [7:2] - 予約済み                                          |
|              |   | • [1:0] - フィールド・セレクター                                   |
|              |   | - 00b - フィールド 1 - 有効/無効                                 |
|              |   | - 01b - フィールド 2 - 宛先メール・アドレス                            |
|              |   | - 10b - フィールド 3 - メールの説明                                |
|              |   | - 11b-フィールド4-アラートを送信する(設定のみ)                            |
|              |   | バイト2-ブロック・セレクター = メール・アラート・セレクターのターゲット、0 ベース。           |
|              |   | • [7:2] - 予約済み                                          |
|              |   | • [1:0] -                                               |
|              |   | - 00b - メール・アラート 1                                      |
|              |   | - 01b - メール・アラート 2                                      |
|              |   | - 10b - メール・アラート 3                                      |
|              |   | - 11b - メール・アラート 4                                      |
|              |   | セット・セレクター = 0 の場合                                       |
|              |   | バイト 3 -                                                 |
|              |   | • [7:1] - 予約済み                                          |
|              |   | • [0] -                                                 |
|              |   | - 0b - 無効                                               |
|              |   | - 1b - 有効                                               |
|              |   | セット・セレクター = 1 の場合                                       |
|              |   | • バイト 3 - 文字列の最大長 = 64                                  |
|              |   | • データ [4:N] - 宛先メール・アドレスの文字列                            |
|              |   | セット・セレクター = 2 の場合                                       |
|              |   | • バイト3-文字列の最大長=254                                      |
|              |   | • バイト [4:N] - メールの説明の文字列                                |
| SMTP (メール)サー | 2 | バイト1-設定セレクター=フィールド・セレクター、0 ベース。                         |
| パー設定         |   | • [7:1] - 予約済み                                          |
|              |   | • [0] - フィールド・セレクター                                     |
|              |   | - 0b - フィールド 1 - SMTP IP アドレス                           |
|              |   | - 1b-フィールド 2 - SMTP ポート番号                               |
|              |   | セット・セレクター = 0 の場合                                       |
|              |   | • バイト2-文字列の長さ、最大=254                                    |
|              |   | <ul> <li>バイト [3:N] - IPv4、IPv6、または FQDN の文字列</li> </ul> |
|              |   | セット・セレクター = 1 の場合                                       |

#### 表 6. SMTP 構成パラメーター (続き)

|         |   | • バイト [2:3] - ポート番号。LS-byte が先頭。                                                                                                    |
|---------|---|----------------------------------------------------------------------------------------------------|
| SMTP 認証 | 3 | <ul> <li>バイト1-設定セレクター=フィールド・セレクター、0ベース。</li> <li>[7:3] - 予約済み</li> <li>[2:0] - フィールド・セレクター <ul> <li>000b - フィールド1 - 有効/無効</li> <li>001b - フィールド2 - ユーザー名</li> </ul> </li> </ul>             |
|         |   | <ul> <li>- 010b - フィールド 3 - バスリード (設定のみ)</li> <li>- 011b - フィールド 4 - STARTTLS モード</li> <li>- 100b - フィールド 5 - SASL モード</li> <li>- 101b-111b - 予約済み</li> </ul>                               |
|         |   | <ul> <li>ビッド・セレクター=00場合</li> <li>バイト 2 - <ul> <li>[7:1] - 予約済み</li> <li>[0] -</li> <li>0b - 無効</li> <li>1b - 有効</li> </ul> </li> </ul>                                                      |
|         |   | <b>セット・セレクター = 1 の場合</b><br>• バイト 2 - 文字列の最大長 = 254<br>• バイト [3:N] - ユーザー名の文字列                                                                                                    |
|         |   | <b>セット・セレクター = 2 の場合</b> <ul> <li>バイト 2 - 文字列の最大長 = 254</li> <li>バイト [3:N] - パスワードの文字列</li> </ul>                                                                                           |
|         |   | <ul> <li>セット・セレクター=3の場合</li> <li>バイト2-</li> <li>[7:2] - 予約済み</li> <li>[1:0] -</li> <li>00b - 自動</li> <li>01b - オフ</li> <li>10b - オン</li> <li>11b - 予約済み</li> </ul>                          |
|         |   | <ul> <li>セット・セレクター = 4 の場合</li> <li>バイト 2 - <ul> <li>[7:3] - 予約済み</li> <li>[2:0] -</li> <li>000b - 自動</li> <li>001b - プレーン</li> <li>010b - ログイン</li> <li>011b - NTLM</li> </ul> </li> </ul> |

### 表 6. SMTP 構成パラメーター (続き)

| - 100b - MD5<br>- 101b-111b - 予約済み |
|------------------------------------|
|------------------------------------|

## NTP 構成パラメーター

SET\_NTP\_CONFIG\_PARAMETERS および GET\_NTP\_CONFIG\_PARAMETERS の NTP 構成パラメーター。

次の表は、SET NTP CONFIG PARAMETERS および GET NTP CONFIG PARAMETERS の詳細パラメー ターです。

#### 表 7. NTP 構成パラメーター

| パラメーター・セレ<br>クター      | # | パラメーター・データ (不揮発性)                    |
|-----------------------|---|--------------------------------------|
| 操作モード                 | 0 | データ1-モードの設定                          |
|                       |   | 0x00 - 無効                            |
|                       |   | 0x01 - デーモン・モード                      |
|                       |   | 0x02 - 要求モード                         |
| NTP サーバー1             | 1 | データ1-長さ                              |
|                       |   | データ [2:N] - ASCII の NTP サーバー IP アドレス |
| NTP サーバー 2            | 2 | データ1-長さ                              |
|                       |   | データ [2:N] - ASCII の NTP サーバー IP アドレス |
| NTP サーバー 3            | 3 | データ1-長さ                              |
|                       |   | データ [2:N] - ASCII の NTP サーバー IP アドレス |
| 要求モードの更新頻<br>度(分)     | 4 | データ [1:2] - 更新頻度。LS-byte が先頭。        |
| 時刻同期モード               | 5 | データ1-モードの設定                          |
|                       |   | 0x00 - 低速モード                         |
|                       |   | 0x01 - ステップ・モード                      |
| サーバーまたはクラ             | 6 | データ1-モードの設定                          |
| イアントのタイム・<br>  ゾーンを使用 |   | 0x00 - サーバー・モード                      |
|                       |   | 0x01 - クライアント・モード                    |

#### 表 7. NTP 構成パラメーター (続き)

| サーバーのタイム・<br>ゾーン | 7 | <ul> <li>データ1-タイプの設定</li> <li>0x00-タイム・ゾーンの文字列</li> <li>0x02-タイム・ゾーン UTC</li> <li>タイプ=0の場合</li> <li>バイト [2:N] - タイム・ゾーン文字列。例: Asia/Taipei</li> <li>バイト [0+1] 終了文字(00)</li> </ul> |
|------------------|---|----------------------------------------------------------------------------------------------------|
| 即時の同期            | 8 | データは不要です。<br>注:NTP タイムアウトの想定されるエラー・メッセージが ipmitool のデフォル<br>ト・タイムアウトを超えないようにするために、「-N 10」を使用することをお<br>勧めします。                                                                     |

## IPMI コマンドのパラメーター

このセクションでは、IPMI コマンドのパラメーターに関する情報を示します。

表 8. IPMI コマンドのパラメーターのリスト

| NetFn  | CMD  | 名前                   | パラメーター | パラメーター名        |
|--------|------|----------------------|--------|----------------|
| 0x0C - | 0x01 | SET LAN CONFIG PARAM | 0xC3   | ホスト名           |
|        |      |                      | 0xC4   | ドメイン名          |
|        |      |                      | 0xC5   | DHCP Option 12 |
|        |      |                      | 0xC6   | DHCP Option 60 |
|        | 0x02 | GET LAN CONFIG PARAM | 0xC3   | ホスト名           |
|        |      |                      | 0xC4   | ドメイン名          |
|        |      |                      | 0xC5   | DHCP Option 12 |
|        |      |                      | 0xC6   | DHCP Option 60 |

# 

このセクションでは、IPMI コマンドの内容の詳細なパラメーターについて説明します。

### 表 9. IPMI コマンドの内容のパラメーター

| SET I AN CONEIC DADAM | NetFn | CMD  |
|-----------------------|-------|------|
| SET LAN CONFIG PARAM  | 0x0C  | 0x01 |

### 表 9. IPMI コマンドの内容のパラメーター (続き)

| 要求データ                  | 応答データ                | コメント                                      |                              |
|------------------------|----------------------|-------------------------------------------|------------------------------|
| バイト1-チャネル番号            | バイト1-完了コード           | [要求データ]                                   |                              |
| バイト2-パラメーター・<br>セレクター  |                      | バイト2-パラメータ                                | ー・セレクター                      |
|                        |                      | バイト [3:N] - 構成パラメーター                      |                              |
| バイト[3:N]- 構成バフメー<br>ター |                      | 詳しくは、80 ページの<br>- LAN 構成パラメータ<br>ください。    | D「IPMI パラメーター<br>'ー」の表を参照して  |
|                        |                      | [応答データ]                                   |                              |
|                        |                      | バイト1-完了コード                                |                              |
|                        |                      | 0x80 - パラメータ <sup>、</sup><br>いません         | ーがサポートされて                    |
|                        |                      | 0x81 - 「set complet<br>に「set in progress」 | te」状態ではないとき<br>値の設定を試みます     |
|                        |                      | 0x82 - 読み取り専<br>成を試行します                   | 用パラメーターの作                    |
|                        |                      | 0x83 - 書き込み専り<br>取りを試行します                 | 用パラメーターの読み                   |
| CET I AN CONEIC DADAM  |                      | NetFn                                     | CMD                          |
|                        |                      | 0x0C                                      | 0x02                         |
| 要求データ                  | 応答データ                | コメント                                      |                              |
| バイト1-チャネル番号            | バイト1-完了コード           | [要求データ]                                   |                              |
| バイト2-パラメーター・           | バイト2-パラメーター・リビジョン    | バイト2-パラメータ                                | ー・セレクター                      |
| バイト3-セット・セレク<br>ター     | バイト [3:N] - 構成パラメーター | 詳しくは、80 ページ0<br>- LAN 構成パラメータ<br>ください。    | D 「IPMI パラメーター<br>'ー」の表を参照して |
| バイト4-ブロック・セレ           |                      | バイト3-セット・セレクター                            |                              |
| クター                    |                      | 0x00 - パラメータ <sup>、</sup><br>ターが必要ない場     | ーにセット・セレク<br>合               |
|                        |                      | バイト4-ブロック・                                | セレクター                        |
|                        |                      | 0x00 - パラメータ-<br>ターが必要ない場                 | ーにブロック・セレク<br>合              |

# IPMI パラメーター - LAN 構成パラメーター

次の表は、LAN 構成における詳細な IPMI パラメーターを示しています。

表 10. IPMI パラメーター - LAN 構成パラメーター

| パラメーター・セレ<br>クター               | #    | パラメーター・データ (不揮発性)                                                                   |
|--------------------------------|------|-------------------------------------------------------------------------------------|
| アドレスのソース                       | 0x04 | IP アドレスのソース                                                                         |
|                                |      | バイト 1 - IP アドレスの方式を取得<br>0x01 静的 IP アドレス                                            |
|                                |      | $0x02 - DHCP \mathcal{O}A$                                                          |
|                                |      | 0x04 - 最初に DHCP、次に静的 IP アドレス                                                        |
| ホスト名                           | 0xC3 | BMC ホスト名                                                                            |
|                                |      | バイト1-文字列の最大長=63                                                                     |
|                                |      | データ [2:N] - BMC ホスト名の文字列                                                            |
| DNS ドメイン名                      | 0xC4 | DNS ドメイン名。設定操作は、静的な DNS ドメイン名を使用することを示します。<br>注:「DNS ドメイン名に DHCP を使用する」の設定が無効になります。 |
|                                |      | バイト1-文字列の最大長=237                                                                    |
|                                |      | バイト [2:N] - DNS ドメイン名のプレーン文字列                                                       |
| DHCP 送信ホスト名<br>オプション           | 0xC5 | バイト1-                                                                               |
|                                |      | 0x00 - 無効                                                                           |
|                                |      | 0x01 - 有効                                                                           |
| DHCP 送信ベン<br>ダー・クラス情報オ<br>プション | 0xC6 | バイト1-                                                                               |
|                                |      | 0x00 - 無効                                                                           |
|                                |      | 0x01 - 有効                                                                           |

# 索引

## g

GET\_NTP\_CONFIG\_PARAMETERS 78 GET\_SMTP\_CONFIG\_PARAMETERS 75

## i

IPMI コマンド 49,79 IPMI コマンドの内容 50,79

## 1

LAN 構成パラメーター 81

## n

NTP 47 NTP 構成パラメーター 78

# р

PDB VPD 27 PDB VPD 27 PSU VPD 29 構成 18 ファン 速度 24 PSU 構成 18 PSU VPD 29 PSU ファン速度 24

## S

SET\_NTP\_CONFIG\_PARAMETERS 78 SET\_SMTP\_CONFIG\_PARAMETERS 75 SMM2 リカバリー 47 SMM2 VPD 28 SMM2 リカバリー 47 SMTP 構成パラメーター 75 SMTP/SNMP/PEF 35 SMTP、SNMP PEF 35

### W

Web サービス 44 証明書 44 Web 証明書 44 Web インターフェースのアクセス 3 Web サービス 44

## あ

アカウント セキュリティー 43 アカウント・セキュリティー 43

## 41

```
イベント
ログ 30
イベント・ログ 30
インターフェース
アクセス 3
```

# え

```
エンクロージャー
VPD 26
概要 8
背面 8
エンクロージャー VPD 26
エンクロージャーの背面の概要 8
```

## お

音響 モード 24

## か

概要 5

## Z

更新 31 構成 30

# さ

サーバー電源 16

# U

```
時刻
設定 41
時刻設定 41
システム
情報 25
システム情報 25
```

## そ

ソリューション

冷却 23

# τ

電圧 概要 21 電圧の概要 21 電源 16 消費量 17 復元 ポリシー 22 電源復元ポリシー 22 電力消費量の概要 17

# ね

ネットワーク構成 37

# は

背面 エンクロージャー 8 ふ

ファームウェア 31

# も

音響モード 24

## Ф

```
ユーザー
アカウント 41
ユーザー・アカウント 41
```

# よ

要約 6

## れ

冷却 23冷却の概要 23冷却の概要 23

# Lenovo